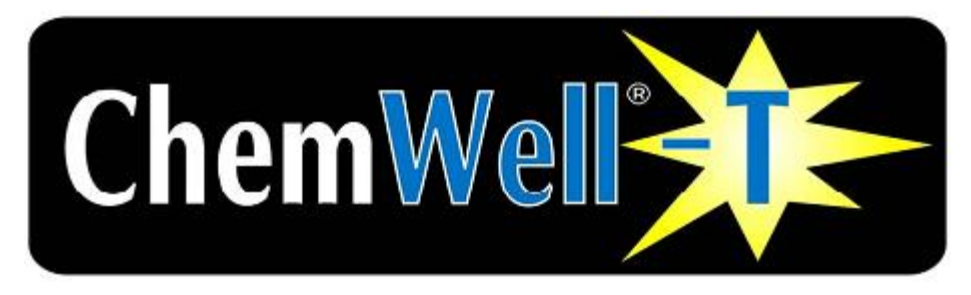

# БИОХИМИЧЕСКИЙ АНАЛИЗАТОР РУКОВОДСТВО ПОЛЬЗОВАТЕЛЯ

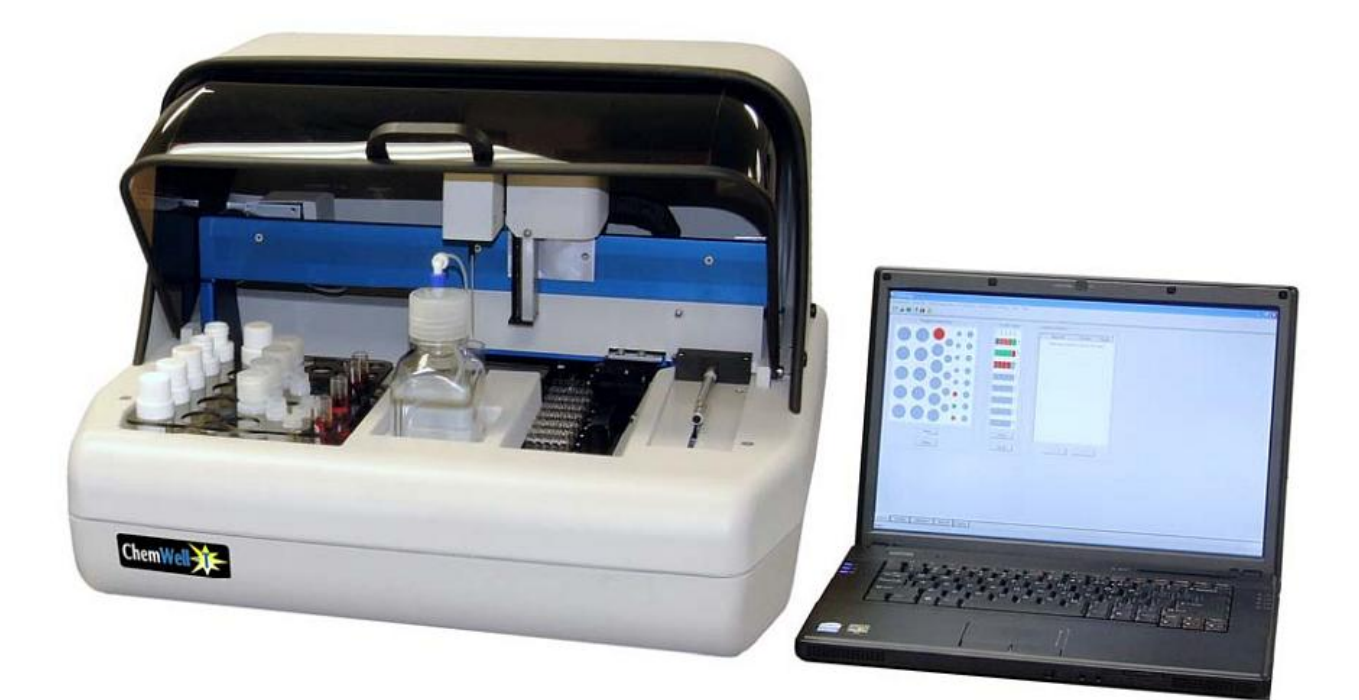

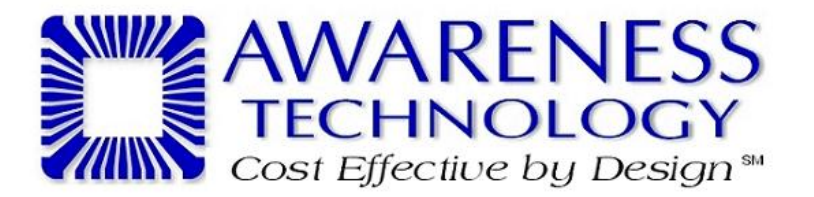

©Copyright 2009 Awareness Technology Inc. Doc. 4600 11/2009 Rev. BETA

# СОДЕРЖАНИЕ

| 1. ВВЕДЕНИЕ                                                                                          | 5                           |
|----------------------------------------------------------------------------------------------------|-----------------------------|
| 1.1 НАЗНАЧЕНИЕ                                                                                       | 6                           |
| 1.2 УСЛОВНЫЕ ОБОЗНАЧЕНИЯ                                                                             | 6                           |
| 1.2.1 ЗНАКИ                                                                                          | 6                           |
| 1.2.2 ТЕРМИНОЛОГИЯ                                                                                   | 6                           |
| 1.3 МЕРЫ ПРЕДОСТОРОЖНОСТИ                                                                            | 7                           |
| 1.4 БЕЗОПАСНОСТЬ РАБОТЫ                                                                              | 8                           |
| 2. УСТАНОВКА                                                                                         | 9                           |
| 2.1 РАСПАКОВКА                                                                                       | 9                           |
| 2.2 УСТАНОВКА ПРИБОРА                                                                                | 13                          |
| 2.3 ПОДКЛЮЧЕНИЕ КОМПЬЮТЕРА И УСТАНОВКА ПРОГРАММНОГО ОБЕСПЕЧЕНИЯ                                      | 14                          |
| 2.4 ПРОВЕРКА ПРИБОРА                                                                                 | 17                          |
| 2.5 СТРОЕНИЕ ПРИБОРА                                                                                 | 17                          |
| 2.5.1 ВНЕШНИЙ ВИД ПРИБОРА                                                                            | 17                          |
| 2.5.2 ВИД СПЕРЕДИ                                                                                    | 19                          |
| 2.5.3 ПОДДОН КЮВЕТ                                                                                   | 19                          |
| 2.5.4 ШТАТИВ РЕАГЕНТОВ И ПРОБ                                                                        | 20                          |
| 3. ПРИНЦИПЫ РАБОТЫ И ХАРАКТЕРИСТИКИ                                                                  | 21                          |
| 3.1 НЕПРЕРЫВНАЯ ЗАГРУЗКА                                                                             | 21                          |
| 3.2 ТЕХНИЧЕСКИЕ ХАРАКТЕРИСТИКИ                                                                       | 22                          |
| 4. УПРАВЛЕНИЕ                                                                                        | 24                          |
| 4.1 ЗАПУСК ПРОГРАММЫ                                                                                 | 24                          |
| 4.2 НАЛАДКА                                                                                          | 24                          |
| 4.2.1 ПРОБООТБОРНИК И ШТАТИВ                                                                         | 24                          |
| 4.2.2 ПРОБООТБОРНИК И МОЮЩАЯ СТАНЦИЯ                                                                 | 25                          |
| 4.2.3 ПРОБООТБОРНИК И ПОДДОН КЮВЕТ                                                                   | 26                          |
| 4.2.4 ТРАНСПОРТЕР И КЮВЕТЫ                                                                           | 26                          |
|                                                                                                    | 27                          |
| 4.2.5 ТРАНСПОРТЕР И ФОТОМЕТР                                                                         | 27                          |
| 4.2.5 ТРАНСПОРТЕР И ФОТОМЕТР<br>4.2.6 РЕЗЕРВНОЕ СОХРАНЕНИЕ НАСТРОЕК                                  |                             |
| 4.2.5 ТРАНСПОРТЕР И ФОТОМЕТР<br>4.2.6 РЕЗЕРВНОЕ СОХРАНЕНИЕ НАСТРОЕК<br>4.2.7 ВОССТАНОВЛЕНИЕ НАСТРОЕК | 28                          |
| <ul> <li>4.2.5 ТРАНСПОРТЕР И ФОТОМЕТР</li></ul>                                                      | 28<br><b>28</b>             |
| <ul> <li>4.2.5 ТРАНСПОРТЕР И ФОТОМЕТР</li></ul>                                                      | 28<br><b>28</b><br>28       |
| <ul> <li>4.2.5 ТРАНСПОРТЕР И ФОТОМЕТР</li></ul>                                                      | 28<br><b>28</b><br>28<br>29 |

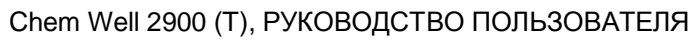

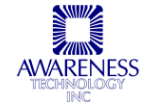

| 4 3 3 ВКПАЛКА ПРОБ                            | 31 |
|-----------------------------------------------|----|
|                                               | 33 |
| 4.3.5 ВКЛАЛКА ОТЧЕТА                          | 34 |
|                                               | 37 |
| 4.4.1 МЕНЮ УПРАВЛЕНИЯ.                        |    |
| 4.4.2 МЕНЮ ОПЕРАЦИЙ                           |    |
| 4.4.3 РЕГИСТРАЦИЯ                             |    |
| 4.4.4 КОНТРОЛЬ КАЧЕСТВА                       |    |
| 4.4.5 БАЗА ДАННЫХ ПРОБ                        | 40 |
| 4.4.6 НАСТРОЙКИ                               | 40 |
| 4.4.7 СПРАВКА                                 | 40 |
| 5. ЭКСПЛУАТАЦИЯ                               | 41 |
| 5.1 ОБЩИЕ НАСТРОЙКИ                           | 41 |
| 5.1.1 НАСТРОЙКИ. ПРОГРАММНЫЕ СРЕДСТВА         | 41 |
| 5.1.1.1 База данных, подключение, температура | 41 |
| 5.1.1.2 Проведение теста                      | 42 |
| 5.1.13 ВИД ОТЧЕТА                             | 43 |
| 5.1.1.4 Вывод отчета                          | 44 |
| 5.1.2 НАСТРОЙКИ. ФУНКЦИЯ СМЕШИВАНИЯ           | 45 |
| 5.1.3 НАСТРОЙКИ. ПОЛЬЗОВАТЕЛЬСКИЙ ОТЧЕТ       | 46 |
| 5.1.4 НАСТРОЙКИ. ВЫБОР ЯЗЫКА                  | 47 |
| 5.2 НАЧАЛО РАБОЧЕГО ДНЯ                       | 48 |
| 5.2.1 ЗАПУСК                                  | 48 |
| 5.2.1.1 Еженедельная спиртовая очистка        | 49 |
| 5.2.2 НАСТРОЙКА БАЗЫ ДАННЫХ ПРОБ              | 49 |
| 5.2.1 ДОБАВЛЕНИЕ ЗАПИСИ                       | 49 |
| 5.2.2.2 Редактирование записи                 | 51 |
| 5.2.2.3 Удаление записи                       | 51 |
| 5.2.2.4 Просмотр журнала                      | 51 |
| 5.2.2.5 Импортирование записи                 | 52 |
| 5.2.2.6 Экспортирование записи                | 52 |
| 5.2.2.7 Поиск записи                          | 53 |
| 5.2.2.8 Выбор записи                          | 53 |
| 5.2.3 КАЛИБРАТОРЫ                             | 53 |
| 5.3 ОБРАБОТКА ПРОБ                            | 57 |
| 5.4 ЗАВЕРШЕНИЕ ДНЯ                            | 58 |
| 6. РЕДАКТОР ИССЛЕДОВАНИЙ                      |    |

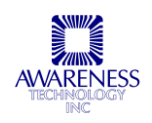

| 6.1 ГЛАВНОЕ МЕНЮ И ПАНЕЛЬ ИНСТРУМЕНТОВ          | 60 |
|-------------------------------------------------|----|
| 6.1.1 ИССЛЕДОВАНИЕ                              | 61 |
| 6.1.2 ОБЗОР                                     | 61 |
| 6.1.3 РАСТВОРЫ                                  | 61 |
| 6.1.4 ПАНЕЛИ                                    | 62 |
| 6.1.5 ИНДЕКСЫ                                   | 64 |
| 6.1.6 БЕЗОПАСНОСТЬ                              | 65 |
| 6.1.7 НАСТРОЙКИ                                 | 66 |
| 6.1.8 СПРАВКА                                   | 67 |
| 6.1.9 ЗНАЧКИ                                    | 68 |
| 6.2 СОЗДАНИЕ НОВОГО БИОХИМИЧЕСКОГО ИССЛЕДОВАНИЯ | 69 |
| 6.2.1 РЕЖИМЫ ИССЛЕДОВАНИЯ                       | 70 |
| 6.3 ЭТАПЫ ИССЛЕДОВАНИЯ                          | 72 |
| 6.3.1 ВЫБОР ЭТАПА                               | 72 |
| 6.3.1.1 Добавление пробы                        | 73 |
| 6.3.1.2 Добавление реагента                     | 76 |
| 6.3.1.3 Инкубация                               | 78 |
| 6.3.1.4 Измерение                               | 78 |
| 6.3.1.5 Очистка пробоотборника                  | 81 |
| 6.3.1.6 Промывка пробоотборника                 | 81 |
| 6.3.2 РЕДАКТИРОВАНИЕ ЭТАПА                      | 82 |
| 6.3.3 ПОРЯДОК ЭТАПОВ                            | 82 |
| 6.3.4 УДАЛЕНИЕ ЭТАПА                            | 82 |
| 6.3.5 КОПИРОВАНИЕ ЭТАПА                         | 82 |
| 6.4 ПАРАМЕТРЫ АНАЛИЗА                           | 82 |
| 6.5 СПЕЦИАЛЬНЫЕ ГРУППЫ                          | 84 |
| 6.6 СТАНДАРТЫ                                   | 86 |
| 6.7 БЛАНК                                       | 89 |
| 6.8 КОНТРОЛИ                                    | 90 |
| 7. УСТРАНЕНИЕ НЕПОЛАДОК                         | 93 |
| 7.1 ФЛАЖКИ И СООБЩЕНИЯ ОБ ОШИБКАХ               | 93 |
| 7.1.1 ФЛАЖКИ                                    | 93 |
| 7.1.2 СООБЩЕНИЯ ОБ ОШИБКАХ                      | 94 |
| 8. КОНТАКТНАЯ ИНФОРМАЦИЯ                        | 96 |

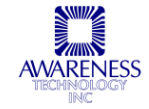

# 1. ВВЕДЕНИЕ

**Chem Well 2900 (T)** — это компьютеризованная система автоматизации любого или всех этапов биохимического исследования, включающая следующие функции:

- Забор и дозирование препарата от 2 до 500мкл
- Нагрев реакционного планшета до 25°С или 37°С
- Перемешивание пробы с запрограммированной скоростью
- Хронометраж от 1 секунды до 24 часов
- Оптическое измерение УФ-диапазона
- Вычисление по множеству заданных формул
- Неограниченный объем хранения данных
- Широкие возможности составления отчетов

Система позволяет определять и программировать неограниченное число специализированных протоколов, выбором пользователя функций меню в программе операционной системы Microsoft Windows (см. раздел 1.4).

Открытость системы обеспечивает возможность программирования проведения любых колометрических биохимических турбидиметрических анализов с данными объема, температуры и длины волны.

Система находит широкое применение в исследованиях медицины и ветеринарии, экологии, наук о живой природе и анализе пищевых продуктов и воды.

Chem Well 2900 (T) также может использоваться в производственных процессах, задействующих дозирование микрообъемов, разведение, инкубацию и снятие показаний.

**Chem Well 2900 (T)** представляет собой уникальную биохимическую систему. Реакции проводятся в стандартных пластиковых кюветах широкого ряда производителей, а не в пробирках и не в карусели. Флаконы реагентов и пробирки помещаются на переносные штативы. Прибор программируется забирать нужную пробирку из одной позиции, проводить дозирование в другой, разводить пробу, измерять, инкубировать, смешивать и т.д. При проведении химических реакций прибор одновременно

**Chem Well 2900 (T)** не ограничивается одной химической реакцией, методом или материалами одного производителя, что является преимуществом системы, поскольку обеспечивает ее гибкость. Каждая лаборатория самостоятельно решает, как установить штатив и кюветы, какие использовать реагенты, сколько обрабатывать контролей и т.п.

С целью обеспечения высокого качества анализа прежде, чем переходить к непосредственным исследованиям, необходимо проверить новую установку. В некоторых случаях программирование, оптимизация и проверка системы могут быть уже проведены.

Для многих наиболее распространенных биохимических анализов предоставляются образцы. Прежде, чем приступить к применению новой системы реагентов, изучите документацию производителя реагентов, данные проверки и инструкции по применению.

Также рекомендуется провести проверку настройки прибора посредством анализа образцов известной концентрации, после чего можно отрегулировать настройку. Пользователь может задавать все характеристики, включая объем ручных и автоматических операций.

Приборы и программное обеспечение **Chem Well 2900 (T)** разработано для современной лаборатории, предоставляя пользователю обширные возможности и свободу применения.

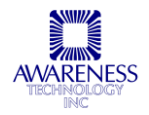

# 1.1 НАЗНАЧЕНИЕ

#### ВНИМАНИЕ! ТОЛЬКО ДЛЯ ДИАГНОСТИКИ IN VITRO!

Прибор предназначен для проведения общих биохимических и турбидиметрических анализов.

**Chem Well 2900 (T)** — это прибор общего назначения, который должен эксплуатироваться квалифицированными сотрудниками лаборатории, умеющими выбрать нужные функции для проведения определенного лабораторного теста. Свяжитесь со своим дистрибьютором для организации обучения персонала.

# 1.2 УСЛОВНЫЕ ОБОЗНАЧЕНИЯ

#### 1.2.1 ЗНАКИ

Символы, расположенные на корпусе прибора:

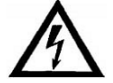

Предупреждение об опасности поражения электрическим током

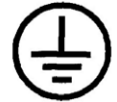

Заземленное соединение

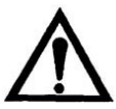

См.руководство

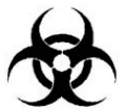

Биологическая опасность

\_\_\_\_\_

Предохранители (FUSE): с целью защиты от риска возгорания заменяйте предохранители только предохранителями соответствующего типа и напряжения. Обесточьте прибор перед заменой предохранителя.

#### 1.2.2 ТЕРМИНОЛОГИЯ

| Предупреждения, которые могут указываться на корпусе прибора |                                                 |  |
|--------------------------------------------------------------|-------------------------------------------------|--|
| DANGER (опасность)                                           | Непосредственная опасность травмы               |  |
| WARNING<br>(предупреждение)                                  | Отложенная опасность травмы                     |  |
| CAUTION (внимание)                                           | Риск повреждения имущества, включая сам прибор. |  |

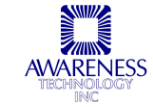

| Предупреждения, которые могут встречаться в настоящем руководстве |                                                                          |  |  |
|-------------------------------------------------------------------|--------------------------------------------------------------------------|--|--|
| WARNING<br>(предупреждение)                                       | Состояние или действие, представляющее угрозу для жизни или здоровья     |  |  |
| CAUTION (внимание)                                                | Состояние или действие, представляющее угрозу для прибора или его частей |  |  |

# 1.3 МЕРЫ ПРЕДОСТОРОЖНОСТИ

В целях обеспечения безопасности оператора и увеличения срока службы прибора тщательно следуйте всем инструкциям, приведенным ниже.

ПРЕДУПРЕЖДЕНИЕ!

Пробоотборник производит периодическую самоочистку между рабочими процессами. Не дотрагивайтесь до пробоотборника при включенном приборе! WARNING Прочтите инструкции Внимательно прочитайте настоящее руководство перед использованием прибора. Изучите все указания по обеспечению безопасности для предотвращения травм и повреждения прибора или любых устройств, подсоединенных к нему. Для предупреждения потенциальной опасности используйте прибор только по назначению. Для обеспечения наилучших результатов ознакомьтесь с прибором и его свойствами до выполнения каких-либо клинических диагностических тестов. Обращайтесь со всеми возникающими вопросами в сервисный отдел. Обслуживание В приборе нет деталей, обслуживание которых может осуществляться пользователем. Техническое обслуживания должно производиться квалифицированным сервисным персоналом. Используйте только запасные части, авторизованные производителем, в противном случае действие гарантии аннулируется. Используйте защитную Многие анализы используют диагностические потенциально биологически опасные материалы. При использовании прибора всегда одежду надевайте защитную одежду и очки и опускайте защитную крышку. Следуйте инструкциям Не используйте анализатор способом, не указанным в настоящем руководстве, чтобы не нарушить защиту прибора Используйте Используйте только соответствующий прибору и сертифицированный соответствующий для страны сетевой шнур. сетевой шнур Заземлите прибор Прибор заземляется посредством заземляющего провода сетевого шнура. ПРЕДУПРЕЖДЕНИЕ! Во избежание поражения электрическим током заземляющий провод должен быть заземлен. Либо можно соединить шину заземления внешнего вывода задней панели прибора с подходящим заземлителем, например, врытой в землю трубой или другой металлоконструкцией. Следуйте всем Во избежание пожара и поражения электрическим током следуйте всем предупреждениям предупреждениям и маркировке на приборе. См. инструкции настоящего руководства относительно соответствующей информации перед произведением подключений к прибору. Прибор Соблюдайте правила должен устанавливаться на прочную, стабильную установки горизонтальную поверхность, способную выдержать его вес (17 кг).

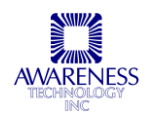

|                                                     | Фиксация на рабочей поверхности не требуется.                                                                                                    |
|-----------------------------------------------------|----------------------------------------------------------------------------------------------------|
| Обеспечьте<br>соответствующую<br>вентиляцию         | Подробное описание установки и требований вентиляции см. в инструкции по установке инструкциям по установке. Необходимо оставить вокруг прибора свободное пространство: 10 см по периметру и 10 см сверху.                                                                                                    |
| Не работайте при<br>открытом корпусе                | Не работайте с прибором со снятыми крышкой и панелями.                                                                                                    |
| Применяйте верные предохранители                    | Используйте только указанный производителем тип и номинал предохранителя                                                                                                    |
| Соблюдайте правила<br>электрической<br>безопасности | Не дотрагивайтесь до открытых контактов и частей, если прибор включен в сеть.                                                                                                    |
| Защищайте от пыли                                   | Защищайте прибор и рабочую зону от пыли.                                                                                                    |
| Проверьте<br>исправность                            | Если есть опасения, что прибор поврежден, прибор должен быть осмотрен квалифицированным специалистом сервисной службы                                                                                                    |
| Защищайте от сырости                                | Не эксплуатируйте прибор в сырых помещениях                                                                                                    |
| Помните о<br>взрывоопасности                        | Не эксплуатируйте прибор вблизи взрывоопасных веществ                                                                                                    |
| Поддерживайте<br>чистоту прибора                    | <ul> <li>Внимание: растворители, такие как ацетон, повреждают прибор.</li> <li>Не используйте растворители для очистки прибора. Не используйте абразивные очистители; поверхность экрана устойчива к жидкостям, но ее легко поцарапать.</li> <li>Поверхность прибора можно очищать мягкой тканью, смоченной чистой водой. При необходимости используйте мягкие неабразивные очистители общего назначения.</li> <li>В качестве дезинфицирующих средств можно использовать раствор белизны (5,25% гипохлорит натрия) или 70% изопропиловый спирт.</li> <li>Будьте осторожны, чтобы жидкость не подалала внутрь прибора</li> </ul> |

# 1.4 БЕЗОПАСНОСТЬ РАБОТЫ

ПРЕДУПРЕЖДЕНИЕ: недостаточная оперативная память негативно сказывается на производительности прибора, поэтому при работе с ОС Windows ME требуется ОЗУ не менее 96ME, при работе с ОС Windows XP — не менее 128ME.

- Следите за первым запуском дня, чтобы убедиться в правильной работе функций дозирования.
- Для каждого анализа проводите достаточно контролей. Если значения контролей не соответствуют допустимому диапазону, не принимайте результат анализа.
- Поскольку окружающий свет может сбить работу оптических датчиков механического движения, крышка прибора во время работы всегда должна быть закрыта.
- Не работайте с прибором, если поврежден пробоотборник.

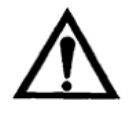

ВНИМАНИЕ! Во избежание скопления отработанных жидкостей проверьте, что дренажная трубка установлена так, что жидкости попадает непосредственно в контейнер отходов, причем конец трубки не должен быть погружен в жидкость или касаться дна контейнера.

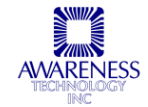

# 2. УСТАНОВКА

Прежде, чем приступать к установке анализатора, внимательно изучите разделы «Назначение», «Условные обозначения», «Меры предосторожности» и «Безопасность работы».

**Chem Well 2900 (T)** запакован в специальный контейнер для обеспечения его безопасной транспортировки. При получении, если внешняя упаковка повреждена, немедленно сообщите об этом своему поставщику.

При последующей транспортировке важно упаковать прибор таким же образом, как при доставке, чтобы предотвратить возможное повреждение. В связи с этим следует хранить оригинальную упаковку и детали, в т.ч. винты, чтобы использовать их при возможной транспортировке прибора впоследствии.

ПРИМЕЧАНИЕ: инструкции по извлечению прибора из упаковки см. в сопроводительной документации.

# 2.1 РАСПАКОВКА

Откройте замки «А» и «В».

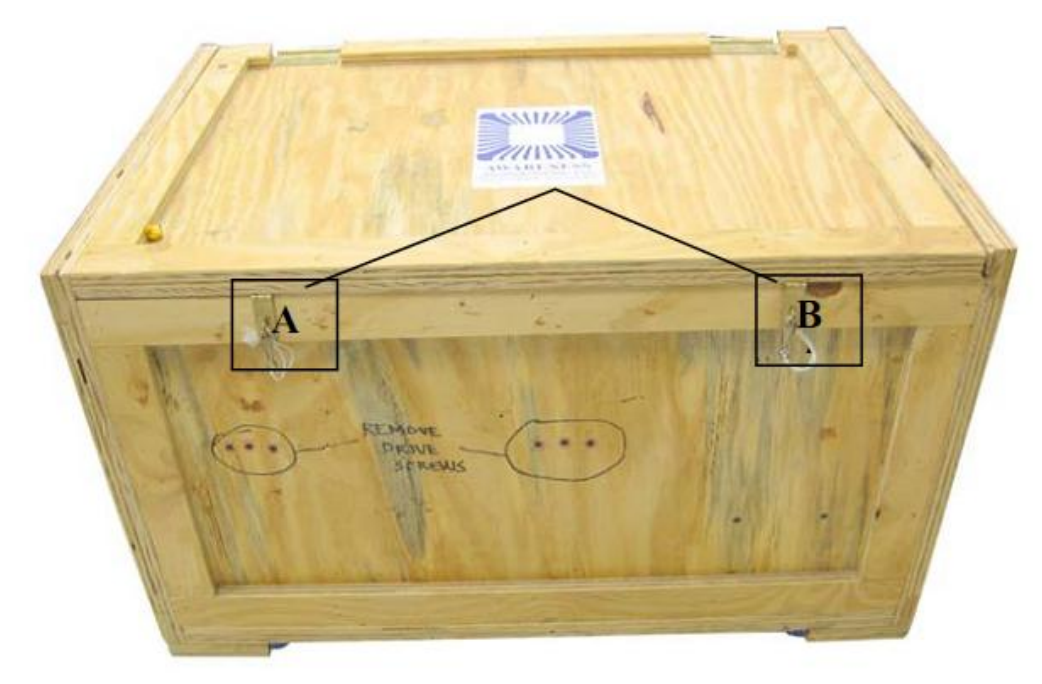

Откройте крышку ящика и проверьте содержимое:

Верхняя панель, крышка, контейнер отходов с крышкой и трубкой, штатив реагентов, поддон кювет и прибор Chem Well 2900 (T).

Извлеките защитный материал. Приподнимите прибор за направляющие движения пробоотборника по оси X «С» и поставьте на устойчивую ровную поверхность, которая выдержит вес прибора (17кг).

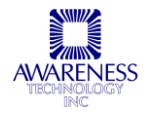

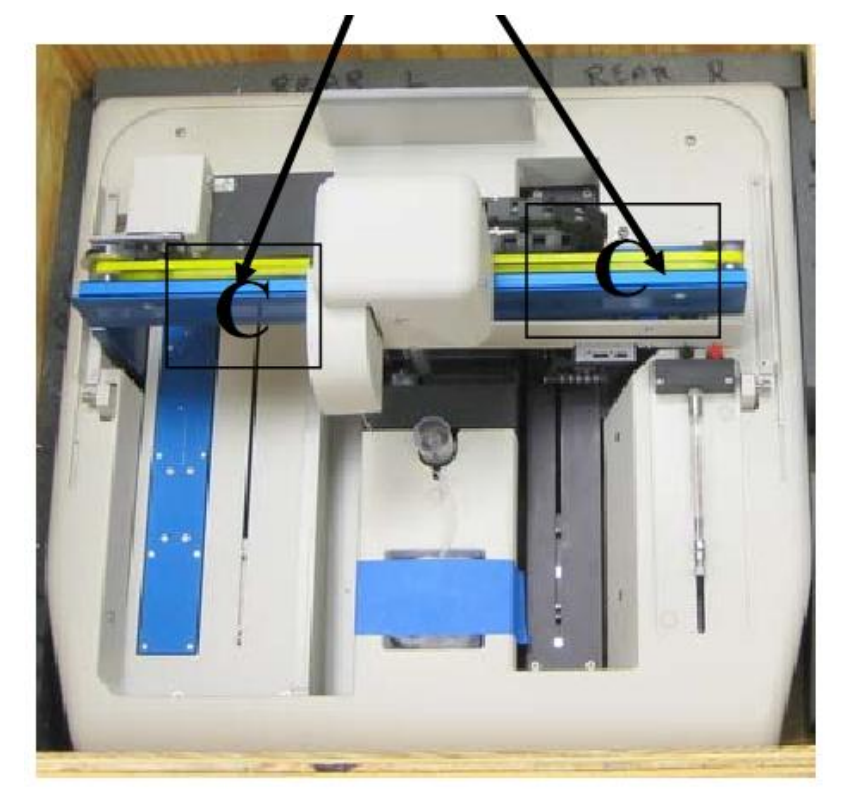

Направляющие движения пробоотборника по оси Х

Достаньте из упаковки защитную крышку. Выкрутите болты «D»:

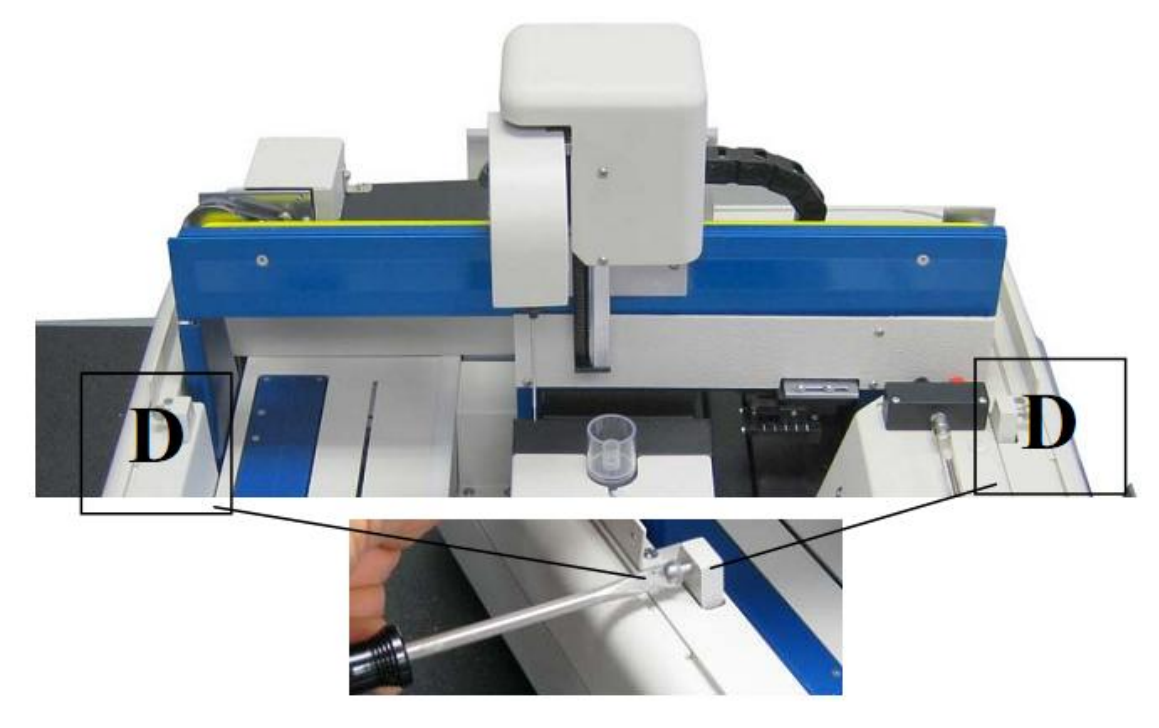

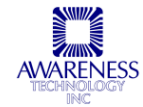

Совместите пазы на крышке и приборе и закрутите болты «D»:

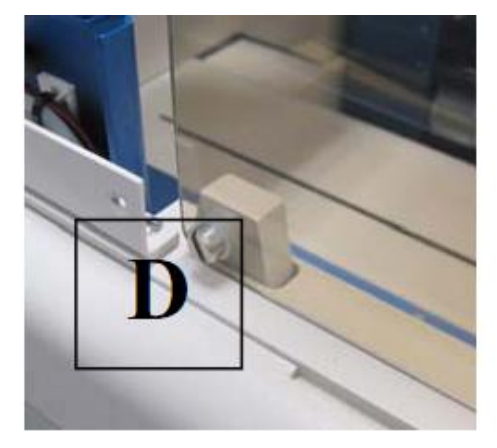

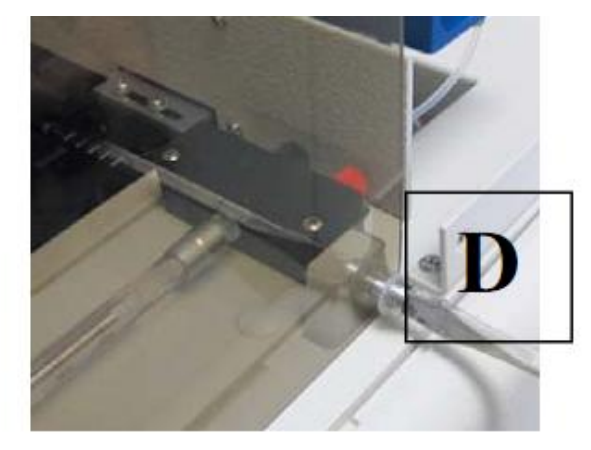

При правильной установке крышка свободно закрывается (Е):

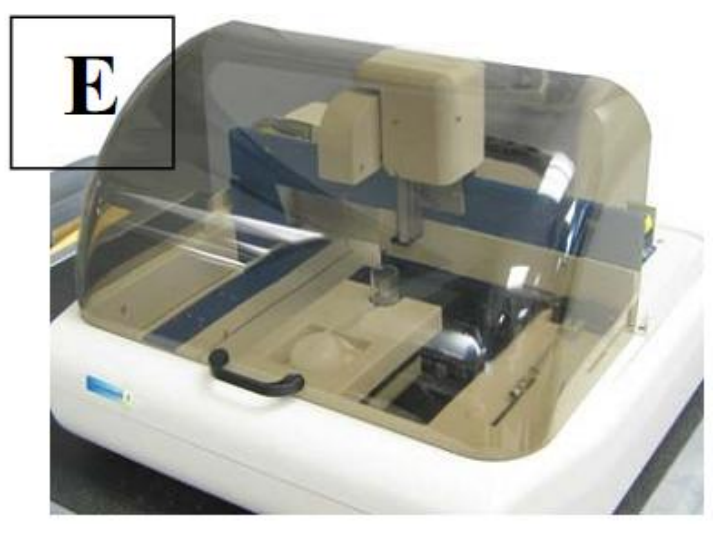

Установите панель «F» и закрепите ее имеющимися в комплекте шурупами:

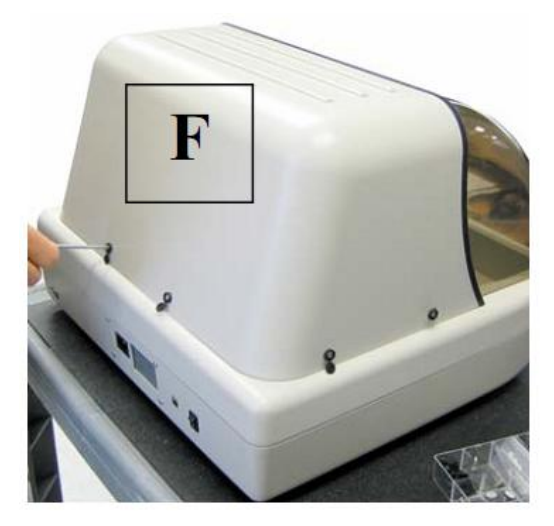

Установка панели (вид сзади)

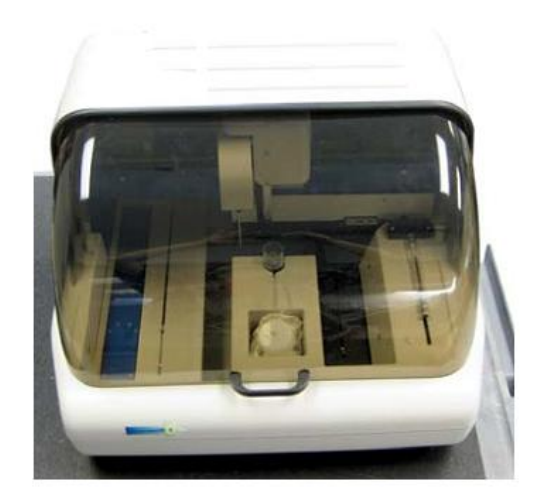

Верхняя панель и крышка установлены (вид спереди)

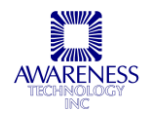

Установите тройник для контейнера отходов в соответствующий разъем на задней панели прибора (G):

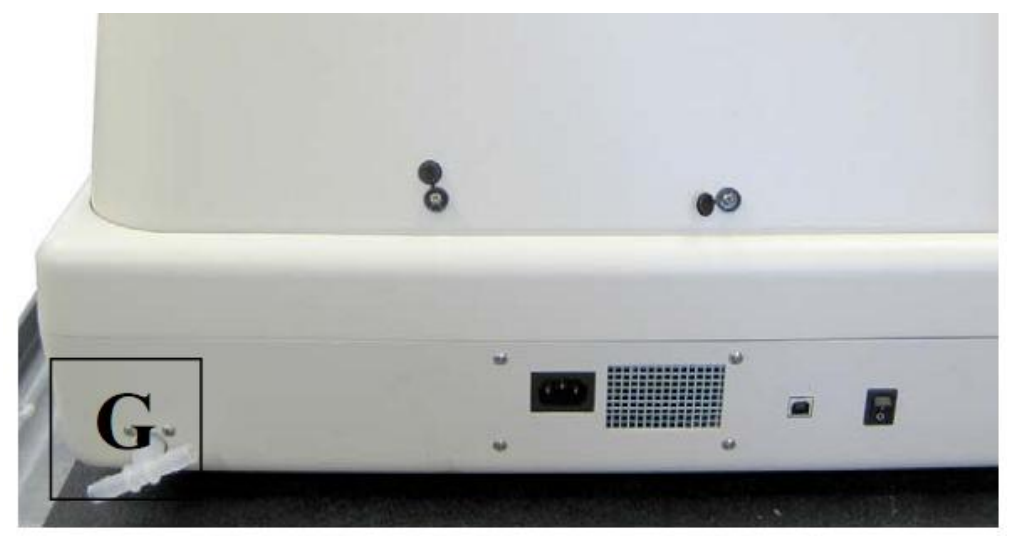

Установите крышку на контейнер отходов и подсоедините трубку к тройнику «G» (см. «H»). Поместите контейнер отходов ниже уровня тройника, чтобы обеспечить отток жидкости:

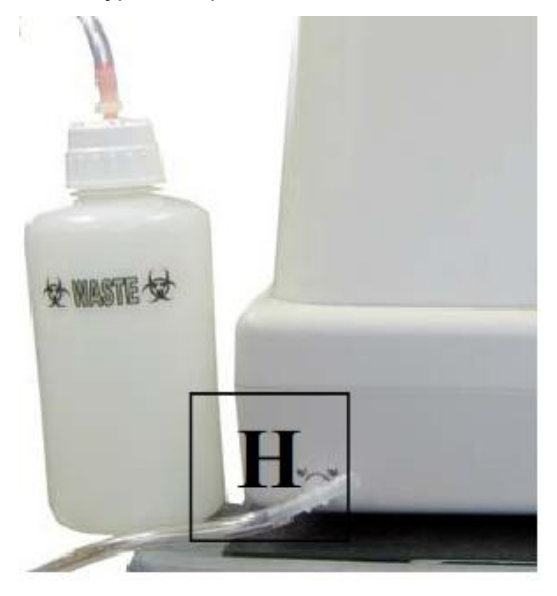

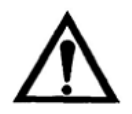

ВНИМАНИЕ! Во избежание скопления отработанных жидкостей в приборе проверьте, что контейнер отходов и трубка установлены ниже уровня тройника, обеспечивая свободный отток жидкостей в контейнер отходов.

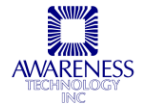

# 2.2 УСТАНОВКА ПРИБОРА

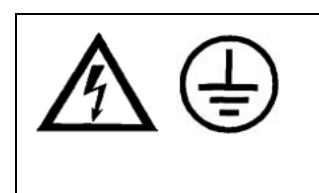

#### ПРЕДУПРЕЖДЕНИЕ!

Во избежание поражения электрическим током заземляющий провод должен быть заземлен. Либо можно соединить шину заземления внешнего вывода задней панели прибора с подходящим заземлителем, например, врытой в землю трубой или другой металлоконструкцией.

1. Наполните бутыль для заполнения свежей чистой деионизованной водой. Это действие следует выполнять каждый день, чтобы не повредить прибор и продлить срок службы деталей.

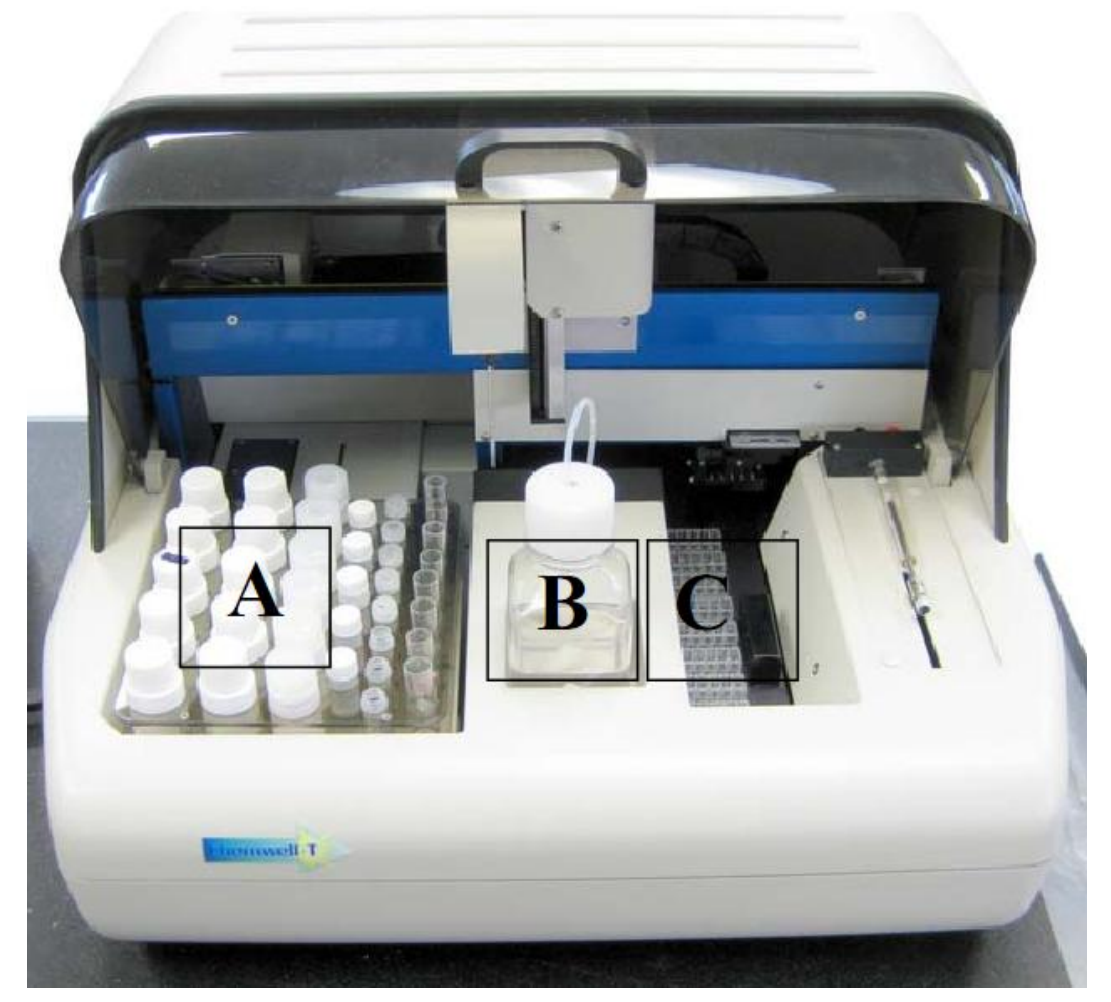

А – штатив для реагентов
 В – бутыль для заполнения
 С – поддон кювет

2. Установите штатив для реагентов и поддон кювет, как показано на иллюстрации выше.

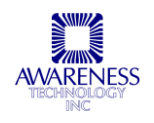

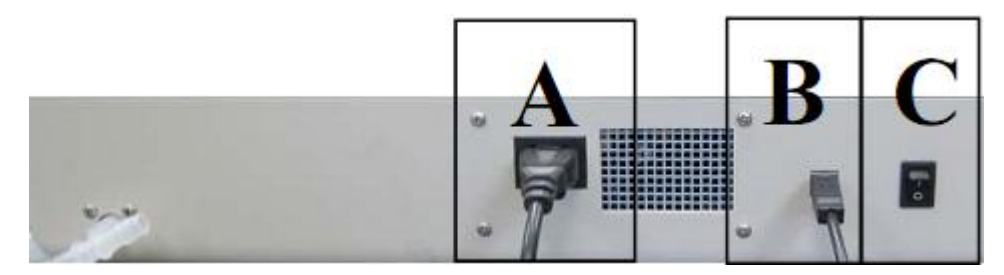

Задняя панель прибора: А – разъем сетевого шнура В – USB-порт С – переключатель питания

3. Подсоедините сетевой шнур. Подключите компьютер USB-кабелем в комплекте к USB-разъему прибора. Включите питание прибора и компьютера.

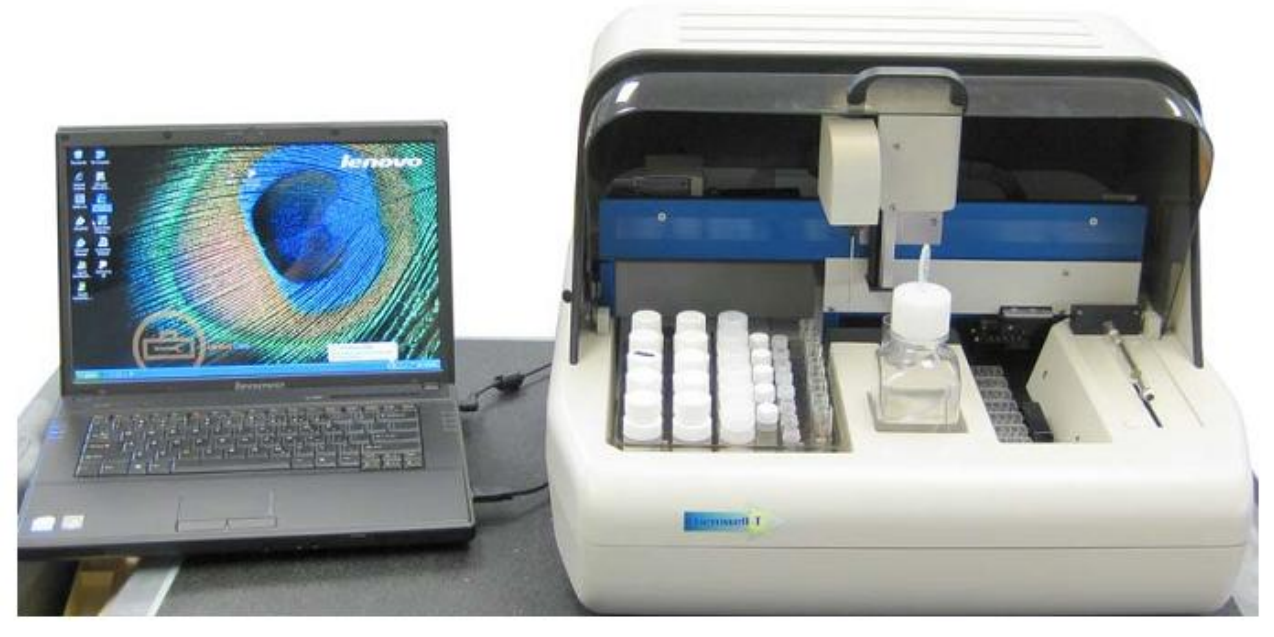

Пример расположения прибора и подключенного ноутбука

# 2.3 ПОДКЛЮЧЕНИЕ КОМПЬЮТЕРА И УСТАНОВКА ПРОГРАММНОГО ОБЕСПЕЧЕНИЯ

- 1. Как описано в предыдущем разделе, подключите компьютер USB-кабелем в комплекте к USBразъему прибора.
- 2. Включите компьютер и вставьте установочный диск. Программа установки запускается автоматически. Если этого не произошло, запустите "Run" через меню пуска Windows, запустив файл установки "\setup" с диска и следуйте подсказкам на экране.

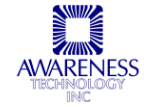

| InstallShield Wizard                                                                                                    |                                                                                                    |
|----------------------------------------------------------------------------------------------------|----------------------------------------------------------------------------------------------------|
|                                                                                                    | Preparing to Install<br>4600 Manager Setup is preparing the Instal Shield Wizard,<br>which will guide you through the program setup process.<br>Please wait.<br>Configuring Windows Installer |
| <mark>1 ∉ 4600 Manager - InstallS</mark><br>Ready to Install the Progra<br>The wizard is ready to begin i                        | hield Wizard                                                                                                    |
| If you want to review or chan<br>exit the wizard.<br>Current Settings:                                                           | ige any of your installation settings, click Back. Click Cancel to                                                                                                    |
| Setup Type:<br>Typical<br>Destination Folder:<br>C:\4600_Mgr\<br>User Information:<br>Name: Peggy Flint<br>Company: Awareness Te | chnology                                                                                                    |
| Instal Shield                                                                                                    | < Back Install Cancel                                                                                                    |

- 3. Подсоедините сетевой шнур к прибору, а затем к источнику питания. Рекомендуется использовать источник бесперебойного питания, чтобы избежать сбоев питания прибора и компьютера.
- 4. Установите штатив реагентов и поддон кювет (по умолчанию штатив размещается слева, а поддон справа, как показано на рисунке ниже).

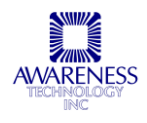

| 4600 Mgr<br>Managemenk Routines Lot# Registration QC Tracking Semple DB Settings                                                                                              | Utilities View Help    |                                          |
|----------------------------------------------------------------------------------------------------|------------------------|------------------------------------------|
|                                                                                                    | $\frown$               |                                          |
| On On                                                                                                    | Heat Calletta Stricter | Loading Instruction                      |
| Looing                                                                                                    | Current Temp: 37.0°C   | Name/ID Position Volume                  |
|                                                                                                    | 1 2 3 4 5              | There are no items to show in this view. |
|                                                                                                    |                        |                                          |
|                                                                                                    |                        |                                          |
|                                                                                                    |                        |                                          |
|                                                                                                    |                        |                                          |
|                                                                                                    |                        |                                          |
|                                                                                                    |                        |                                          |
|                                                                                                    |                        |                                          |
| $\square$ $\square$ $\square$ $\square$ $\square$ $\square$ $\square$ $\square$ $\square$                                                                                     |                        |                                          |
|                                                                                                    |                        |                                          |
|                                                                                                    | G G G                  |                                          |
| $\bigcirc \bigcirc \bigcirc \bigcirc \bigcirc \bigcirc \bigcirc \bigcirc \bigcirc \bigcirc \bigcirc \bigcirc \bigcirc \bigcirc \bigcirc \bigcirc \bigcirc \bigcirc \bigcirc $ |                        |                                          |
|                                                                                                    |                        |                                          |
| Home                                                                                                    | Home                   |                                          |
| Reset                                                                                                    | Reset                  | Cancel START                             |
| Laurut Samplar Californian Test list Denost                                                                                                    |                        |                                          |

5. Для связи с прибором по умолчанию используется порт COM1. Если прибор подключен к другому порту, зайдите в меню настроек (Settings Menu) и выберите настройку программного обеспечения (Software Settings). Выберите нужный порт из выпадающего меню (Communications Port) и щелкните OK.

| Software Settings         |                                                    |           |        |
|---------------------------|----------------------------------------------------|-----------|--------|
| Database, Comm, Temp      | 🗙 Database, Comm, Temp                             |           |        |
| - ㈜ Test Running Strategy |                                                    |           |        |
| Report Appearance         | Shrink test database<br>Keen numerical ID records: | 1 year(s) |        |
| ····'曾 Report Output      | Keep sample ID records:                            | 3 year(s) |        |
|                           | Connect to instrument                              |           |        |
|                           | Communication Port:<br>Communication Handshaking:  | None V    |        |
|                           | Communication Speed:                               | 57600 👻   |        |
|                           | Default temperature: 37 °C                         | •         |        |
|                           |                                                    |           |        |
|                           |                                                    | OK        | Cancel |

6. Температура по умолчанию установлена на 37°С.

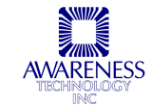

# 2.4 ПРОВЕРКА ПРИБОРА

Подключив прибор к компьютеру, запустите программное обеспечение и включите питание прибора, после чего прибор выполняет следующие действия

- Переводит штативы в исходное положение вперед;
- Переводит пробоотборник в исходное положение (влево), а затем к моющей станции;
- Заполняет помпу шприцевого дозатора;
- Включает светодиоды.

Эти события контролируются установленным в приборе микропрограммным обеспечением, но программа должна быть, тем не менее, включена.

Если питание прибора включено, но эти действия не выполняются и звучит звуковой сигнал, произошла ошибка связи. Проверьте кабель USB и настройки порта COM.

# 2.5 СТРОЕНИЕ ПРИБОРА

#### 2.5.1 ВНЕШНИЙ ВИД ПРИБОРА

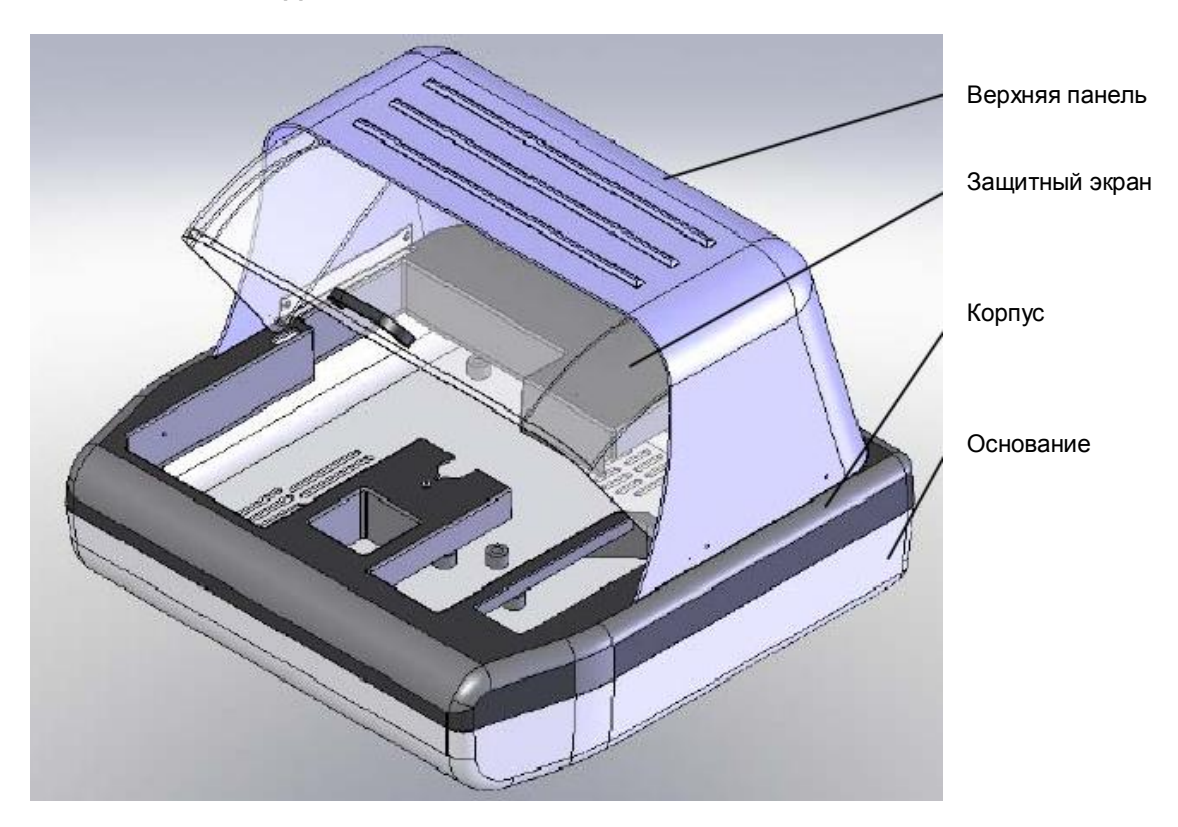

Рис.2.5.1 – 1. Внешний вид прибора, вид спереди

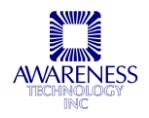

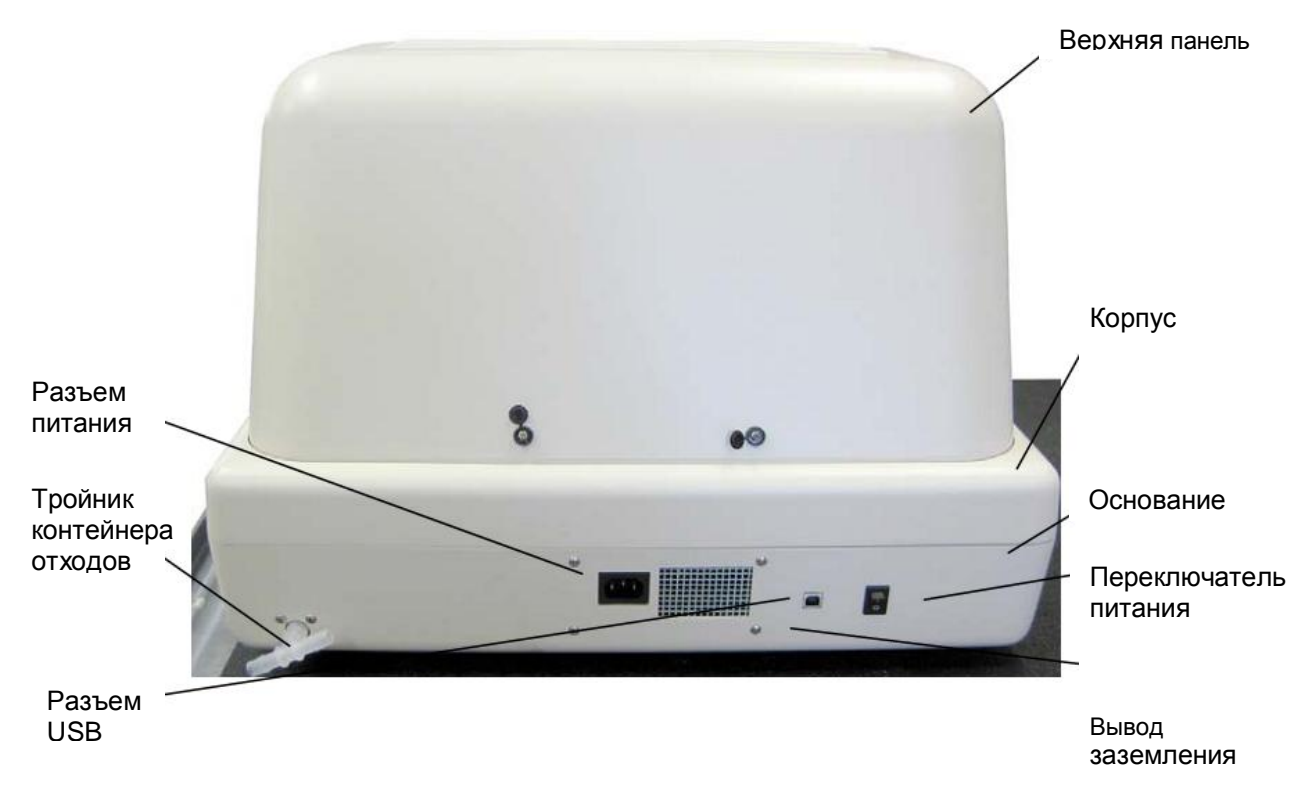

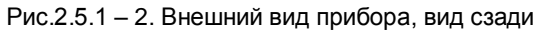

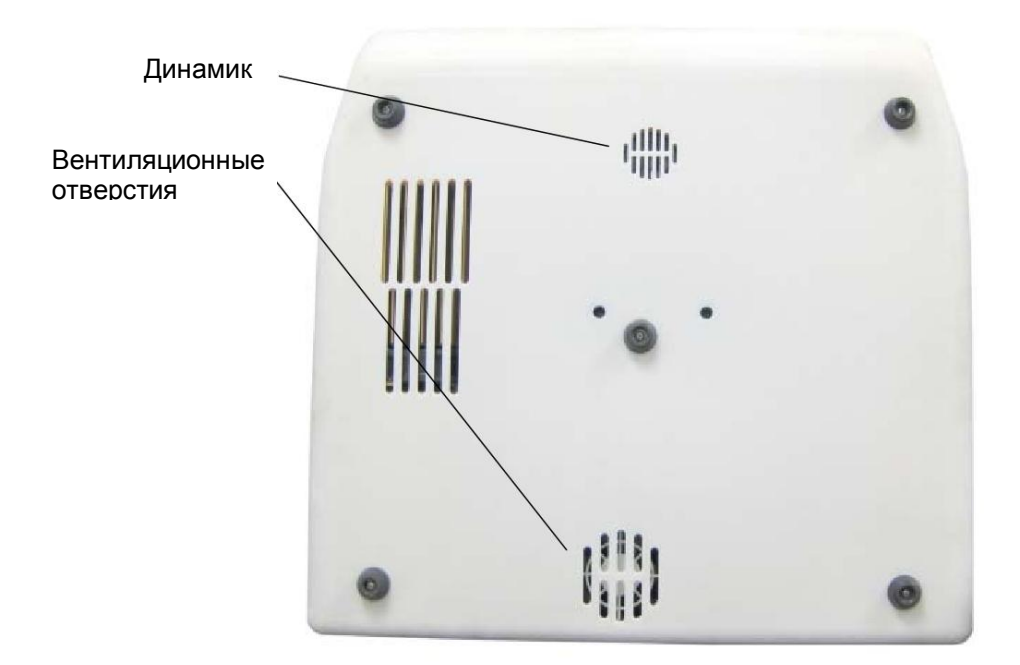

Рис.2.5.1 – 3. Внешний вид прибора, нижняя панель

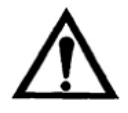

ВНИМАНИЕ! Не перекрывайте вентиляционные отверстия!

AWARENESS TECHNOLOGY

#### 2.5.2 ВИД СПЕРЕДИ

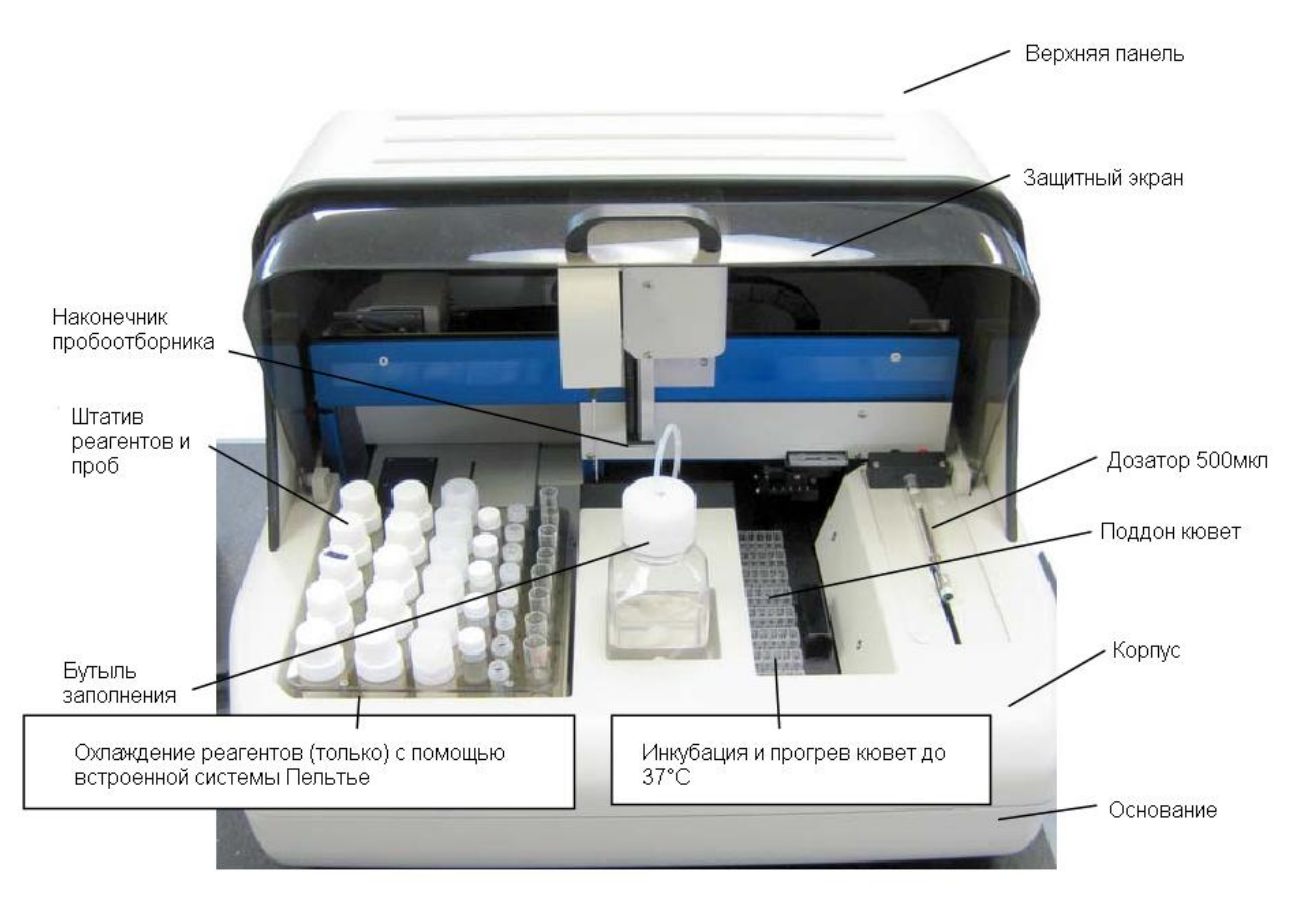

## 2.5.3 ПОДДОН КЮВЕТ

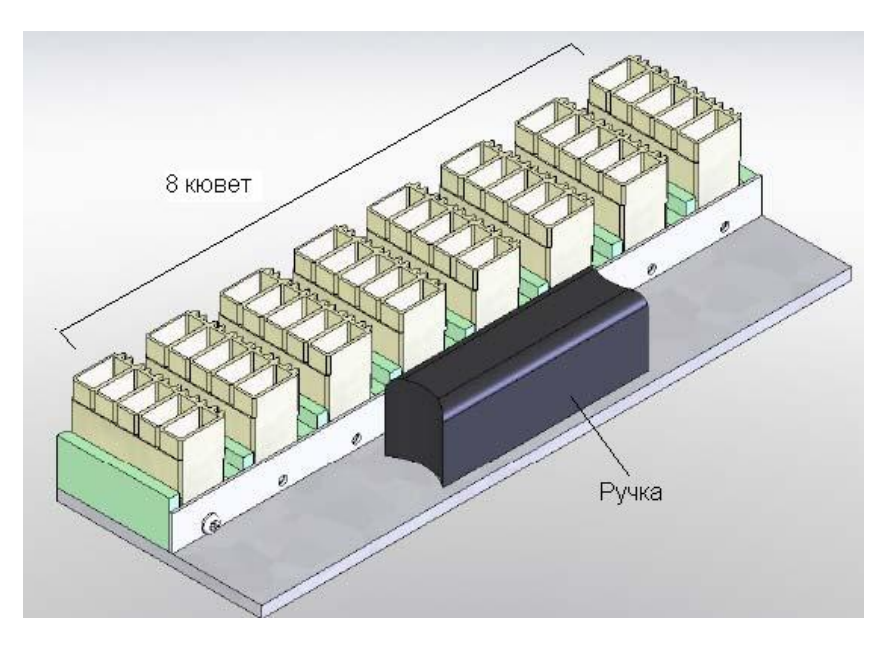

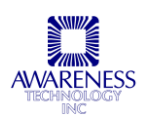

## 2.5.4 ШТАТИВ РЕАГЕНТОВ И ПРОБ

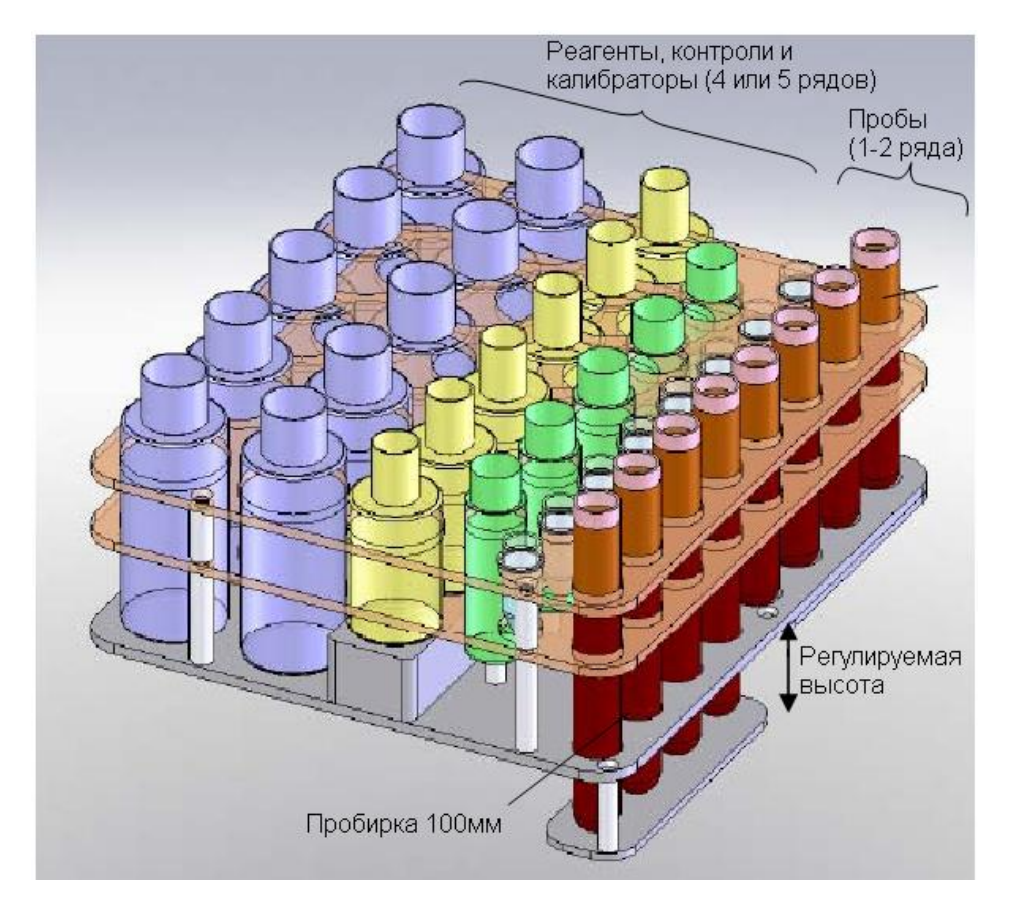

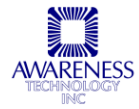

# 3. ПРИНЦИПЫ РАБОТЫ И ХАРАКТЕРИСТИКИ

**Chem Well 2900 (T)** представляет собой систему запуска по пробе, это означает, что сначала дозируется реагент, а затем проба запускает реакцию. **Chem Well 2900 (T)** — автоматический биохимический анализатор, который может быть запрограммирован на работу с одним или двумя реагентами и точное разведение. Прибор оснащен шприцевым дозатором, который забирает и дозирует от 2мкл до 500мкл. Дозатор забирает деионизованную воду из бутыли заполнения и сливает излишки и отходы в контейнер отходов. Дозатор соединяется с наконечником пробоотборника из нержавеющей стали тефлоновыми трубками. Наконечник пробоотборника программируется на движение вверх и вниз мотором движения по оси Z, а также вправо и влево мотором движения по оси X. Посередине траектории расположена моющая станция пробоотборника. Наконечник оснащен датчиком уровня, автоматически останавливающим пробоотборника.

С левой стороны прибора расположен общий для реагентов и проб штатив (см. раздел 2.5.4) с лунками разного размера для различных флаконов реагентов и пробирок образцов. Левая сторона штатива, куда ставятся реагенты, охлаждается встроенной системой Пелтье. Штатив приводится в движение программируемым мотором. Конфигурация штатива определяется программным обеспечением и легко настраивается в зависимости от потребностей пользователя. Для удобства работы настройки штатива можно задать заранее и хранить сами штативы в холодильнике готовыми к загрузке и использованию.

Поддон кювет легко извлекается из корпуса за ручку (см. раздел 2.5.3) и вмещает восемь кювет, в каждой из которых можно провести пять различных реакций. Поддон кювет можно достать и загрузить или извлечь кюветы на рабочем столе. Кюветы загружаются только в одном направлении, зубчиками назад. Поддон кювет приводится в движение программируемым мотором.

После добавления реагентов и проб можно начинать инкубацию кювет и автоматический прогрев до 37°С или оставить их при комнатной температуре. Транспортер автоматически действием мотора перемещает кюветы из поддона к фотометру. При считывании оптических данных кювета размещается перед галогенной лампой с вольфрамовой нитью. Колесо фильтров с восемью фильтрами непрерывно вращается перед кюветой. **Сhem Well 2900 (T)** применяет горизонтальную фотометрию в моно- или бихроматическом режиме.

В зависимости от установки отчеты могут просматриваться на экране или распечатываться для создания общей базы данных и использования врачами.

# 3.1 НЕПРЕРЫВНАЯ ЗАГРУЗКА

Непрерывная загрузка позволяет добавлять тесты и пробы «на ходу», во время выполнения других тестов, не дожидаясь накопления партии образцов для запуска. Можно в любое время добавлять калибраторы и контроли, что позволяет обновлять сохраненные кривые или проверять тесты при необходимости. Если анализы, для которых добавляются калибраторы, уже запущены, концентрация проб для данных анализов будет автоматически отрегулирована по новым кривым без вмешательства пользователя. Результаты отдельных измерений проб могут приниматься или повторно запускаться для проверки одним нажатием кнопки, повторная установка нового задания для дополнительной обработки проб больше не требуется.

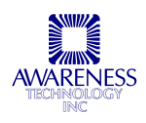

# 3.2 ТЕХНИЧЕСКИЕ ХАРАКТЕРИСТИКИ

| Общие                                            |                                                                                                    |  |  |
|--------------------------------------------------|----------------------------------------------------------------------------------------------------|--|--|
| Максимальная До 100 реакций конечной точки в час |                                                                                                    |  |  |
| производительность                               | 75 кинетических реакций в час                                                                                                    |  |  |
| Объем реакционной смеси                          | ≤ 250мкл                                                                                                    |  |  |
| Габариты                                         | 53см (Ш) х 50см (Г) х 40см (В)                                                                                                    |  |  |
|                                                  | вес ≤ 15 кг                                                                                                    |  |  |
| Дозирование проб и реаген                        | тов                                                                                                    |  |  |
| Функции                                          | Разведение, предразведение, дозирование, работа с одним или<br>двумя реагентами                                                                                                    |  |  |
| Дозатор                                          | Шприцевой дозатор 500мкл                                                                                                    |  |  |
| Пробоотборник                                    | Нержавеющая сталь316, датчик уровня                                                                                                    |  |  |
| Минимальный и<br>максимальный объем              | 2мкл — 5мкл                                                                                                    |  |  |
| Штатив реагентов и проб                          | Флаконы реагентом и пробирки образцов устанавливаются в один<br>штатив, включающий 4 достающихся секции; пользователь<br>выбирает расположение реагентов и проб в секциях, оснащенных<br>разными лунками для флаконов по 15мл и 30мл, а также<br>стандартных пробирок сбора крови и сыворотки. Половина штатива<br>охлаждается элементом Пелтье. |  |  |
| Число образцов                                   | Стандартное число 20 (включая калибраторы и контроли), но варьируется в зависимости от выбранных секций штатива                                                                                                    |  |  |
| Число реагентов                                  | Стандартное число 20                                                                                                    |  |  |
|                                                  | Имеются сменные и специальные секции штатива для различных размеров флаконов                                                                                                    |  |  |
| Реакционная емкость                              | 8 пятисегментных кювет «Express 550»                                                                                                    |  |  |
| Минимальный /                                    | 200мкл /                                                                                                    |  |  |
| максимальный объем<br>реакционной смеси          | 500мкл                                                                                                    |  |  |
| Флаконы                                          | Флакон для заполнения 0,25л                                                                                                    |  |  |
| Контроль инкубации, темпе                        | ратуры и хронометраж                                                                                                    |  |  |
| Химические реакции                               | Отдельный хронометраж каждой кюветы                                                                                                    |  |  |
| Контроль температуры                             | Установка температуры поддона кювет на 25°C, 37°C или комнатную температуру                                                                                                    |  |  |
|                                                  | <ul> <li>Контроль температуры на 25°С при условии комнатной<br/>температуры ниже 25°С</li> </ul>                                                                                                    |  |  |
|                                                  | <ul> <li>Охлаждение штатива реагентов на 10-12°С ниже комнатной<br/>температуры посредством термоэлектрического модуля Пелтье</li> </ul>                                                                                                    |  |  |
|                                                  | • Температура штатива проб не регулируется                                                                                                    |  |  |
| Измерения                                        |                                                                                                    |  |  |
| Оптическое                                       | Измерение абсорбции по одному каналу, калибровка по стандартам Национального Института стандартов и технологий США (NIST),                                                                                                    |  |  |

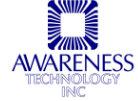

|                                      | моно- или бихроматический режим                                                                                                    |  |
|--------------------------------------|----------------------------------------------------------------------------------------------------|--|
| Источник света                       | Галогеновая лампа с вольфрамовой нитью                                                                                                    |  |
| Колесо на 8 фильтров                 | 340, 405, 505, 545, 580, 630, а также два на выбор                                                                                                    |  |
| Интерференционный<br>фильтры         | Продолжительный срок службы, ионное напыление,<br>+/- 2нм, ширина полосы пропускания на половине высоты 10нм                                                                       |  |
| Диапазон линейности                  | От - 0,2 до 3,0 единиц абсорбции (А)                                                                                                    |  |
| Точность фотометра                   | ± (1 % от измерения +0,005А А) при 0–1,5 А<br>± (2 % от измерения +0,005А А) при 1,5–3,0 А                                                                                         |  |
| Программное обеспечение              |                                                                                                    |  |
| Обновление                           | Через USB и интернет                                                                                                    |  |
| Операционная система                 | Microsoft Windows98, 2000, ME, NT 4.0 или ХР                                                                                                    |  |
| Системные требования                 | Pentium/133МГц, 128МБ RAM, SVGA-монитор, USB-порт                                                                                                    |  |
| Подменю                              | Создание/редактирование протоколов, импорт/экспорт данных и др. управление, запуск, установка                                                                                      |  |
| Режимы измерений                     | Абсорбция, по стандарту, по фактору, кинетика фиксированного<br>времени, кинетика по стандарту и по фактору, точечный, линейная<br>регрессия, кубический сплайн, процент абсорбции |  |
| Диагностика                          | Лампа, объем бутыли, фильтры, вакуум, механика и др.                                                                                                    |  |
| Контроль качества                    | Хранение контрольных данных, вывод на печать графиков Левея-<br>Дженнингса и диапазонов значений контроля качества, расчет<br>стандартного отклонения                              |  |
| Порт USB                             | USB-кабель в комплекте                                                                                                    |  |
| Электропитание                       |                                                                                                    |  |
| Напряжение                           | Переменный ток 100-250В                                                                                                    |  |
| Частота                              | 50-60Гц                                                                                                    |  |
| Категория установки                  | CAT II                                                                                                    |  |
| Условия эксплуатации (тол            | ько в помещении)                                                                                                    |  |
| Напряжение сети                      | Колебания не больше ±10% номинального напряжения                                                                                                    |  |
| Высота над уровнем моря              | До 2000м                                                                                                    |  |
| Влажность                            | 80% при температуре до 31°C с последовательным уменьшением влажности до 50% при температуре 40°C                                                                                   |  |
| Температура                          | 5-40°C                                                                                                    |  |
|                                      | ПРИМЕЧАНИЕ: прибор может эксплуатироваться в условиях таких температур, однако они могут расходиться с условиями проведения анализов, проконсультируйтесь с поставщиком реагентов  |  |
| Рекомендованные условия эксплуатации |                                                                                                    |  |
| Рабочая температура                  | 18-35°C                                                                                                    |  |
| Рабочая влажность                    | < 85%                                                                                                    |  |
| Сертификаты                          | ожидаются                                                                                                    |  |

Дизайн и спецификация прибора могут быть изменены без предварительного уведомления.

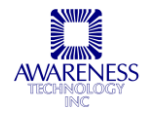

# 4. УПРАВЛЕНИЕ

# 4.1 ЗАПУСК ПРОГРАММЫ

**Chem Well 2900 (T)** работает со стандартными инструментами Windows. Ознакомьтесь с соответствующей документацией по работе с операционной системой Windows.

- Включите прибор;
- Двойным щелчком по значку менеджера Chem Well 2900 (T)

откройте программу.

2

ChemWell-T

ПРИМЕЧАНИЕ: для перезапуска программы выключать прибор не требуется.

# 4.2 НАЛАДКА

Прежде, чем приступать к анализам, следует произвести наладку прибор. Выполните процедуры, описанные в данном разделе, чтобы подготовить **Chem Well 2900 (T)** к работе.

#### 4.2.1 ПРОБООТБОРНИК И ШТАТИВ

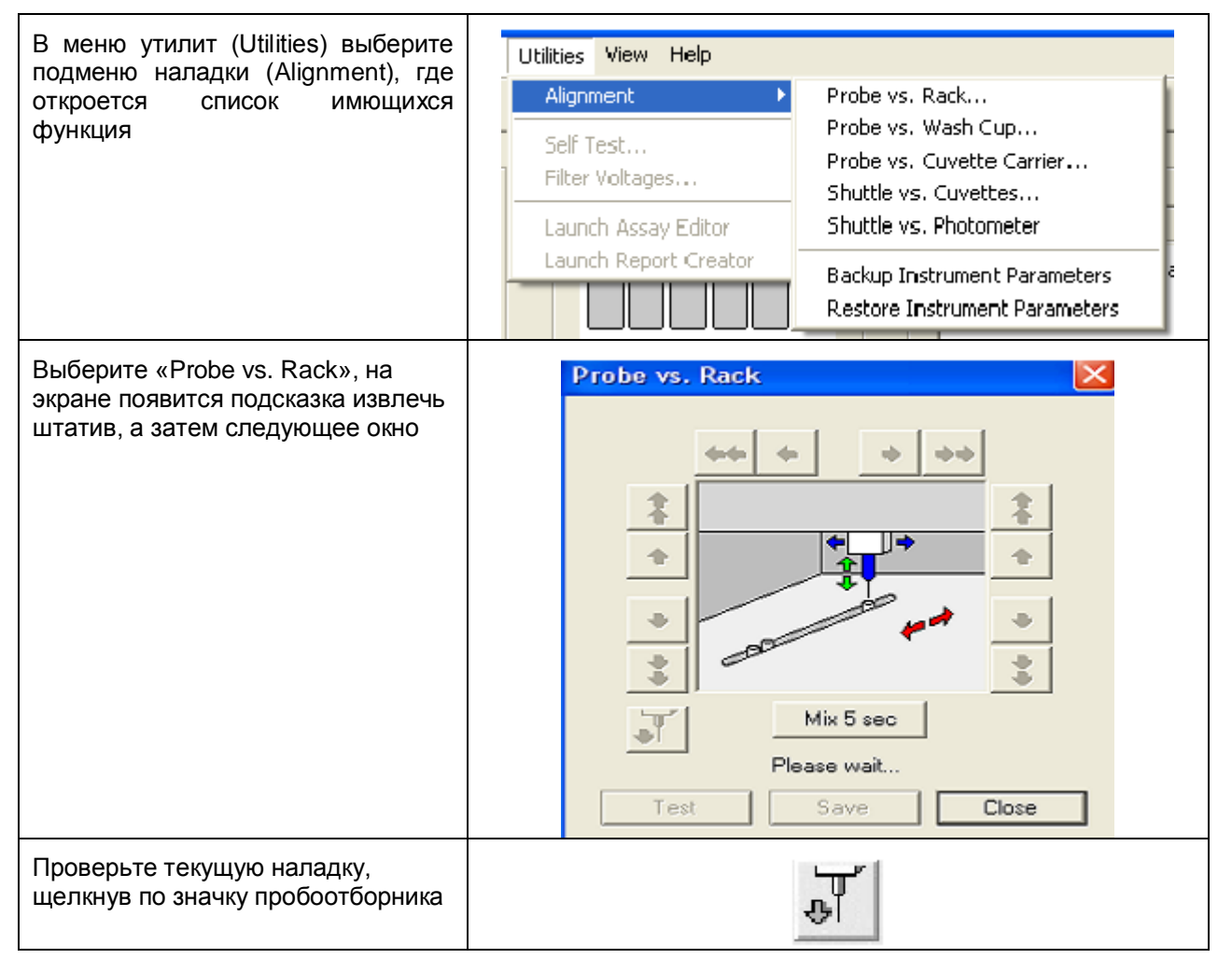

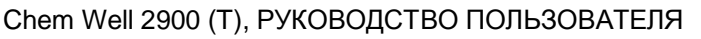

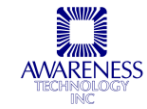

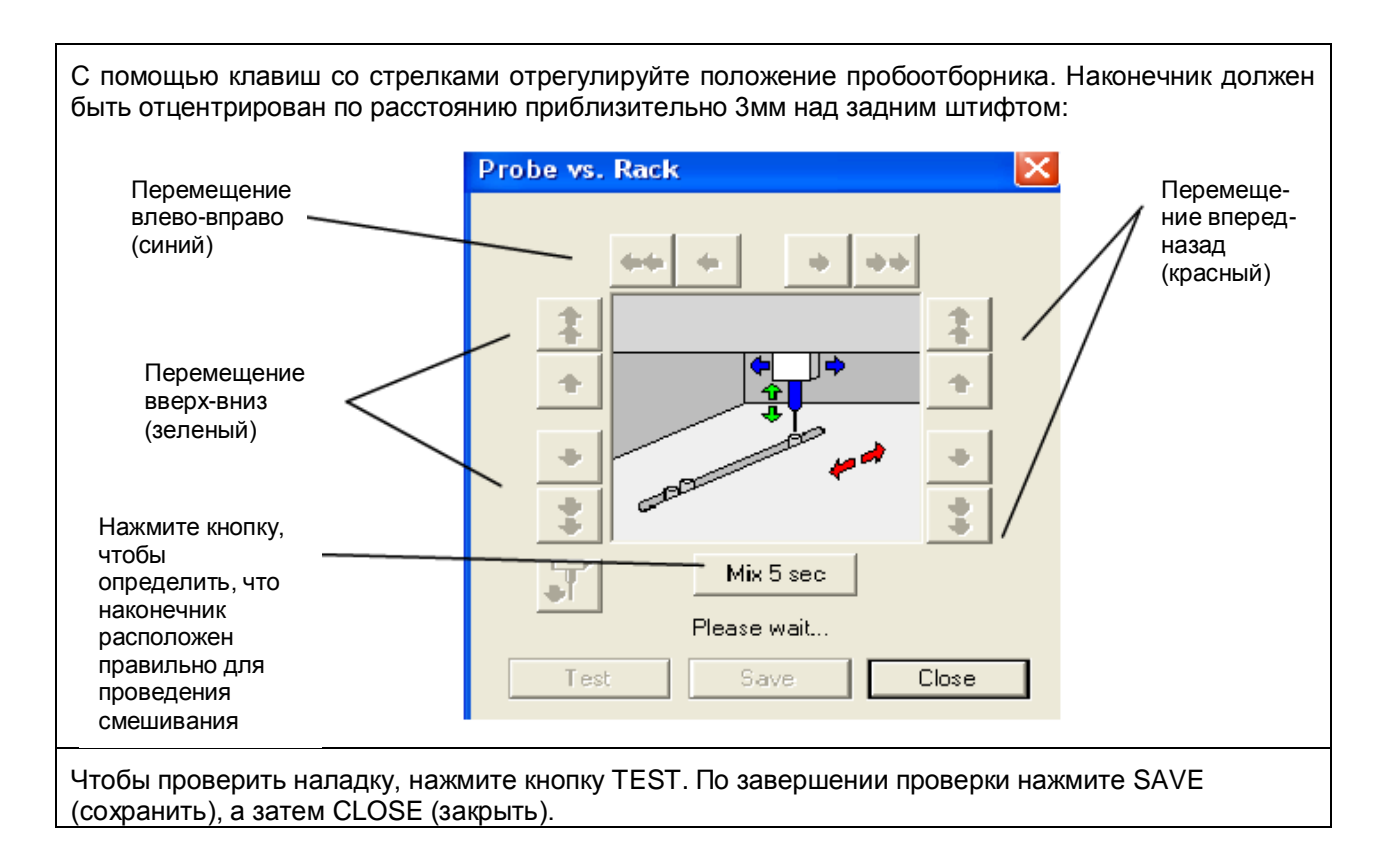

# 4.2.2 ПРОБООТБОРНИК И МОЮЩАЯ СТАНЦИЯ

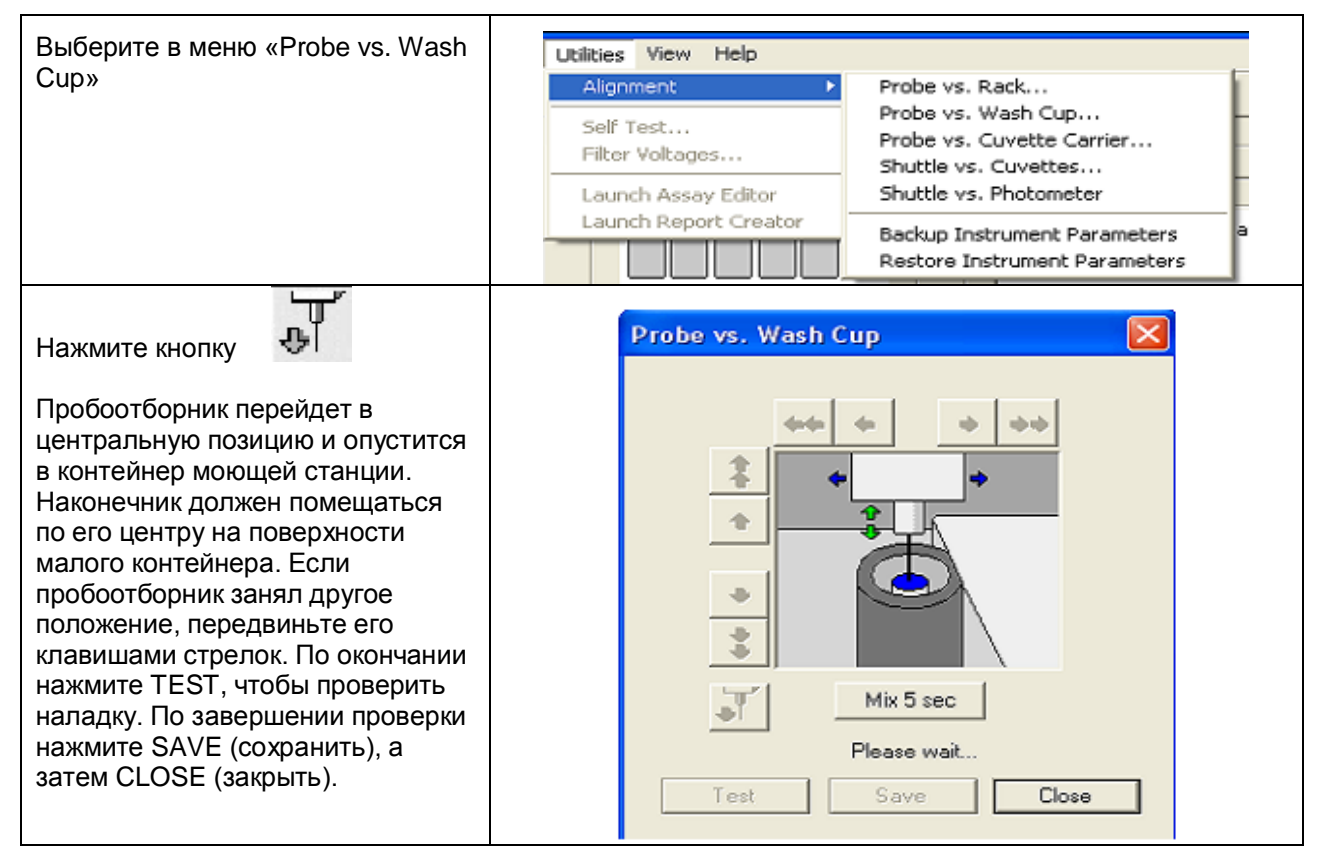

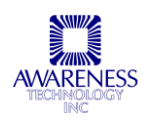

#### 4.2.3 ПРОБООТБОРНИК И ПОДДОН КЮВЕТ

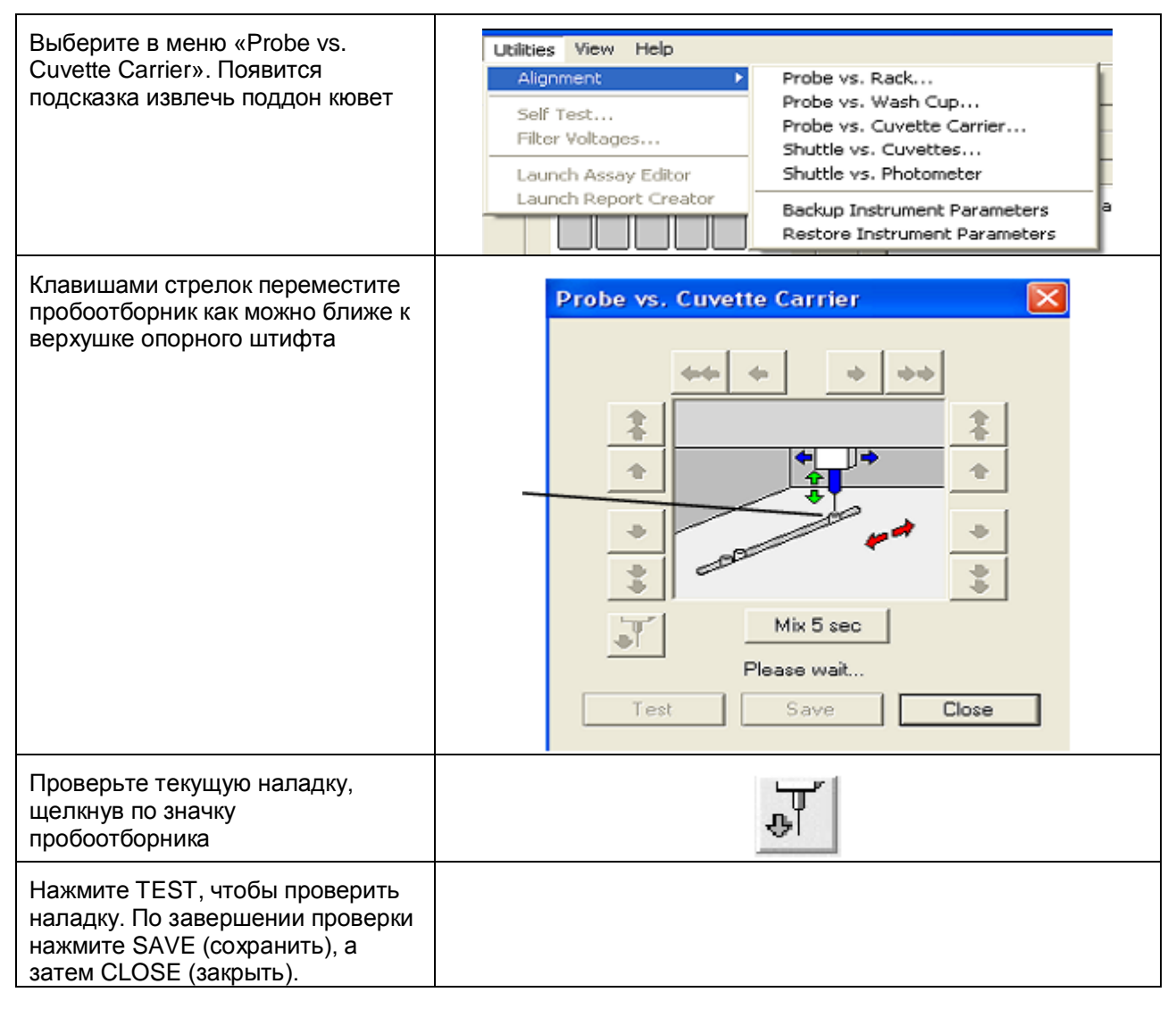

#### 4.2.4 ТРАНСПОРТЕР И КЮВЕТЫ

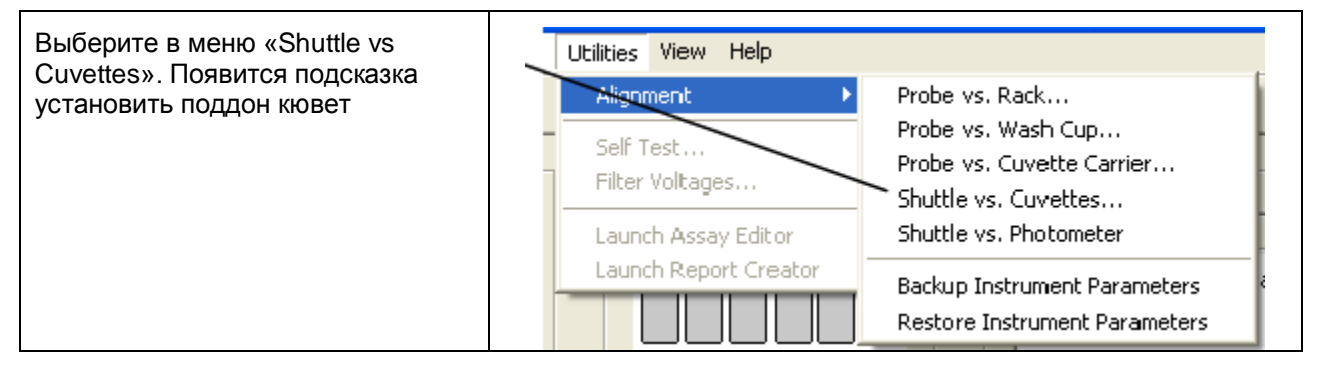

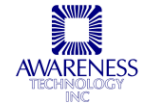

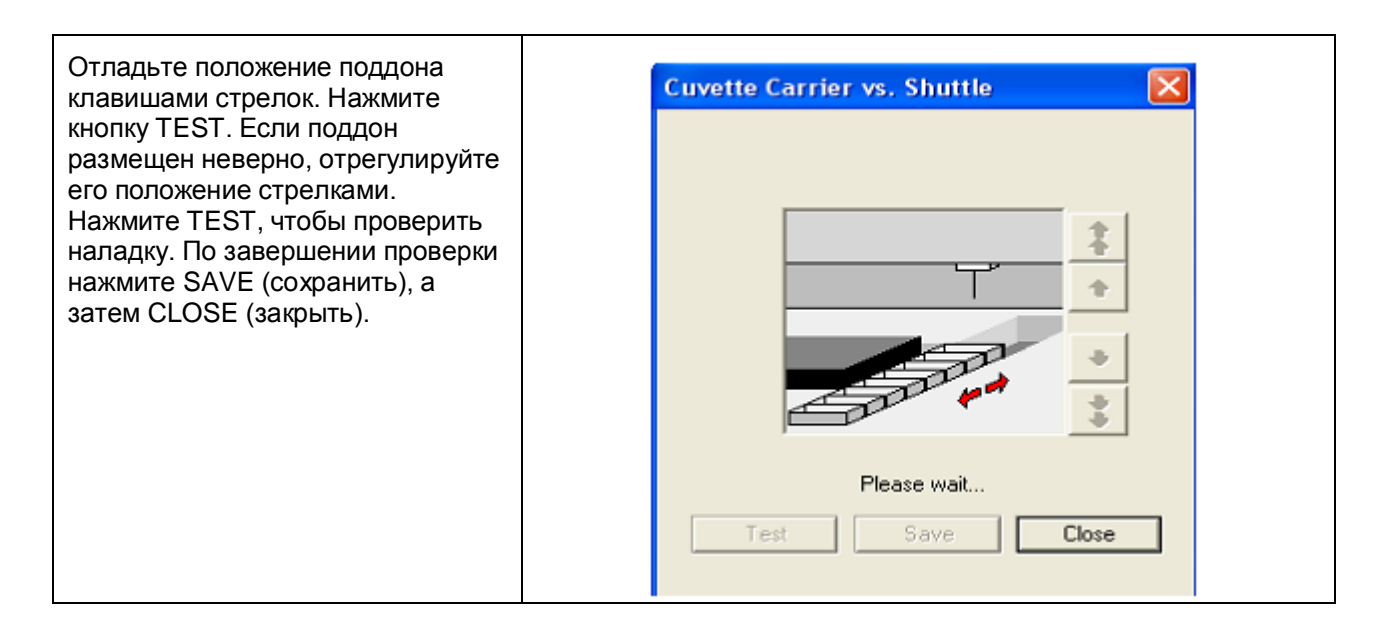

## 4.2.5 ТРАНСПОРТЕР И ФОТОМЕТР

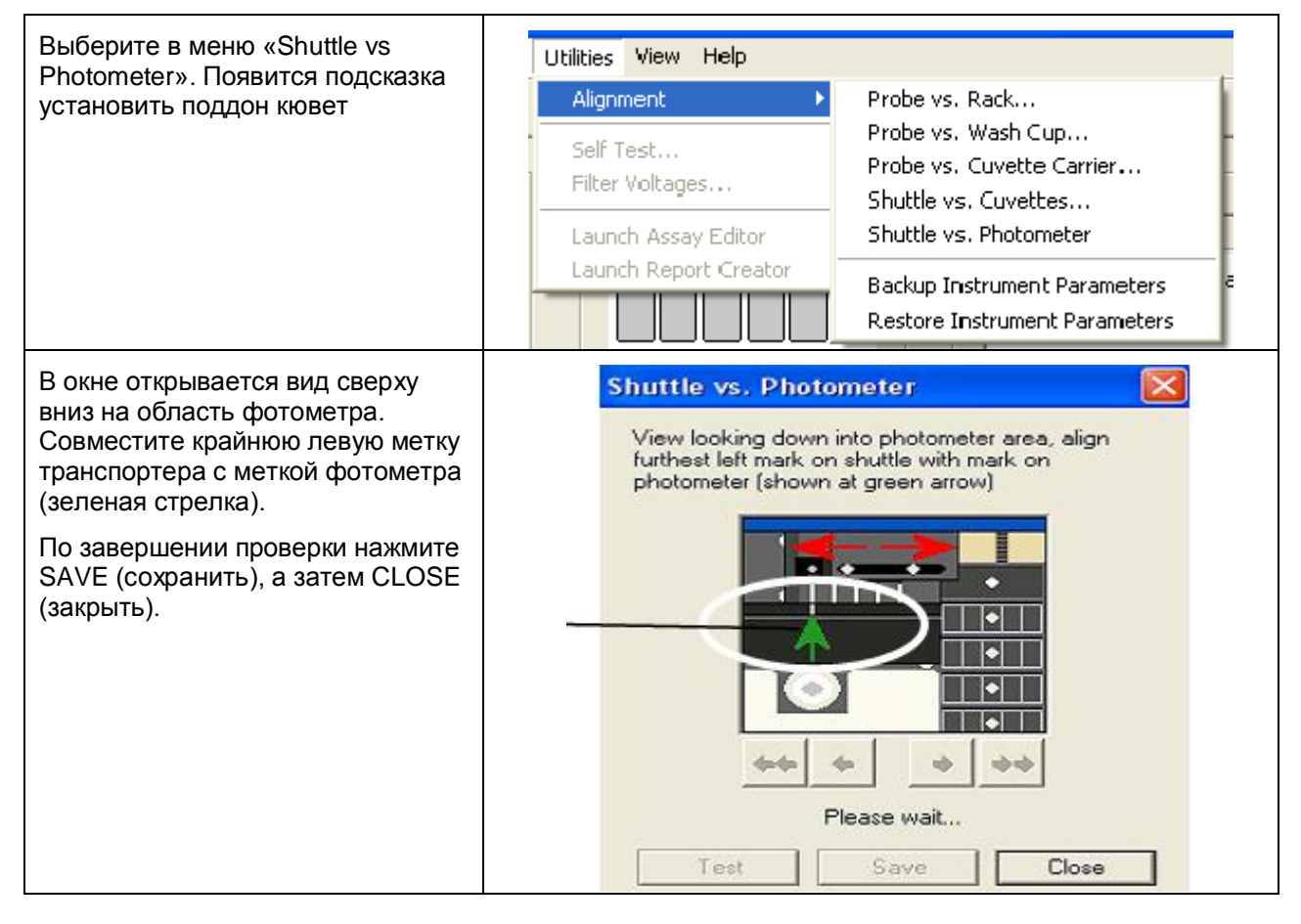

## 4.2.6 РЕЗЕРВНОЕ СОХРАНЕНИЕ НАСТРОЕК

Функция резервного копирования настроек (Backup Instrument Parameters) сохраняет параметры прибора в файле *parm.dat file.* 

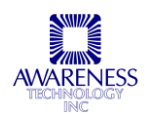

#### 4.2.7 ВОССТАНОВЛЕНИЕ НАСТРОЕК

Функция восстановления настроек (Restore Instrument Parameters) восстанавливает сохраненные параметры прибора из файла *parm.dat file.* 

# 4.3 MEHEДЖЕР CHEM WELL 2900 (T)

## 4.3.1 ВКЛАДКА КОМПОНОВКИ

Менеджер открывает именно эту вкладку по умолчанию при запуске программы.

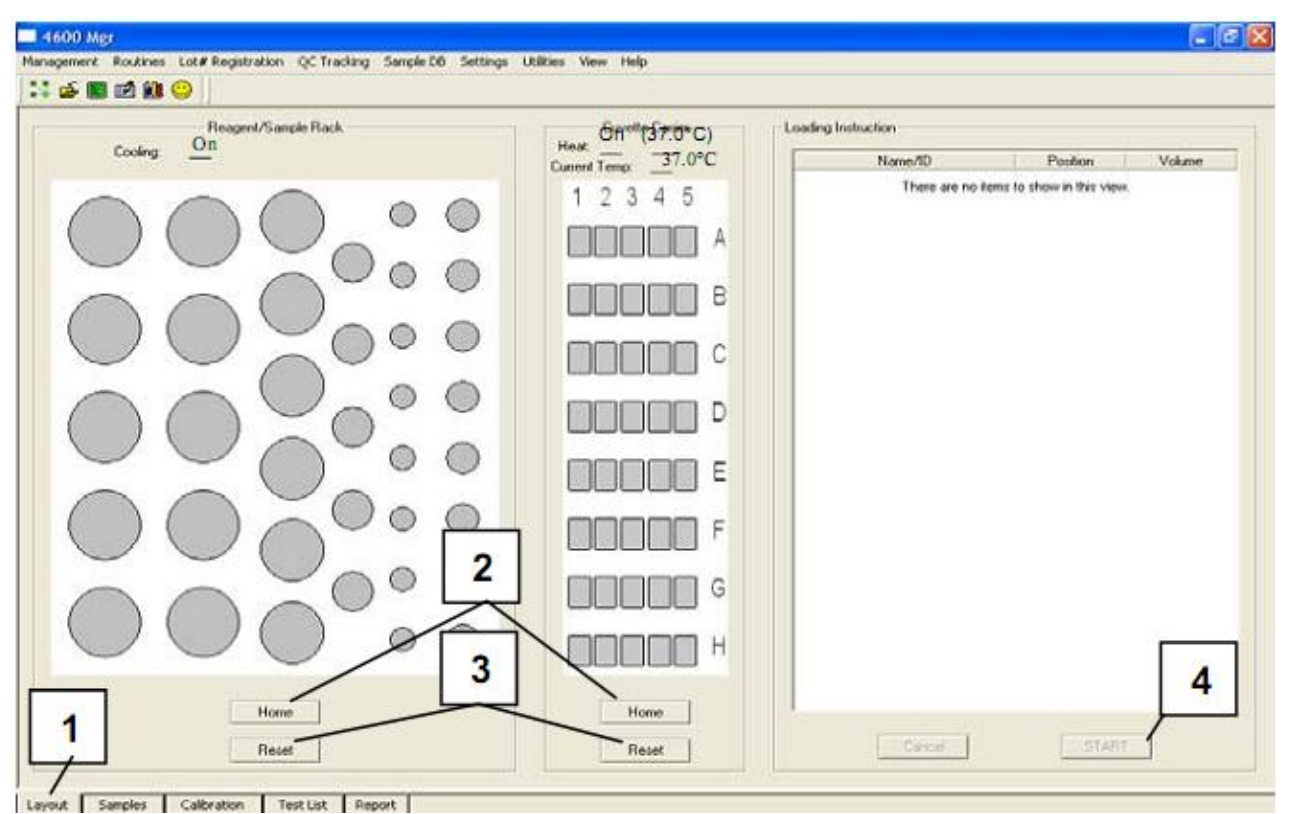

Рис.4.3.1-1. Вкладка компоновки

В данной вкладке показано текущее состояние прибора, включая температуру, расположение реагентов, проб и кювет. Программное обеспечение автоматически отслеживает, какие кюветы в поддоне используются.

| Функция               | Описание                                                                             | Номер на<br>рисунке |
|-----------------------|--------------------------------------------------------------------------------------|---------------------|
| Вкладка<br>компоновки | Начальная страница, открывающаяся при запуске программы менеджера Chem Well 2900 (T) | 1                   |
| Домой                 | Кнопка возврата в исходное положение                                                 | 2                   |
| Сброс                 | Кнопка сброса всех настроек штатива реагентов/проб или поддона кювет                 | 3                   |
| Запуск                | Кнопка запуска загрузки (см.раздел 4.3.3)                                            | 4                   |

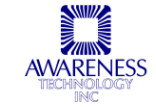

## 4.3.2 ВКЛАДКА КАЛИБРОВКИ

| urve (recent=white / our | rent=blue / backup=gray | ], Control (current=pink), Criter | ia:            | 9   |                                        |
|--------------------------|-------------------------|-----------------------------------|----------------|-----|----------------------------------------|
| Name                     | Absorbance              | Concentration                     | Interpretation | P   | Add calibration test •                 |
| 2/2/2004 1:42:24 PM      | 0.000 11                |                                   |                | Nc  | Assay Name                             |
| Blank                    | 0.005 Abs               | 10.7                              |                |     |                                        |
| Chemistry Calibrator     | 0.261 Abs               | TU.7 mg/dL                        |                |     | There are no items to show in this vie |
| Chemistry Calibrator     | 0.251 Abs               | 10.3 mg/dL                        |                |     |                                        |
| 2/2/2004 1:42:24 PM      |                         |                                   |                |     |                                        |
| ormal Control            | 0.249 Abs               | 10.2 mg/dL                        | $\cap$         |     |                                        |
| ormal Control            | 0.253 Abs               | 10.4 mg/dL                        |                |     |                                        |
| ormal Control            | 0.247 Abs               | 10.1 mg/dL                        | (3)            |     |                                        |
| ormal Control            | 0.258 Abs               | 10.6 mg/dL                        |                |     |                                        |
| ormal Control            | 0.248 Abs               | 10.2 mg/dL                        | $\smile$       |     |                                        |
| ormal Control            | 0.254 Abs               | 10.4 mg/dL                        |                |     |                                        |
| onormal Control          | 0.289 Abs               | 11.9 mg/dL                        |                |     |                                        |
| onormal Control          | 0.302 Abs               | 12.4 mg/dL                        |                |     |                                        |
| onormal Control          | 0.296 Abs               | 12.1 mg/dL                        |                |     |                                        |
| onormal Control          | 0.291 Abs               | 11.9 mg/dL                        |                |     |                                        |
| bnormal Control          | 0.287 Abs               | 11.8 mg/dL                        |                |     |                                        |
| bnormal Control          | 0.287 Abs               | 11.8 mg/dL                        |                | 100 |                                        |
| 5                        | 6                       | (7) (                             | 8              | >   | Save. 4 Request                        |

| Функция                                   | Описание                                                                                                    | № на рис. |
|-------------------------------------------|----------------------------------------------------------------------------------------------------|-----------|
| Выбор<br>исследования                     | Используйте выпадающее меню, чтобы выбрать одно из<br>исследований в списке                                                                                                    | 1         |
| Добавление<br>информации по<br>калибровке | Перечень калибраторов и контролей<br>Выберите:<br>• Функцию CURVE, чтобы добавить бланк и калибратор;<br>выберите функцию множественности (multiple times), чтобы<br>добавить несколько копий каждого: кнопка активируется<br>только, если запущено исследование, требующее<br>калибраторов | 2         |
|                                           | <ul> <li>Функцию CONTROL, чтобы добавить все указанные в исследовании контроли; выберите функцию множественности (multiple times), чтобы добавить несколько копий контролей</li> <li>ПРИМЕЧАНИЕ: пользователь также может выбирать калибраторы, контроли и бланки по отдельности</li> </ul> |           |
| Просмотр<br>результатов                   | В этой области отображаются результаты калибровки и контролей                                                                                                    | 3         |
| Кнопки рабочего<br>списка                 | <ul> <li>SAVE: сохранить текущий рабочий список</li> <li>LOAD: загрузить ранее сохраненный рабочий список</li> </ul>                                                                                                    | 4         |

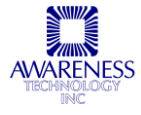

|                             | • REMOVE: удалить один или все пункты рабочего списка                                                                                                    |   |
|-----------------------------|----------------------------------------------------------------------------------------------------|---|
|                             | • REQUEST:загрузить и проверить расположение реагентов, калибраторов и т.д. из вкладки компоновки                                                                                                    |   |
| Активация<br>выделения      | Для редактирования кривой отметьте записи кривой (выберите подходящие) и щелкните эту кнопку.                                                                                                    | 5 |
|                             | Кнопка включается, когда программа рассчитывает<br>действительную кривую (по времени, формуле и т.д.)                                                                                                    |   |
|                             | После активации записи новой кривой текущая кривая меняется. Программа просматривает список тестов, чтобы пересчитать все законченные тесты исследования.                                                                                      |   |
| Отказ от<br>последней       | После того, как принимается новая измененная кривая с<br>автоматическими настройками стратегии (Strategy Settings /<br>Auto), функция отказа от последней кривой больше не<br>доступна (см. раздел 5.1.1.2).                                   | 6 |
|                             | Однако, если оставить стратегические настройки задаваемыми<br>вручную (вариант по умолчанию), пользователь может<br>отказаться от последней и вернуться к предыдущей кривой.                                                                   |   |
|                             | При выборе ручных стратегических настроек отображаются новые значения концентрации, однако исходные также остаются, позволяя пользователю отказаться от последних.                                                                             |   |
| Предварительный<br>просмотр | Предварительный просмотр результатов калибровки и контролей перед печатью статистических данных, таких как коэффициент вариации, разность и средние значения.                                                                                  | 7 |
| Печать отчета               | Распечатайте выбранное исследование                                                                                                    | 8 |
| Кривая                      | Переключение между выбранным материалом (калибратор, контроль) и калибровочной кривой                                                                                                    | 9 |
|                             | <ul> <li>Кривая по выбранным записям: кривая, построенная на<br/>калибраторах, выбранных в рамке «Curve». Выберите<br/>калибраторы, щелкнув по окошку слева от названия<br/>калибратора.</li> </ul>                                            |   |
|                             | <ul> <li>Текущая кривая: после выбора нужных калибраторов<br/>щелкните кнопку активации выделения (Activate Selected),<br/>чтобы принять их. В окне будет показана кривая. Текущая<br/>кривая затем используется для расчетов проб.</li> </ul> |   |

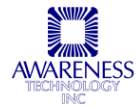

## 4.3.3 ВКЛАДКА ПРОБ

| nagement Routines  <br>🖡 🖆 🔳 🛃 🛍 🄇 | Lot#Registration QC Tracking Sam | ple DB Setting | s View   | Help         | $\bigcirc$            |      |        |
|------------------------------------|----------------------------------|----------------|----------|--------------|-----------------------|------|--------|
| ter Sample IDs:                    | Choose tests:                    |                |          | Work List    | (3)                   |      |        |
| ID                                 | Test                             |                | ^        | ID           | Test                  | Reps | Urgent |
| 3-1                                | A Example Albumin                | No Curve       |          | □ B-1 /      | Example Alk Phos      | 1    | Г      |
| 3-2                                | A Example Albumin 400ul          | No Curve       |          | 🗆 B-1        | Performance Check     | 1    |        |
| 9-3                                | A Example Albumin Short 400ul    | No Curve       |          |              |                       |      | _      |
| 8-4                                | A Example Alk Phos               | No Control     |          | □ R-2        | Calibration Assay     | 1    |        |
| 1.5                                | A Example ALT                    | No Control     |          | <b>E D D</b> | Europe Anto UDI       |      | -      |
| 1-0                                |                                  | No Control     |          |              | Example Auto-HUL      | 1    |        |
|                                    |                                  | No Curuo       |          | E B.3        | Example Calcium 47 II | 1    |        |
|                                    | A Example PUIN                   | No Curve       |          | E B-3        | Example Calcium CPC   | 1    | Γ.     |
|                                    | A Example BUN                    | No Luive       |          | E B-3        | Example Chloride      | i    | Ē      |
|                                    | A Example Calcium AZ III         | No Curve       |          | □ R-3        | Example Chloride      | 1    |        |
|                                    | A Example Calcium CPC            | No Curve       |          | 🗆 R-3        | Example Cholesterol   | 1    | Γ      |
|                                    | AExample Chloride                | No Curve       |          | 🗖 R-3        | Example Creatinine    | 1    |        |
|                                    | AExample Cholesterol             | No Curve       |          |              |                       |      |        |
|                                    | A Example Creatinine             | No Curve       |          | 🗆 R-4        | Example Uric Acid     | 1    | Γ      |
|                                    | A Example Direct Bilirubin       | No Curve       |          |              |                       |      | -      |
| $\frown$                           | A Example GGT                    | No Control     |          | □ R-5        | Example Triglycerides | 1    |        |
| C. I. I. I.                        | A Example Glucose                | No Curve       |          | E D C        | OC Character          |      |        |
| Select All                         | Example Glucose (Hev)            | No Curve       |          | I™ H+6       | UL GIUCOSE            |      |        |
| Add Numerical ID                   | Crample LDU                      | No Carve       |          |              |                       |      |        |
|                                    |                                  | No Control     |          |              |                       |      |        |
| Add Sample ID                      | A Example Magnesium Xylidyl      | No Curve       | _        |              |                       |      |        |
|                                    | A Example Micro Protein          | No Curve       | <u> </u> | Select All   |                       |      |        |
| 🕈 🔍 Hemove                         | <                                |                | >        |              |                       |      |        |
|                                    | Add Te                           | st             |          | Hemove       |                       |      |        |
|                                    |                                  |                |          | (4)          | (5) (6)               | ) (  | 7)     |

#### 4.3.3-1. Вкладка проб

| Функция                         | Описание                                                                                                    | № на рис.             |
|---------------------------------|----------------------------------------------------------------------------------------------------|-----------------------|
| Функция<br>Ввод номеров<br>проб | Описание<br>Нажмите кнопку добавления номеров (Add Numerical ID), чтобы<br>ввести пробы по номерам.<br>Add Numerical ID X<br>Note<br>Prefix "R-" will be automatically used to<br>differenciate numerical ID with patient ID. | <u>№ на рис.</u><br>1 |
|                                 | First ID:<br>Тоtal:<br>ОК<br>Сапсе!<br>Нажмите «Add Sample ID» (добавить номер пробы), чтобы<br>выбрать пациента из базы данных проб (см. раздел 4.4.5)                                                                       |                       |
| Выбор тестов                    | Щелкните по одному или нескольким номерам пробы слева,                                                                                                    | 2                     |

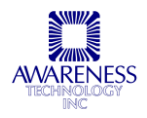

| делить, и выберите тест для проведения данных проб.<br>(Add Test» (добавить тест)<br>рабочего списка на экране перечислены номера проб<br>нные каждой исследования, число запрошенных копий<br>«Срочно» (Urgent).<br>бавить копии теста, выделите нужную строку и с<br>скрытого выпадающего меню измените число копий.<br>чала необходимо провести пробу определенного<br>поставьте пометку в окошке «Срочно» рядом с<br>нациента.<br>илить запись о пациенте, щелкните по нужной строке и<br>нопку удаления «Remove»<br>кнопку «Export», чтобы отправить рабочий список в<br>файл «Блокнота», откуда он также может быть<br>н.<br>дготовки тестов калибровки<br>кнопку запроса «request», чтобы открыть вкладку | 3<br>4<br>5<br>6<br>7                                                                                                    |
|----------------------------------------------------------------------------------------------------|----------------------------------------------------------------------------------------------------|
| рабочего списка на экране перечислены номера проб<br>нные каждой исследования, число запрошенных копий<br>«Срочно» (Urgent).<br>бавить копии теста, выделите нужную строку и с<br>скрытого выпадающего меню измените число копий.<br>чала необходимо провести пробу определенного<br>поставьте пометку в окошке «Срочно» рядом с<br>нациента.<br>плить запись о пациенте, щелкните по нужной строке и<br>нопку удаления «Remove»<br>кнопку «Export», чтобы отправить рабочий список в<br>файл «Блокнота», откуда он также может быть<br>н.<br>дготовки тестов калибровки<br>кнопку запроса «request», чтобы открыть вкладку                                                                                      | 3<br>4<br>5<br>6<br>7                                                                                                    |
| бавить копии теста, выделите нужную строку и с<br>скрытого выпадающего меню измените число копий.<br>чала необходимо провести пробу определенного<br>поставьте пометку в окошке «Срочно» рядом с<br>нациента.<br>плить запись о пациенте, щелкните по нужной строке и<br>нопку удаления «Remove»<br>кнопку «Export», чтобы отправить рабочий список в<br>файл «Блокнота», откуда он также может быть<br>н.<br><u>а</u> готовки тестов калибровки<br>кнопку запроса «request», чтобы открыть вкладку                                                                                                    | 4<br>5<br>6                                                                                                    |
| чала необходимо провести пробу определенного<br>поставьте пометку в окошке «Срочно» рядом с<br>нациента.<br>плить запись о пациенте, щелкните по нужной строке и<br>нопку удаления «Remove»<br>кнопку «Export», чтобы отправить рабочий список в<br>файл «Блокнота», откуда он также может быть<br>н.<br>дготовки тестов калибровки<br>кнопку запроса «request», чтобы открыть вкладку                                                                                                    | 4<br>5<br>6                                                                                                    |
| алить запись о пациенте, щелкните по нужной строке и<br>нопку удаления «Remove»<br>кнопку «Export», чтобы отправить рабочий список в<br>файл «Блокнота», откуда он также может быть<br>н.<br>дготовки тестов калибровки<br>кнопку запроса «request», чтобы открыть вкладку                                                                                                    | 4<br>5<br>6<br>7                                                                                                    |
| кнопку «Export», чтобы отправить рабочий список в<br>файл «Блокнота», откуда он также может быть<br>н.<br>дготовки тестов калибровки<br>кнопку запроса «request», чтобы открыть вкладку                                                                                                    | 5<br>6<br>7                                                                                                    |
| дготовки тестов калибровки<br>кнопку запроса «request», чтобы открыть вкладку                                                                                                    | 6                                                                                                    |
| кнопку запроса «request», чтобы открыть вкладку                                                                                                    | -                                                                                                    |
| и. Проверьте размещение проб и нажмите кнопку «All<br>d» (все загружено), когда загрузка штатива завершена.                                                                                                    |                                                                                                    |
|                                                                                                    | во (все загружено), когда загрузка штатива завершена.         Image: structure         Image: structure <tr< td=""></tr<> |

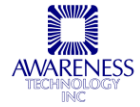

# 4.3.4 ВКЛАДКА СПИСКА АНАЛИЗОВ

| 4600 Mgr             |                                      |                      |                                        |             |
|----------------------|--------------------------------------|----------------------|----------------------------------------|-------------|
| Management Routines  | Lot# Regin QC Tracking Sampl         | e DB Settings Vie    | sw Help                                |             |
| 💱 🖆 🔳 🖄 🛍 (          |                                      |                      |                                        |             |
| Highlight By Name/ID | Highlight By Assay 🗸 [C              | urrent Step: None ); | 9                                      |             |
| Name/ID              | Assay Time Left                      | Absorbance           | Concentration Interpretation           |             |
| 🔽 R-1                | Example Alk Phos                     | < 4 min              |                                        | 000         |
| 🔽 R-1                | Example ALT                          | < 5 min              |                                        |             |
| 🔽 R-1                | Example AST                          | Waiting              |                                        | 002000      |
| 🔽 R-1                | Example GGT                          | Waiting              |                                        | ă ă O ă o o |
| 🔽 R-1                | Example LDH                          | Waiting              |                                        | 000000      |
| 🛛 🗹 R-2              | Example Alk Phos                     | < 4 min              |                                        |             |
| 🛛 🗹 R-2              | Example ALT                          | < 5 min              |                                        |             |
| 🛛 🗹 R-2              | Example AST                          | Waiting              |                                        |             |
| 🛛 🗹 R-2              | Example GGT                          | Waiting              |                                        |             |
| IM B-2               | Example LDH                          | Waiting              |                                        |             |
| I I Н-3              | Example Alk Phos                     | < 4 min              |                                        |             |
| I III R-3            | Example ALT                          | K 5 min              |                                        | 00000 P     |
| I III B-3            | Example AS I                         | Waiting              |                                        |             |
| IM R-3               | Example 661                          | Waiting              |                                        |             |
| IM H∙3<br>IM D A     | E xample LDH<br>Europeia Ally Disas  | waiting<br>4 ania    | Legend used by software<br>Δ - Δbe > 3 |             |
|                      | E xample Alk Phos<br>E variable Al T | < 4 min<br>< 5 min   | IA - Initial Abs                       | 00000 E     |
| IV D.4               | Example ACT                          | Waiting              | DA - Delta Abs                         | 00000 F     |
|                      | Example AGT                          | Waiting              | SU - SU of Abs                         | 00000       |
|                      |                                      |                      | . I1 - Mean result of duplicate tests  |             |
| Select All Acce      | pt Delete Rerun                      | Resume All           | Legend used by software                | , 00000+    |
|                      |                                      |                      | (5)                                    |             |
| (3)                  | (4)                                  |                      | $\bigcirc$                             |             |
|                      | Collection I want to a               |                      |                                        |             |
| Layout Samples       | Calibration Test List Report         |                      |                                        |             |

| Рис.4.3.4-1. Вкладка списка анализов |
|--------------------------------------|
|--------------------------------------|

| Функция               | Описание                                                                                                    |   |  |  |  |  |
|-----------------------|----------------------------------------------------------------------------------------------------|---|--|--|--|--|
| Область<br>компоновки | Раскладка проб пациентов, реагентов и назначенных<br>исследований. Более подробную информацию можно<br>просмотреть, выделив определенный препарат курсором,<br>например:                                                                |   |  |  |  |  |
|                       | Position:1<br>Name/ID:Alk Phos Reagent<br>Assay:Example Alk Phos                                                                                                    |   |  |  |  |  |
| Список                | Выделите пациента из выпадающего меню «Highlight by Name/ID» (выделить по имени/номеру) или «Highlight by Assay» (выделить по типу исследования), чтобы просмотреть список всех исследований. Справа от меню отображается текущий этап. | 2 |  |  |  |  |
| Выделить все          | Выделение всех записей списка. Записи также можно выбрать по отдельности                                                                                                    | 3 |  |  |  |  |
| Кнопки<br>действий    | Accept: принять результаты выбранной записи<br>Rerun: провести повторную обработку<br>Delete: удалить выделенную запись<br>Resume All: продолжить анализ.                                                                               | 4 |  |  |  |  |

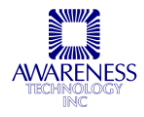

|         | ПРИМЕЧАНИЕ<br>просматривать | : для того<br>на вкладке с | , что<br>отчета | бы результать<br>, они должны бь | і можно был<br>ыть приняты. | 0    |
|---------|-----------------------------|----------------------------|-----------------|----------------------------------|-----------------------------|------|
| Легенда | Обозначения<br>программой   | процессов                  | И               | результатов,                     | используемь                 | ie 5 |

#### 4.3.5 ВКЛАДКА ОТЧЕТА

По умолчанию на вкладке отчета показывается информация по самому последнему анализу. Поставив отметку в окне выбора «History», можно включить поиск результатов по дате, имени и номеру пациента или названию анализа и просмотр отобранных данных.

Результаты можно сортировать по времени запроса, имени/номеру, анализу или интерпретации.

Нажмите значок лупы, чтобы просмотреть данные тенденций кинетики.

| 4600 Mgr                                              |                                                                                                    |                         |               |               |                |
|-------------------------------------------------------|----------------------------------------------------------------------------------------------------|-------------------------|---------------|---------------|----------------|
| Management Routines Lot#1                             | Registration QC Tracking                                                                                          | Sample DB Settings View | v Help        |               |                |
| 🔛 📻 📰 🛤 🏨 🙁 🗌                                         |                                                                                                    |                         |               |               | 0              |
|                                                       |                                                                                                    |                         |               |               | -()            |
| From:                                                 | 11/10/2009 - Na                                                                                                   | ame/ID:                 |               | 7             | \              |
| L History                                             | 11/10/2009                                                                                                    | Test:                   |               | -             | Search         |
|                                                       | TH TOLEGOUS                                                                                                    |                         |               | 1             | 4              |
| 1 Request Time                                        | Name/ID                                                                                                    | Test                    | Absorbance    | Concentration | Interpretation |
| 9/16/05 10:24:16 AM                                   |                                                                                                    |                         |               |               |                |
|                                                       | Small Sample                                                                                                    | Performance Check       | 0.2854 0.2855 |               |                |
|                                                       | Small Sample                                                                                                    | Performance Check       | 0.2935 0.2981 |               |                |
|                                                       | Small Sample                                                                                                    | Performance Check       | 0.2964 0.2956 |               |                |
|                                                       | Small Sample                                                                                                    | Performance Check       | 0.2896 0.2894 |               |                |
|                                                       | Small Sample                                                                                                    | Performance Check       | 0.3070 0.3051 |               |                |
|                                                       | Small Sample                                                                                                    | Performance Check       | 0.2914 0.2895 |               |                |
|                                                       | Small Sample                                                                                                    | Performance Check       | 0.2980 0.2990 |               |                |
|                                                       | Small Sample                                                                                                    | Performance Check       | 0.2957 0.2956 |               |                |
| 15                                                    |                                                                                                    |                         |               |               | <u>N</u>       |
|                                                       |                                                                                                    |                         |               |               |                |
| Select All Fold All     All     Layout Samples Calibr | Sort by Request Time<br>Sort by Request Time<br>Sort by Name/ID<br>Sort by Test<br>atic<br>Sort by Interpretation | 2<br>mil Preview        | Print .       | Export Remo   | we Relest      |

| Функция                   | Описание                                                                                                    | № на<br>рис. |
|---------------------------|----------------------------------------------------------------------------------------------------|--------------|
| Окно<br>выбора<br>журнала | Поставьте отметку в окне выбора журнала «History», чтобы включить поиск результатов по дате, имени и номеру пациента или названию анализа | 1            |
| Сортировка                | Выберите вариант сортировки из выпадающего меню, чтобы изменить<br>вид отображения результатов                                            | 2            |
| Лупа                      | Используйте значок лупы, чтобы просмотреть данные тенденций кинетики (см.рис.4.3.5-1)                                                     | 3            |

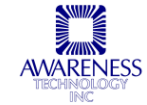

| 10. P              | 540.05               | Test                                |                      |               |               |      |                             |
|--------------------|----------------------|-------------------------------------|----------------------|---------------|---------------|------|-----------------------------|
| Request Time       | Nareo/D              | Text                                | Abrobance            | Concentration | Integratation | Note | E Kinela tred Jats vs. seci |
|                    |                      | -Evanole AST                        |                      |               |               |      | D BID .                     |
| 5/10/05 4:08 32 PM | Normal Control       |                                     | 0.0076 d\u00e4be/nin | 23 UA.        | FaledLow      |      | 48                          |
| 5/10/05 4/08 32 PM | Normal Control       |                                     | 0.0075 d4bo/nin      | 23 U.L.       | FaledLow      |      | 3 0.780 N                   |
| 5/10/05 4:08 32 PM | Abnormal Control     |                                     | K0.0550 d/dbs/min    | INSS U.A.     |               |      | <b>3</b> 0 700              |
| 5/10/05 4/08 32/PM | Abnormal Control     |                                     | 0.0532 d/be/nin      | 160 U.A.      | FaledLow      |      | 37 4 7 60                   |
|                    |                      | -Example Albunia                    |                      |               |               |      | 0.740                       |
| 5/10/05 4/08 32 PM | Black                |                                     | 0.005 Abs            |               |               |      | 0.720                       |
| 5/10/05 4/08 32 PM | Chemistry Calibrator |                                     | 0.406 Abs            | 3.5 g/dL      |               |      | 3.5 a 700 🔪 🔪               |
| 5/10/05 4:08 32 PM | Chemistry Calibrator |                                     | 0.403 Abs            | 3.5 g/dL      |               |      | 31 n sen                    |
| 5/10/05 4:08:32 PM | Normal Control       |                                     | 0.315 Abs            | 2.7 g/dL      | FaledLow      |      | 37                          |
| 5/10/05 4/08 32 PM | Normal Control       |                                     | 0.316 Abs            | 2.7 g/dL      | FaledLow      |      | 3.7 U.580                   |
| 5/10/05 4/08 32 PM | Abnormal Control     |                                     | 0.439 Abs            | 38 g/dL       | FaledLow      |      | 4 0 640                     |
| 5/10/05 4:08:32 PM | Abnormal Control     |                                     | 0.452 Abs            | 3/6 g/dL      | FaledLow      |      | 4.1 0 30 60 90 130          |
|                    |                      | <ul> <li>Example 5 koose</li> </ul> |                      |               |               |      |                             |
| 5/10/05 4:08:32/FM | Blank                |                                     | 0.096 Abs            |               |               |      | FK.0.0-5401492              |

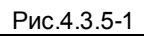

| History       | From:     | 10/18/05 • Na<br>10/18/05 • 1 | me/ID:          |                    | • 2                      | Search C       | \$ |
|---------------|-----------|-------------------------------|-----------------|--------------------|--------------------------|----------------|----|
| Reque:        | st Time   | Name/ID                       | Test            | Absorbance         | Concentration            | Interpretation | •  |
|               |           |                               | - Creat r62 val |                    |                          |                |    |
| 9/20/05 9:4   | 0:36 AM   | Blank                         |                 | -0.0009 dAbs/60sec |                          |                |    |
| 9/20/05 9:4   | 0:36 AM   | Chemistry Calibrator          |                 | 0.0004 dAbs/60sec  | 5.0 mg/dL                |                |    |
| 9/20/05 9:4   | 0:36 AM   | Normal Control                |                 | 0.0004 dAbs/60sec  | 5.0 mg/dL                |                |    |
| 9/20/05 9:4   | 0:36 A.M  | Normal Control                |                 | 0.0018 dAbs/60sec  | 22.5 mg/dL               |                |    |
| 9/20/05 9:4   | 0:36 AM   | Normal Control                |                 | -0.0010_dAbs/60sec | -12.5 mg/dL              |                |    |
| 9/20/05 9:4   | i0:36 AM  | Normal Control                |                 | 0.0007_dAbs/60sec  | 8.8 mg/dL                |                |    |
| 9/20/05 9:4   | 0:36 A.M  | Normal Control                |                 | 0.0003 dAbs/60sec  | 3.8 mg/dL                |                |    |
| 9/20/05 9:4   | 0:36 AM   | Normal Control                |                 | 0.0014 dAbs/60sec  | 17.5 mg/dL               |                |    |
| 9/20/05 9:4   | 0:36 A.M  | Normal Control                |                 | 0.0004 dAbs/60sec  | 5.0 mg/dL                |                |    |
| 9/20/05 9:4   | U:36 A.M  | Normal Control                |                 | U.UU14_dAbs/6Usec  | 17.5 mg/dL               |                |    |
| 9/20/05 9:4   | U: 36 A.M | Normal Control                |                 | U.UU15_dAbs/6Usec  | 18.8 mg/dL               |                |    |
| 9/20/05 9:4   | U: 36 A.M | Normal Control                |                 | U.UUU/ dAbs/6Usec  | 8.8 mg/dL                |                |    |
| 9/20/05 9:4   | U: 35 A.M | Normal Control                |                 | U.UU25_dAbs/6Usec  | 31.3 mg/dL               |                |    |
| 9/20/05 9:4   | U: 35 AM  | Normal Control                |                 | 0.0029 dAbs/60sec  | 36.3 mg/dL               |                |    |
| 9/20/05 9:4   | U: 35 AM  | Normal Control                |                 | U.UU3U dAbs/6Usec  | 37.5 mg/dL               |                |    |
| 9/20/05 9:4   | UC35 AM   | Normal Control                |                 | U.UU27 dADs/busec  | 33.8 mg/dL<br>10.5 mg/dL |                |    |
| 9/20/05 9:4   | 10:35 AM  | Normal Control                |                 | -0.0010 GADS/50Sec | -12.5 mg/aL<br>1.5 mg/aL |                |    |
| ■ 3/20/05 3:4 | 10:36 A.M | Normal Control                |                 | U.UUUT GADS/ 6USEC | 1.3 mg/dL<br>7.5 mg/dL   |                |    |
| 9/20/00 3.4   | ID-26 AM  | Normal Control                |                 | -0.0000 GADS700SEC | 11.2 ma/dl               | $\sim$         |    |
| 9/20/00 3.4   | 10.30 AM  | Normal Control                | $\frown$        |                    | 5 maid                   |                |    |
|               |           | Normal Control                | 6               |                    |                          |                | ▼_ |
| Select all    | Fold all  | Sort by Test                  | Print Previe    | w Print            | Export Remo              | ove Retest     |    |

| Функция                               | Описание                                                                                                    |           |  |  |
|---------------------------------------|----------------------------------------------------------------------------------------------------|-----------|--|--|
| Поиск по дате                         | В выпадающем меню выберите даты для поиска результатов                                                                                                    |           |  |  |
| По имени/номеру                       | Задайте поиск результатов определенного пациента                                                                                                    |           |  |  |
| По исследованию                       | Задайте поиск результатов определенного исследования                                                                                                    |           |  |  |
| Выделить все                          | Отметьте выбор, чтобы выделить все записи списка. В распечатке появятся только выделенные результаты                                                                        |           |  |  |
| ПРИМЕЧАНИЕ: при<br>из окна калибровки | и необходимости можно распечатать отчет по исследованию или ка<br>. См.раздел 4.3.2.                                                                                        | алибровке |  |  |
| Сложить все                           | Сужает дисплей до выделения, сделанного с помощью сортировки, например, при выборе этой функции после сортировки по имени/номеру, отображается только столбец имени/номера: | 5         |  |  |

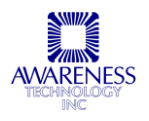

| P Hatoy<br>Reque<br>D D D D D D D D D D D D D D D D D D D | Flore:       10/18/05       Name/ID:       Image: Search         To:       10/18/05       Test:       Image: Search         at Time       Name/ID       Test:       Image: Search         at Time       Name/ID       Test:       Image: Search         at Time       Name/ID       Test:       Image: Search         at Time       Name/ID       Test:       Image: Search         bioxid       0.5114       Manage: Search       Concentration         bioxid       Demistry Galizator       Image: Search       Image: Search         bioxid       Demistry Galizator       Name/ID       Image: Search         bioxid       Demistry Galizator       Image: Search       Image: Search         bioxid       Demistry Galizator       Image: Search       Image: Search         bioxid       Demistry Galizator       Image: Search       Image: Search         bioxid       Demistry Galizator       Image: Search       Image: Search         bioxid       Demistry Galizator       Image: Search       Image: Search         bioxid       Demistry Galizator       Image: Search       Image: Search         bioxid       Demistry Galizator       Image: Search       Image: Search         bioxid |    |
|-----------------------------------------------------------|----------------------------------------------------------------------------------------------------|----|
| Предварительный<br>просмотр                               | Выберите предварительный просмотр результата печати:                                                                                                    | 6  |
| Print. Head Page                                          | <image/>                                                                                                    |    |
| Печать                                                    | Печать выбранных результатов в виде отчета                                                                                                    | 7  |
| Удалить                                                   | Удаление выделенных строк их окна результатов                                                                                                    | 8  |
| Повторный<br>анализ                                       | Добавить выделенные объекты на вкладку проб для повторного анализа                                                                                                    | 9  |
| Экспорт<br>36 Сh                                          | Экспорт выделенных результатов в текстовый файл (*.txt), файл                                                                                                    | 10 |

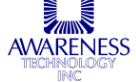
| Excel | (*.xls) | или | XML | (*.xml) | И | сохранение | для | дальнейшего |  |
|-------|---------|-----|-----|---------|---|------------|-----|-------------|--|
| испол | ьзован  | ИЯ. |     |         |   |            |     |             |  |

## 4.4 ГЛАВНОЕ МЕНЮ

В данном разделе представлено содержание меню менеджера **Chem Well 2900 (T)** и панели инструментов. Значки панели инструментов, изображенные ниже, служат ссылками быстрого доступа к некоторым функциям основного меню.

Management Routines Lot#Registration QC Tracking Sample DB Settings View Help Главное меню Chem Well 2900 (Т)

1 2 3 4 5 6 Значки панели инструментов

| Номер значка | Описание                                        |
|--------------|-------------------------------------------------|
| 1            | Подключить (см. раздел 4.4.1)                   |
| 2            | Перезагрузить файлы исследования (раздел 4.4.1) |
| 3            | Окно связи (раздел 4.4.1)                       |
| 4            | Регистрация номера (раздел 4.4.3)               |
| 5            | Контроль качества (раздел 4.4.4)                |
| 6            | База данных проб (раздел 5.5.2)                 |

#### 4.4.1 МЕНЮ УПРАВЛЕНИЯ

| Management | Routines               | Lot# Registra |  |  |  |  |  |
|------------|------------------------|---------------|--|--|--|--|--|
| Connect    |                        |               |  |  |  |  |  |
| Stop Comm  | Stop Command Processor |               |  |  |  |  |  |
| Reload Ass | ay Files               | l l           |  |  |  |  |  |
| Communical | tion Windov            | v (F5)        |  |  |  |  |  |

Рис.4.4.1-1. Функции меню управления

| Функция                                                     | Описание                                                                                                    |  |  |  |  |
|-------------------------------------------------------------|----------------------------------------------------------------------------------------------------|--|--|--|--|
| Подключить (Connect)                                        | Установить или восстановить соединение между программным обеспечением и прибором без перезапуска программы  |  |  |  |  |
| Остановить выполнение<br>(Stop Command Processor)           | Остановить выполнение текущей команды                                                                       |  |  |  |  |
| Перезагрузить файлы<br>исследования<br>(Reload Assay Files) | Используйте функцию после редактирования. Измененные анализы будут добавлены к имеющимся анализам менеджера |  |  |  |  |

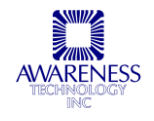

| Окно связи (Communication<br>Window…F5)  |                               | Используется только при сервисном обслуживании:                        |                |  |  |
|------------------------------------------|-------------------------------|------------------------------------------------------------------------|----------------|--|--|
| I HOME ()                                | ! HOME ()<br>#HOME ()         |                                                                        | 11/3/2009      |  |  |
| Input command: (press Enter key to send) | Send Command                  | Cancel Command(s)                                                      |                |  |  |
| -<br>На экране появляется пере           | чень всех пол<br>и времени, з | іученных прибором выполненных команд с<br>аданных через поле введения. | указанием даты |  |  |

### 4.4.2 МЕНЮ ОПЕРАЦИЙ

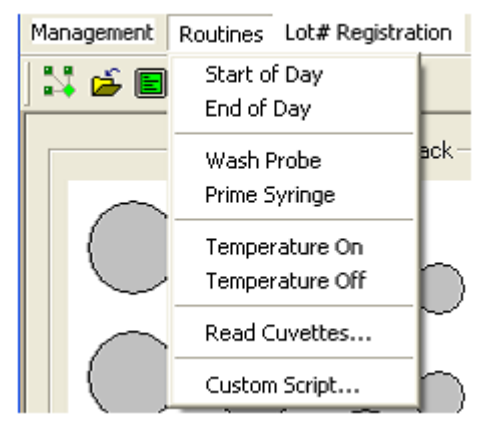

Рис.4.4.2-1. Меню операций

| Функция                                           | Описание                                                                                                    |
|---------------------------------------------------|----------------------------------------------------------------------------------------------------|
| Начало дня (Start of Day)                         | См. раздел 5.2.1                                                                                                    |
| Окончание дня (End of Day)                        | См. раздел 5.4                                                                                                    |
| Промывка пробоотборника<br>(Wash Probe)           | Выберите функцию «Wash Probe» и сбросьте настройки положения дозатора                                                                                                    |
| Заполнение шприцевого<br>дозатора (Prime Syringe) | Заполнить гидравлическую систему жидкостью из бутыли для заполнения                                                                                                    |
| Контроль температуры<br>(Temperature On / Off)    | Включить/ выключить контроль температуры                                                                                                    |
| Измерение кювет (Read<br>Cuvettes)                | Включить выбор кювет для измерения, фильтров (первичных и<br>дифференциальных), задать число измерений и использование<br>(неиспользование) сохраненного бланка. Нажмите кнопку<br>«Clear», чтобы удалить все результаты, нажмите «Export»,<br>чтобы сохранить результаты в текстовом файле (.txt) |
| Пользовательский скрипт<br>(Custom Script)        | Использовать скрипты из нескольких команд; рекомендуется опытным пользователям                                                                                                    |

#### 4.4.3 РЕГИСТРАЦИЯ

Подробную информацию см. в разделе 5.2.3.

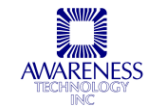

#### 4.4.4 КОНТРОЛЬ КАЧЕСТВА

Включите просмотр контролей и калибраторов по графику Левея-Дженнингса. В предыдущих версиях графики контроля качества открывались только через вкладку контроля качества. Новые возможности **Chem Well 2900 (T)** позволяют следить за контролем качества выбором функции в главном меню.

| QL Tracking                                                                                                    |                                                                                                    |                                                                                                    | ×                                                                                                    |
|----------------------------------------------------------------------------------------------------|----------------------------------------------------------------------------------------------------|----------------------------------------------------------------------------------------------------|----------------------------------------------------------------------------------------------------|
| 1) Search by: • Assay • Name                                                                                                    | QC Title                                                                                                    |                                                                                                    |                                                                                                    |
| 2) Choose an assay:                                                                                                    | Assay:                                                                                                    | Name:                                                                                                    |                                                                                                    |
| 3) Choose a name:                                                                                                    | Lot#:                                                                                                    | Abs:                                                                                                    | Conc:                                                                                                    |
| 4) Choose al off:                                                                                                    | Abs Mean = 0.000                                                                                                    | Abs SD = 0.000                                                                                                    | Abs %CV = 0.000                                                                                                    |
| 5) Edd DC pointer                                                                                                    | Conc Mean = 0.000                                                                                                    | Conc SD = 0.000                                                                                                    | Conc %CV = 0.000                                                                                                    |
| oj cuk ejo ponks.                                                                                                    |                                                                                                    |                                                                                                    |                                                                                                    |
| Index Abs Conc                                                                                                    |                                                                                                    |                                                                                                    |                                                                                                    |
| No items to show.                                                                                                    |                                                                                                    |                                                                                                    |                                                                                                    |
|                                                                                                    |                                                                                                    |                                                                                                    |                                                                                                    |
|                                                                                                    |                                                                                                    |                                                                                                    |                                                                                                    |
|                                                                                                    |                                                                                                    | No points to show.                                                                                                    |                                                                                                    |
|                                                                                                    |                                                                                                    |                                                                                                    |                                                                                                    |
|                                                                                                    |                                                                                                    |                                                                                                    |                                                                                                    |
|                                                                                                    |                                                                                                    |                                                                                                    |                                                                                                    |
|                                                                                                    |                                                                                                    |                                                                                                    |                                                                                                    |
|                                                                                                    | C. Bu absorbance                                                                                                    |                                                                                                    |                                                                                                    |
| Select QC points Save QC points                                                                                                    | <ul> <li>By concentration</li> </ul>                                                                                                    | Print QC Report                                                                                                    | Close                                                                                                    |
| -                                                                                                    |                                                                                                    |                                                                                                    |                                                                                                    |
| QC Tracking                                                                                                    |                                                                                                    |                                                                                                    |                                                                                                    |
|                                                                                                    |                                                                                                    |                                                                                                    | <u>×</u> .                                                                                                    |
| 1) Search by: O Assay O Name                                                                                                    | QC Title                                                                                                    |                                                                                                    | ×.                                                                                                    |
| 1) Search by: O Assay O Name<br>2) Choose an assay: Creat r62 val                                                                                                    | QC Title<br>Assay: Creat r62 val                                                                                                    | Name: Abnorm                                                                                                    | al Control                                                                                                    |
| 1) Search by:  Assay Name 2) Choose an assay: Creat r62 val  3) Choose a name: Abrormal Control                                                                                                    | QC Title<br>Assay: Creat r62 val<br>Lot#: 417702                                                                                                    | Name: Abnorm<br>Abs:                                                                                                    | al Control<br>Conc:                                                                                                    |
| <ol> <li>Search by: Assay Name</li> <li>Choose an assay: Creat r62 val</li> <li>Choose a name: Abnormal Control</li> <li>Choose a Lot#: 417702</li> </ol>                                                                                                    | QC Title<br>Assay: Creat r62 val<br>Lot#: 417702<br>Abs Mean = 0.003                                                                                                    | Name: Abnorm<br>Abs:<br>Abs SD = 0.008                                                                                                    | al Control<br>Conc:<br>Abs %CV = 293.880                                                                                                    |
| 1) Search by:  Assay  Name 2) Choose an assay:  Creat r62 val  3) Choose a name:  Abrormal Control  4) Choose a Lot#:  417702  5) Edit QC points:                                                                                                    | QC Title<br>Assay: Creat r62 val<br>Lot#: 417702<br>Abs Mean = 0.003<br>Conc Mean = 11.390                                                                                                    | Name: Abnorm<br>Abs:<br>Abs SD = 0.008<br>Conc SD = 15.741                                                                                                    | ≥ al Control<br>Conc:<br>Abs %CV = 293.880<br>onc %CV = 138.190                                                                                                    |
| 1) Search by:                                                                                                    | QC Title<br>Assay: Creat r62 val<br>Lot#: 417702<br>Abs Mean = 0.003<br>Conc Mean = 11.390                                                                                                    | Name: Abnorm<br>Abs:<br>Abs SD = 0.008<br>Conc SD = 15.741                                                                                                    | al Control<br>Conc:<br>Abs %CV = 293.880<br>onc %CV = 138.190                                                                                                    |
| 1) Search by:       Image: Assay       C Name         2) Choose an assay:       Creat r62 val       Image: Assay         3) Choose a name:       Abrormal Control       Image: Assay         4) Choose a Lot#:       417702       Image: Assay         5) Edit QC points:       Image: Abs       Conc         Image: Abs       Conc       Image: Abs         Image: Abs       Conc       Image: Abs         Image: Abs       Conc       Image: Abs                                                                                                    | QC Title           Assay: Creat r62 val           Lot#: 417702           Abs Mean =           Conc Mean =           58.6                                                                                                    | Name: Abnorm<br>Abs:<br>Abs SD = 0.008<br>Conc SD = 15.741                                                                                                    | al Control       Conc:       Abs %CV =     293.880       onc %CV =     138.190                                                                                                    |
| 1) Search by:                                                                                                    | QC Title<br>Assay: Creat r62 val<br>Lot#: 417702<br>Abs Mean = 0.003<br>Conc Mean = 11.390                                                                                                    | Name: Abnorm<br>Abs:<br>Abs SD = 0.008<br>Conc SD = 15.741                                                                                                    | al Control       Conc:       Abs %CV =     293.880       ionc %CV =     138.190       I           m+3sd       I           m+2sd                                                                                                    |
| 1) Search by:                                                                                                    | QC Title           Assay: Creat r62 val           Lot#: 417702           Abs Mean = 0.003           Conc Mean = 11.390           58.6           42.9           52.1                                                                                                    | Name: Abnorm<br>Abs:<br>Abs SD = 0.008<br>Conc SD = 15.741                                                                                                    | al Control       Conc:       Abs %CV =       293.880       onc %CV =       138.190         I           m+3sd       I   +   + m+2sd       I   +   + m+1sd                                                                                                    |
| 1) Search by:       Image: Assay       Name         2) Choose an assay:       Creat r62 val       ▼         3) Choose a name:       Abnormal Control       ▼         4) Choose a Lot#:       417702       ▼         5) Edit QC points:       ▼       1       0.0016 dAbs/60sec 20.0 mg/dL       €         Index       Abs       Conc       ▲         Image: Abs       Conc       ▲         Image: Abs       Conc       ▲ <tr< td=""><td>QC Title<br/>Assay: Creat r62 val<br/>Lot#: 417702<br/>Abs Mean = 0.003<br/>Conc Mean = 11.390<br/>58.6<br/>42.9<br/>42.9</td><td>Name: Abnorm<br/>Abs:<br/>Abs SD = 0.008<br/>Conc SD = 15.741</td><td>al Control<br/>Conc:<br/>Abs <math>%</math>CV = 293.880<br/>ionc <math>%</math>CV = 138.190<br/>m+3sd<br/>m+2sd<br/>m+1sd<br/>m+1sd</td></tr<> | QC Title<br>Assay: Creat r62 val<br>Lot#: 417702<br>Abs Mean = 0.003<br>Conc Mean = 11.390<br>58.6<br>42.9<br>42.9 | Name: Abnorm<br>Abs:<br>Abs SD = 0.008<br>Conc SD = 15.741                                                                                                    | al Control<br>Conc:<br>Abs $%$ CV = 293.880<br>ionc $%$ CV = 138.190<br>m+3sd<br>m+2sd<br>m+1sd<br>m+1sd                                                                                                    |
| 1) Search by:                                                                                                    | QC Title<br>Assay: Creat r62 val<br>Lot#: 417702<br>Abs Mean = 0.003<br>Conc Mean = 11.390<br>58.6<br>42.9<br>42.9 | Name: Abnorm Abs: Abs SD = 0.008 Conc SD = 15.741                                                                                                    | al Control       Conc:       Abs %CV =       293.880       onc %CV =       138.190         m+3sd       +     +       +     +       +     +       +     +       -     +       +     +       +     +       +     +       +     +       +     +       +     +       +     +       +     +       +     +       +     +       +     +                                                                                                    |
| 1) Search by:                                                                                                    | QC Title<br>Assay: Creat r62 val<br>Lot#: 417702<br>Abs Mean = 0.003<br>Conc Mean = 11.390<br>58.6<br>42.9<br>42.9<br>57.1<br>42.9<br>42.9<br>42.9<br>42.9<br>42.9<br>4.4<br>42.9<br>4.4<br>4.5<br>4.5<br>4.5<br>4.5<br>4.5<br>4.5<br>4.5                                                                                                    | Name: Abnorm Abs: Abs SD = 0.008 Conc SD = 15.741                                                                                                    | al Control       Conc:       Abs %DV =     293.880       onc %DV =     138.190                                                                                                    |
| 1) Search by:                                                                                                    | QC Title<br>Assay: Creat r62 val<br>Lot#: 417702<br>Abs Mean = 0.003<br>Conc Mean = 11.390<br>58.6<br>42.9<br>42.9 | Name: Abnorm Abs:  Abs SD = 0.008 Conc SD = 15.741                                                                                                    | al Control       Conc:       Abs %CV =       293.880       onc %CV =       138.190         m+3sd       m+2sd       m       m       m       m       m       m       m       m       m       m       m       m       m       m       m       m                                                                                                    |
| 1) Search by:       Image: Assay       Name         2) Choose an assay:       Creat r62 val       ▼         3) Choose a name:       Abnormal Centrol       ▼         4) Choose a name:       Abnormal Centrol       ▼         4) Choose a name:       Abnormal Centrol       ▼         4) Choose a Lot#:       417702       ▼         5) Edit QC points:       ▼       2       0.0016 dAbs/60sec 20.0 mg/dL       §         Image: Abs       Conc       ▲       ▲       1       0.0016 dAbs/60sec 12.5 mg/dL       §         Image: Abs       Conc       ▲       ▲       ●       ●       ●       ●       ●       ●       ●       ●       ●       ●       ●       ●       ●       ●       ●       ●       ●       ●       ●       ●       ●       ●       ●       ●       ●       ●       ●       ●       ●       ●       ●       ●       ●       ●       ●       ●       ●       ●       ●       ●       ●       ●       ●       ●       ●       ●       ●       ●       ●       ●       ●       ●       ●       ●       ●       ●       ●       ●       ●       ● <td< td=""><td>QC Title<br/>Assay: Creat r62 val<br/>Lot#: 417702<br/>Abs Mean = 0.003<br/>Conc Mean = 11.390<br/>58.6<br/>42.9<br/>42.9<br/>42.9<br/>42.9<br/>-4.4<br/>-0.1<br/>-35.8</td><td>Name: Abnorm Abs: Abs SD = 0.008 Conc SD = 15.741</td><td>al Control       Conc:       Abs %CV =     293.880       ionc %CV =     138.190      </td></td<>                                                                                                    | QC Title<br>Assay: Creat r62 val<br>Lot#: 417702<br>Abs Mean = 0.003<br>Conc Mean = 11.390<br>58.6<br>42.9<br>42.9<br>42.9<br>42.9<br>-4.4<br>-0.1<br>-35.8                                                                                                    | Name: Abnorm Abs: Abs SD = 0.008 Conc SD = 15.741                                                                                                    | al Control       Conc:       Abs %CV =     293.880       ionc %CV =     138.190                                                                                                    |
| 1) Search by:                                                                                                    | $\begin{array}{c} \text{QC Title} \\ \text{Assay: Creat r62 val} \\ \text{Lot#: 417702} \\ \text{Abs Mean = } 0.003 \\ \text{Conc Mean = } 11.390 \\ \hline \\ 42.9 \\ 42.9$                                                                                                    | Name: Abnorm Abs: Abs SD = 0.008 Conc SD = 15.741 C                                                                                                    | al Control<br>Conc:<br>Abs %CV = 293.880<br>onc %CV = 138.190                                                                                                    |
| 1) Search by:                                                                                                    | QC Title<br>Assay: Creat r62 val<br>Lot#: 417702<br>Abs Mean = $0.003$<br>Conc Mean = $11.390$<br>58.6<br>42.9<br>42.9<br>4.4<br>-35.8<br>12.3<br>4.5<br>6<br>12.3<br>4.5<br>6<br>12.3<br>12.3                                                                                                    | Name: Abnorm<br>Abs:<br>Abs SD = 0.008<br>Conc SD = 15.741<br>Conc SD = 15.741<br>Conc SD = 15 | al Control         Conc:         Abs %CV =       293.880         onc %CV =       138.190         Image: state state s |

4.4 -1. Меню отслеживания контроля качества

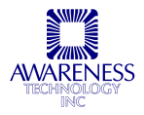

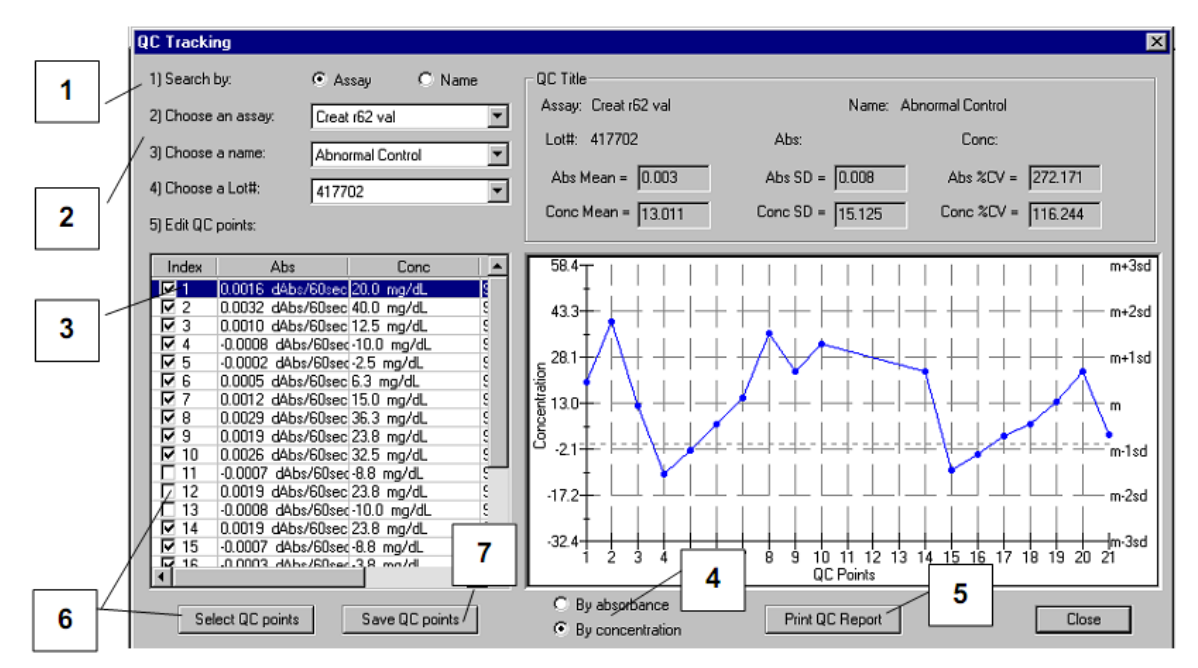

4.4.4-2. Отчет контроля качества

| Функция / описание                                                                                                    | Номер на рис. |
|----------------------------------------------------------------------------------------------------|---------------|
| Поиск по исследованию или имени                                                                                                    | 1             |
| Выбор исследования, имени или регистрационного номера из выпадающих меню                                                                                                    | 2             |
| Редактирование точек контроля качества выделением наименования в списке                                                                                                    | 3             |
| Просмотр кривой по значениям абсорбции или концентрации                                                                                                    | 4             |
| Вывод данных на печать нажатием кнопки «Print QC Report»<br>ПРИМЕЧАНИЕ: регистрационные номера заводятся на вкладке «Lot # Registration»                                                                  | 5             |
| На рис.4.4.4-2 три нижних точки (11, 12 и13) были удалены (см. рис.4.4.4-2) с<br>помощью кнопки выбора точек «Select QC Points» или снятием отметки в окне<br>выбора определенных точек контроля качества | 6             |
| Нажмите кнопку сохранения точек «Save QC Points», чтобы сохранить показанные точки контроля качества                                                                                                    | 7             |

#### 4.4.5 БАЗА ДАННЫХ ПРОБ

Подробную информацию см. в разделе 5.2.2.

#### 4.4.6 НАСТРОЙКИ

Подробную информацию по наладке см. в разделе 4.2, по настройке программного обеспечения, заданию пользовательских настроек отчета и выбору языка см. в разделе 5.

### 4.4.7 СПРАВКА

#### 4.4.7.1 О программе

В отдельном окне открывается версия установленного менеджера Chem Well 2900 (T).

Chem Well 2900 (Т), РУКОВОДСТВО ПОЛЬЗОВАТЕЛЯ

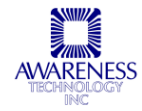

# 5. ЭКСПЛУАТАЦИЯ

В данном разделе представлены этапы подготовки к повседневной работе и настройка рабочего процесса с помощью менеджера Chem Well 2900 (T).

# 5.1 ОБЩИЕ НАСТРОЙКИ

Открыв программу менеджера впервые, следует произвести некоторые настройки и выполнить определенные процедуры, прежде чем приступить к обработке проб.

#### 5.1.1 НАСТРОЙКИ. ПРОГРАММНЫЕ СРЕДСТВА

Выберите программные средства «Software options» в подменю настроек «Settings»:

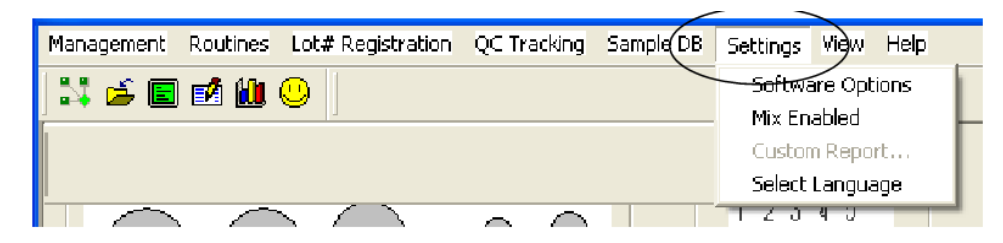

Рис.5.1.1-1. Программные средства

#### 5.1.1.1 База данных, подключение, температура

| Функция                                                                                                    | Описание     |                                             |                                                                         |             |                            |                                      |             |        |
|----------------------------------------------------------------------------------------------------|--------------|---------------------------------------------|-------------------------------------------------------------------------|-------------|----------------------------|--------------------------------------|-------------|--------|
| 🔁 Database, Comm, Temp                                                                                                    | Выберите па  | араметры                                    | архивной                                                                | базы        | данных,                    | порта                                | подключения | И      |
| Выберите хранение<br>записей числовых записей<br>и проб в течение 1 года, 3,<br>10 лет или всегда. В<br>любом случае все тесты<br>ежемесячно копируются в |              | Shrink tesl<br>Keep nur<br>Keep sar         | t database<br>merical ID records:<br>nple ID records:                   | ۹<br>آ<br>آ | 1 year(s) 💌<br>3 year(s) 💌 | COM1<br>COM2<br>COM3<br>COM4<br>COM5 |             |        |
| базу архива.<br>Чтобы изменить порт<br>соединения, стрелкой                                                                                               |              | Connect to<br>Communi<br>Communi<br>Communi | o instrument<br>ication Port:<br>ication Handshaking:<br>ication Speed: |             | COM3<br>None<br>57600      |                                      |             | _      |
| варианты, выберите<br>нужный и щелкните ОК.                                                                                                    |              | Default te                                  | emperature:                                                             | 37 °C       | •                          | Room 1                               | Femperature | -<br>- |
| Температура по<br>умолчанию указывается<br>для биохимического<br>режима. Варианты<br>выбора: комнатная<br>температура, 25°С и 37°С.                       |              |                                             |                                                                         |             |                            | - Room 1<br>25 °C<br>37 °C           | [emperature |        |
| Нажмите ОК после<br>задания всех настроек.                                                                                                    |              |                                             |                                                                         |             |                            |                                      |             |        |
|                                                                                                    | температуры: |                                             |                                                                         |             | OK                         | C                                    | ancel       |        |

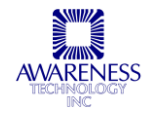

### 5.1.1.2 Проведение теста

| Функция                                                                                                    | Описание                                                                                                    |                                                        |
|----------------------------------------------------------------------------------------------------|----------------------------------------------------------------------------------------------------|--------------------------------------------------------|
| Test Running Strategy                                                                                                    | Выберите параметры проведения теста:                                                                                                    |                                                        |
| Возможность прибора<br>позволяют осуществлять<br>более полный контроль<br>проведения тестов и<br>обработки результатов:                                                                                                    | <ul> <li>Contract Contract Con</li></ul> |                                                        |
| <ul> <li>Проверка стандартного<br/>объема реагентов/<br/>контролей</li> </ul>                                                                                                    | <ul> <li>Save reagent. (Aspirate extra Tobul Instead or 2000)</li> <li>Check Reagent/Control/Standard Volumes.</li> </ul>                                                                                                    |                                                        |
| <ul> <li>Проведение в первую<br/>очередь тестов с более<br/>длительной инкубацией</li> </ul>                                                                                                    | Start longer incubation test first.                                                                                                    |                                                        |
| <ul> <li>Автоматическое<br/>повторение теста при<br/>получении результата,<br/>выходящего за пределы<br/>нормы</li> </ul>                                                                                                    | <ul> <li>Automatically retest sample if out of normal range.</li> <li>Avoid low temperature for kinetic tests</li> <li>a. Do not start tests until temperature is ready.</li> <li>b. Do not wash plate if tests are in process.</li> </ul>                                                                                                    |                                                        |
| <ul> <li>Подбор подходящей<br/>температуры<br/>(кинетические тесты не<br/>должны проводиться при<br/>низких температурах,<br/>поэтому тест не<br/>начинается, пока<br/>температура не<br/>достигнет нужного<br/>уровня)</li> <li>Звуковой сигнал, в<br/>течение 60 секунд<br/>выдающий напоминание;<br/>отметьте окошко выбора,<br/>чтобы получать</li> </ul> | <ul> <li>Beep 60 seconds as reminder when all tests are finished.</li> <li>Show calibration event dialog automatically</li> <li>Accept curve and control results:</li> <li>Activate curve results after being accepted:</li> <li>Activate control results after being accepted:</li> <li>Accept sample results:</li> <li>Print sample report after all being accepted:</li> </ul>                                                                                                    | Manual 👻<br>Manual 👻<br>Manual 💌<br>Manual 💌<br>Cancel |
| напоминание, когда все<br>тесты завершены                                                                                                    |                                                                                                    |                                                        |
| Выбор контроля<br>автоматически или вручную:                                                                                                    | Auto Accept Curve (по умолчанию): созданная кривая г<br>автоматически                                                                                                    | принимается                                            |
| <ul> <li>Кривая и результаты<br/>контроля</li> </ul>                                                                                                    | Manual Accept Curve: тесты по завершении остаются в спи<br>Пользователь может просмотреть журнал на предм                                                                                                    | иске тестов.<br>иет ошибок                             |
| <ul> <li>Активация результатов<br/>контроля</li> </ul>                                                                                                    | кнопку принятия. Данные кривой будут сохранены в баз<br>показаны во вкладке калибровки                                                                                                    | рики нажать<br>ве данных и                             |
| <ul> <li>Принятие результатов<br/>контроля</li> </ul>                                                                                                    | Manual Activate Curve: после принятия кривой, записи пе<br>вкладку калибровки, где пользователь может их активиро                                                                                                    | ереходят во<br>вать. После                             |
| <ul> <li>Принятие результатов<br/>пробы</li> </ul>                                                                                                    | активации кривой рассчитываются результаты пробы. Така удобна, если пользователь выбирает функции авто принятия пробы (Auto Accept Sample) и печати отчета                                                                                                    | ая настройка<br>матического<br>(Auto Print             |
| • Печать отчета по пробе                                                                                                    | Report).                                                                                                    |                                                        |

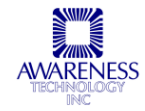

#### 5.1.13 ВИД ОТЧЕТА

| Функция                                                                       | Описание                                                                                                    |
|-------------------------------------------------------------------------------|----------------------------------------------------------------------------------------------------|
| 省 Report Appearance                                                           | Задайте настройки страницы отчета:                                                                                                    |
| ориентация страницы,<br>настройка полей                                       | Specify your preference on the report appearence:                                                                                                    |
| <u> </u>                                                                      | Orientation: Margin (%):                                                                                                    |
|                                                                               | Portait     Top: 0     Left: 0     Top: 0     Left: 0     Top: 0     Right: 0     Top: 0     Top: 0     T |
| Печать / редактирование<br>логотипа *см.рис.А ниже) и<br>шапки бланка         | Font: Arial                                                                                                    |
| Шрифт, размер                                                                 |                                                                                                    |
| Окно предварительного<br>просмотра шрифта                                     | Preview: 12345 abode ABCDE                                                                                                    |
|                                                                               | Print space for user's note at the end of the report.                                                                                                    |
| Использование пространства<br>страницы в конце отчета для<br>заметок, подписи | <ul> <li>Print current login user ID at the end of report.</li> <li>Print space for user's signature at the end of the report.</li> </ul>                                                                                                    |
|                                                                               | OK Cancel                                                                                                    |

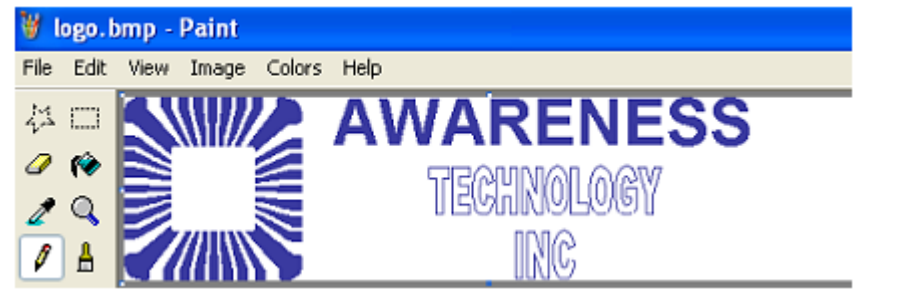

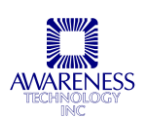

AVARENESS BILLC TOTAL

# Test Report (by Request)

Tersinformedan

Кананасэнбөс юсуктанон Баак -

| L/Re-E       | heers              | Alterationer-   | Concentry don | l en | Portition      | 5evring                                |
|--------------|--------------------|-----------------|---------------|------|----------------|----------------------------------------|
| seu lisueple | Performance Check  | દ્રમારુ દ્રમાડક |               |      | Red - Address  | Tradior (d.N.S.)                       |
|              |                    |                 |               |      |                | Tree, or relation relation             |
| Seu ISaeple  | Performance Check  | 8.3905 8.399 r  |               |      | Ristan and a   | Televentusis;                          |
|              |                    |                 |               |      |                | Tr56.6***6.294 at 16.66* 6             |
| Seu ISsepte  | Performance Check  | -anne anne      |               |      | Ridd-Aledright | 7-21.0-10.396-1                        |
|              |                    |                 |               |      |                | Tm9,0710.39561-0.0004                  |
| Seu ISaeple  | Performance Check  | 6.H96 6.H9      |               |      | Reductive and  | Tradion dubies;                        |
|              |                    |                 |               |      |                | T=2,0=0.212=1-0.0002                   |
| бен Конери-  | Partimur a Charl   | -61676 6166-1   |               |      | Rigg-versioned | T+92,6++6,1676;                        |
|              |                    |                 |               |      |                | T************************************* |
| Seu ISuepe   | Partineur de Chaol | 6.791 6.7896    |               |      | Reduction      | T*91,6**6.391*;                        |
|              |                    |                 |               |      |                | T= 9.6= 6.31951-6.6015                 |
| Сен (Слери   | Partineur de Charl | 80008 80008     |               |      | RESERVED       | T+98.6*+6.2916;                        |
|              |                    |                 |               |      |                | T+56.6*+6.2996++6.66+4                 |
| Seu I Suepe- | Performance Check  | 0.7367 6.7366 👘 |               |      | Reduction      | Trib.07(0.396T)                        |
|              |                    |                 |               |      |                | Tr56.0**6.29561-6.0001                 |

Texpiniomedan

Renaucionado (doda) da Daux -

| Lone-L                 | heers              | Me arturnae         | Concentry don | Land | Acristian -    | E-working -               |
|------------------------|--------------------|---------------------|---------------|------|----------------|---------------------------|
| ASIe leuidie           | Performance Check  | T60035 6.003T       |               |      | RECONCERNENCE  | Trillsjörviðdóðis;        |
|                        |                    |                     |               |      |                | T                         |
| tain hundh-            | Performance Check  | 00020 0001*         |               |      | Ridd-Abdred    | Tristoriodolog            |
|                        |                    |                     |               |      |                | 1-26-666-1-1-6666         |
| ACTIVE MUSICIPA        | PerformanceCheck   | -0200-02030-        |               |      | R000-000-001   | THITOMODOON;              |
|                        |                    |                     |               |      |                | 1-26-66636166666          |
| iste teurot-           | Performance Check  | - 00000 0.00079     |               |      | Reserves and   | Transversion              |
|                        |                    |                     |               |      |                | T                         |
| Hen benäumgte          | Periornan de Check | jad Kellon (Landa - |               |      | Ress-sectors)  | Trilagers (Jiele)         |
|                        |                    |                     |               |      |                | Treader i Little i rédens |
| Hen ben Sungle         | Performance Check  | n Linter - Maine    |               |      | Rister-Found   | Trildger (11667)          |
|                        |                    |                     |               |      |                | Treader (Life) (16-662    |
| Han berda nişlə        | Performance Check  | 236-7 (Jd-2         |               |      | Residences -   | THE REPORT                |
|                        |                    |                     |               |      |                | Traditi (116-21-16-6-19   |
| Hen ben Sample         | Perómunce Check    | ad 967 i uddh i     |               |      | Red-d Ed-ad    | Triff, Arris (1967)       |
|                        |                    |                     |               |      |                | T+9,6+1111-11-6,666       |
| Hen bensis niple       | Performance Check  | erstri est tri      |               |      | R844-4661892   | T-96.6-1 (11.29)          |
|                        |                    |                     |               |      |                | T-56.6 (1.15-19) (6.6.19  |
| Have have size region  | Performance Check  | A BREAT ALBERT      |               |      | Redd-AFO104    | THE STATE LEADING         |
|                        |                    |                     |               |      |                | Treader (Little Conder    |
| Here is an size maples | Performance Check  | ade⊽r (1566         |               |      | Rid-d-Adde des | Traid Area Lie Tag        |
|                        |                    |                     |               |      |                | Tr56.071 (1565) (6.006    |
| Hee keessa nigko       | Performance Check  |                     |               |      | R 22-2 P 2     | THE REPORT OF A           |
|                        |                    |                     |               |      |                | Tr56.01111-32116.612      |
| śra Išaręk             | Performance Check  | 6.MS6 6.MT          |               |      | Red - deserve  | T-96,66,3196;             |
|                        |                    |                     |               |      |                | Tres. 6416-317-1-6.662    |

Рис.А

### 5.1.1.4 Вывод отчета

| Функция                                                                          | Описание                                                                                                    |
|----------------------------------------------------------------------------------|----------------------------------------------------------------------------------------------------|
| Report Output     Задайте настройки и нажмите ОК,     чтобы сохранить их и выйти | Укажите дополнительные данные для печати различных типов<br>отчетов. Также можно указать вариант совмещенного отчета. |
| 44 Chem Well 2900 (T                                                             |                                                                                                    |

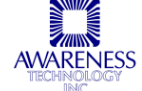

|                                     | 省 Report Outpu                               | t                        |                          |                           |            |        |          |
|-------------------------------------|----------------------------------------------|--------------------------|--------------------------|---------------------------|------------|--------|----------|
|                                     | Specify optional da<br>also specify if repor | ta to prin<br>t should l | t for diffe<br>be printe | erent repe<br>ed jointly: | ort types. | You ca | in       |
|                                     | Report Type                                  | Time                     | Abs                      | Conc                      | Interp     | Note   | F        |
|                                     | Calibration                                  |                          | 2                        |                           |            |        |          |
|                                     | By Request Time                              |                          | <u>v</u>                 | <b>V</b>                  | V          | Ē      |          |
|                                     | By Name/ID                                   |                          |                          | <b>V</b>                  |            | Γ      | V        |
|                                     | By Test                                      |                          | <b>V</b>                 | <b>V</b>                  | V          |        | <b>V</b> |
|                                     | By Interpretation                            |                          | <b>V</b>                 | <b>V</b>                  | <b>V</b>   |        | V        |
| Выберите, какое из слов будет       |                                              |                          |                          |                           |            |        |          |
| выделено в распечатке жирным        | <                                            |                          |                          |                           |            |        | >        |
| шрифтом заглавными буквами, и       |                                              |                          |                          |                           |            |        |          |
| нажмите ОК                          | - Words                                      | to be sh                 | iown in b                | old and                   | capitals   |        |          |
|                                     | - Eail                                       |                          |                          |                           |            |        | -        |
|                                     | Failed High                                  |                          |                          | ł                         |            |        |          |
|                                     | Failed Low                                   |                          |                          | _                         |            |        |          |
|                                     | High                                         |                          |                          | , A                       | \dd into I | ist    |          |
|                                     | Low                                          |                          |                          |                           |            | _      |          |
|                                     | Pos                                          |                          |                          |                           | Remove     |        |          |
|                                     |                                              |                          |                          |                           |            |        |          |
|                                     |                                              |                          |                          |                           |            |        | _        |
| ЧТООЫ ДООАВИТЬ В СПИСОК             |                                              |                          |                          |                           |            |        |          |
| выделения новое слово,              |                                              |                          |                          |                           |            |        |          |
| напечатайте его и нажмите [АОО INto |                                              |                          |                          |                           |            |        |          |
| แอน                                 |                                              |                          |                          |                           |            |        |          |
|                                     |                                              |                          | ſ                        | OP                        |            | Com    |          |
|                                     |                                              |                          | L.                       | UN                        | ·          | Lan    |          |
|                                     |                                              |                          |                          |                           |            |        |          |

### 5.1.2 НАСТРОЙКИ. ФУНКЦИЯ СМЕШИВАНИЯ

| Management       | Routines | Lot# Registration    | QC Tracking | Sample DB | Settings | View     | Help          |  |  |  |
|------------------|----------|----------------------|-------------|-----------|----------|----------|---------------|--|--|--|
| 51 🚔 🗐 🛍 😃 🕴     |          |                      |             |           |          | are Opti | ons           |  |  |  |
|                  |          |                      |             |           |          |          | Mix Enabled - |  |  |  |
|                  |          |                      |             |           | Custor   | n Repor  | t             |  |  |  |
|                  |          |                      |             |           | Select   | Langua   | ge 📕          |  |  |  |
| $\square \frown$ |          | $\sim$ $\sim$ $\sim$ | $\sim$      |           | 1 2 3    | य उ      | _             |  |  |  |

Выберите в меню пункт «Mix Enabled». Когда функция смешивания выбрана, рядом со строкой «Mix Enabled» в меню появляется отметка. Подробнее о программировании времени смешивания (0-30 сек) см в разделе 6.

| 📕 4600 Mg  | 9 <b>7</b> |                   |             |           |                  |           |      |          |
|------------|------------|-------------------|-------------|-----------|------------------|-----------|------|----------|
| Management | Routines   | Lot# Registration | QC Tracking | Sample DB | Settings         | Utilities | View | Help     |
| 💥 🖆 🖹 🛍 😃  |            |                   |             |           | Software Options |           |      |          |
|            |            |                   |             |           | Custor           | n Report. |      | uvette l |
|            |            |                   |             |           | Select           | Language  | •    |          |

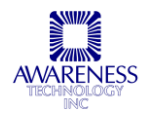

#### 5.1.3 НАСТРОЙКИ. ПОЛЬЗОВАТЕЛЬСКИЙ ОТЧЕТ

| Management Routines Lot#Registration QC Tracking Sample DB | Settings View Help              |    |
|------------------------------------------------------------|---------------------------------|----|
| 💱 🚔 🔳 🛍 😃                                                  | Software Options<br>Mix Enabled |    |
| Reagent/Sample Rack                                        | Custom Report                   | Γ  |
|                                                            | T Z J 4 J                       | J. |

Выберите функцию «Custom Report» в меню настроек.

Рис. 5.1.3.1 - Выбор функции пользовательского отчета

В окне шаблона отчета пользователь может выбрать нужный тип отчета. Выберите тип отчета и нажмите кнопку задания шаблона «Set Template». Формат отчета будет задан по выбранному шаблону, если настройки шаблона не будут стерты нажатием кнопки «Clear».

| Δ                        | Custom report templates                               |                                     |                  | X            |
|--------------------------|-------------------------------------------------------|-------------------------------------|------------------|--------------|
|                          |                                                       |                                     |                  |              |
| по результатам           | Sorted by request time:                               |                                     | Set Template     | Clear        |
|                          | Sorted by name/ID:                                    |                                     | Set Template     | Clear        |
|                          | Sorted by assau                                       | AssauBenort rot                     | Set Template     | Clear        |
|                          |                                                       |                                     |                  |              |
|                          |                                                       |                                     |                  |              |
| В                        |                                                       | Assay mode calibration templates—   |                  |              |
| Шаблоны                  | Assay Mode                                            | Template File                       | ^                |              |
| калибровки в             | Absorbance<br>Easter                                  |                                     |                  | Set Template |
| режиме<br>исследования   | Standard                                              |                                     |                  | Clear        |
|                          | Point to Point                                        |                                     | ¥                |              |
|                          | Assau specific calibration                            | templates (have the preference over | r assau mode ter | mplates)     |
|                          |                                                       |                                     |                  | npiaco)      |
|                          | Assay<br>Example Albumin                              | l emplate File                      |                  |              |
| /                        | Example Alk Phos                                      |                                     |                  |              |
| C                        | Example ALT                                           |                                     | =                |              |
| Шоблони                  | Example Ast<br>Example Auto-HDL                       |                                     |                  | Set Template |
| шаолоны<br>капибровки по | Example BUN                                           |                                     |                  |              |
| исспелованию             | Example Calcium AZ III<br>Europele Calcium CPC        |                                     |                  | Clear        |
| последевание             | Example Chloride                                      |                                     |                  |              |
|                          | Example Cholesterol                                   |                                     |                  |              |
|                          | Example Creatinine                                    |                                     |                  |              |
|                          | Example Direct Bilirubin<br>Evample EIA (Clean Brobe) |                                     |                  |              |
|                          |                                                       |                                     | <u>×</u>         |              |
|                          |                                                       |                                     |                  |              |
|                          | ОК                                                    |                                     | Car              | ncel         |
|                          |                                                       |                                     |                  |              |

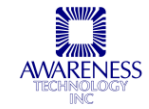

#### Типы шаблонов пользовательских отчетов:

#### Α

Шаблоны отчетов по результатам «Result Report Templates» — это пользовательские отчеты, упорядоченные по времени запроса, имени/номеру или исследованию

### В

Отчеты калибровки в режиме исследования «Assay Mode Calibration Templates» — это пользовательские отчеты, содержащие калибровочные данные. ПРИМЕЧАНИЕ: в таких отчетах используются только объекты калибровки, такие как кривые.

#### С

Выберите исследование, по которому требуется создать отчет. ПРИМЕЧАНИЕ: шаблоны калибровки по исследованию «Assay Specific Calibration Templates» превалируют над шаблонами калибровки в режиме исследования.

Выберите тип отчета и нажмите кнопку задания шаблона «Set Template». Воспользуйтесь вкладкой калибровки и кнопкой предварительного просмотра «Preview», чтобы просмотреть вид отчета по калибровке, а для просмотра отчетов по пробам — вкладкой проб и кнопкой предварительного просмотра «Preview». Внесите необходимые изменения в шаблон пользовательского отчета и сохраните его под новым именем.

| Имеющиеся шаблоны                                                                                   | Select Template                                                                                                    |                  | ? 🔀            |
|----------------------------------------------------------------------------------------------------|----------------------------------------------------------------------------------------------------|------------------|----------------|
| пользовательских<br>отчетов                                                                         | C RptCustom                                                                                                    |                  |                |
| Внесите изменения и<br>сохраните файл под<br>новым именем или<br>создайте новый<br>попьзовательский | <ul> <li>AssayReport.rpt</li> <li>CalibrationReport.rpt</li> <li>CalibrationReportAssaySteps.rpt</li> <li>CalibrationReportwithAssaySteps.rpt</li> <li>CalibrationReport.rpt</li> <li>CutoffCalibrationReport.rpt</li> <li>PatientReport.rpt</li> </ul> | SampleReport.rpt |                |
| отчет с помощью<br>приложения для<br>создания отчетов<br>«Report Creator»                           |                                                                                                    | )<br>[<br>_      | Open<br>Cancel |

Рис.5.1.3.-3. Выбор шаблона отчета

#### 5.1.4 НАСТРОЙКИ. ВЫБОР ЯЗЫКА

Чтобы изменить язык, заданный по умолчанию, выберите функцию «Select Language» в меню настроек.

| Management | Routines | Lot# Registration | QC Tracking | Sample DB | Settings | View    | Help |
|------------|----------|-------------------|-------------|-----------|----------|---------|------|
| 🔛 🚄 🔳      | 1 🖬 🛍    | 0                 |             |           | Softwa   | are Opt | ions |
|            |          |                   |             |           |          |         |      |
|            | Rea      | gent/Sample Rack- |             |           | Custor   | n Repo  | rt   |
| _          | _        | $\sim$            |             |           | Select   | Langua  | ige  |

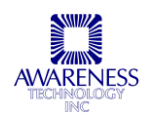

| SelectLanguage                |    |
|-------------------------------|----|
| Chinese<br>English<br>Spanish |    |
| Cancel                        | ОК |

Рис.5.1.4-1. Список доступных языков

В появившемся списке имеющихся языков выберите нужный. Для перехода к вновь заданному языку необходимо закрыть менеджер и перезапустить программу.

Программа будет работать с новым языком, пока не будет выбран другой и не перезапущена программа, как описано выше.

## 5.2 НАЧАЛО РАБОЧЕГО ДНЯ

В начале каждого рабочего дня рекомендуется запускать функцию «Start of Day».

#### 5.2.1 ЗАПУСК

Проверьте уровень жидкости во флаконах: при необходимости опорожните контейнер отходов, опорожните флакон заполнения и наполните его свежей деионизованной водой.

#### Последовательность действий

1. Выберите функцию «Start of Day» в меню 📕 4600 Mgr операций «Routines» Management Routines Lot# Registratio Start of Day 2. На экране появится окно операции: End of Day Wash Probe Routine × Prime Syringe Routine - Start of Day, Please wait... Temperature On Temperature Off Read Cuvettes.... Custom Script... Repeat Abort

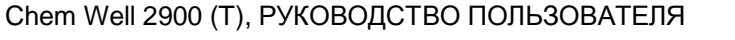

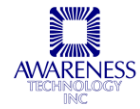

Система обработки проб будет заполнена деионизованной водой, включится светодиод.

ПРИМЕЧАНИЕ: проверьте гидравлическую систему на предмет протечек.

3. После проведения операции «Start of Day» осмотрите трубки подачи проб и шприцевой дозатор на предмет воздушных пузырей. При обнаружении пузырей повторите операцию «Start of Day», постукивая трубки в местах образования пузырьков. Если они не устранены таким образом, проведите еженедельную спиртовую очистку (см. раздел 5.2.1.1).

#### 5.2.1.1 Еженедельная спиртовая очистка

Проводите спиртовую очистку для устранения воздушных пузырей из трубок:

- Замените флакон для заполнения флаконом с 70% изопропиловым спиртом.
- 2. Выберите функцию заполнения шприцевого дозатора (Prime Syringe) в меню операций «Routines»

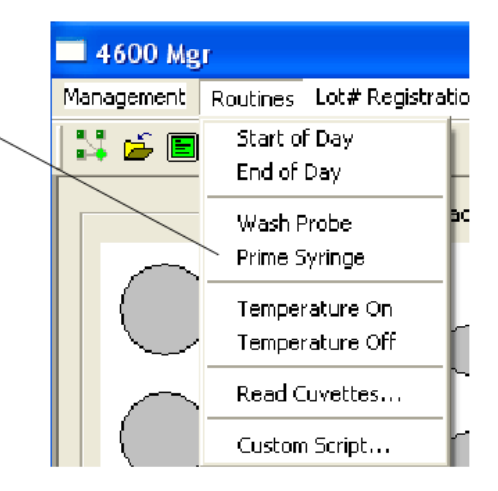

 По завершении цикла замените флакон с изопропиловым спиртом контейнером для заполнения со свежей деионизованной водой и повторите процедуру «Prime Syringe»

| Routine |                                       |
|---------|---------------------------------------|
| 5       | Routine - Prime Syringes. Please wait |
|         | Repeat                                |

# 5.2.2 НАСТРОЙКА БАЗЫ ДАННЫХ ПРОБ

#### 5.2.1 ДОБАВЛЕНИЕ ЗАПИСИ

1. Выберите подменю базы данных проб «Sample DB»

Management Routines Lot#Registration QC Tracking Sample DB Settings View Help

2. При первом запуске в окне базы данных не будет записей для отображения.

| Sample Databa   | ise        |           |            |     |            |         |        |         |         | X  |
|-----------------|------------|-----------|------------|-----|------------|---------|--------|---------|---------|----|
| Search database | e:<br>     |           |            |     | 11/11/2009 |         |        |         |         | OK |
| PatientID       | FamilyName | GivenName | MiddleName | Sex | DOB        | Address | Doctor | Custom1 | Custom2 |    |

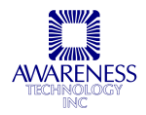

- 3. Нажмите кнопку редактирования «Edit», чтобы ввести идентификатор пациента (Patient ID), фамилию (Family Name), имя (Given Name), пол (Sex), дату рождения (DOB), адрес (Adress) и имя врача (Doctor). ПРИМЕЧАНИЕ: кнопка «Edit» переключается на «Done» (готово).
- 4. Откроется диалоговое окно с инструкциями:
  - Используйте клавиши [Tab] и клавиши со стрелками на клавиатуре для навигации между полями таблицы
  - Создайте идентификатор нового пациента, введя его в поле «Patient ID»
  - Измените идентификатор пациента, щелкнув на поле «Patient ID» и изменив нужные символы
  - Удалите идентификатор пациента, выделив нужную запись и нажав клавишу [Delete] на клавиатуре.

| 4600 M | gr 🔀                                                                                                    |
|--------|----------------------------------------------------------------------------------------------------|
| į)     | Navigate - press Enter or Tab or arrow keys.<br>Create - type in the last Sample ID field.<br>Modify - type in other white fields.<br>Delete - select a Sample ID and press Delete key. |
|        | ок                                                                                                    |

5. К записи также можно добавить дополнительные данные клавишами [Keyword] (ключевое слово) и [Custom] (пользовательские комментарии). Данные этих полей могут включать номера исследований, хронические заболевания и другую информацию.

| S | ample Databas   | e                |            |             |     |               |         |        |         |               | X  |
|---|-----------------|------------------|------------|-------------|-----|---------------|---------|--------|---------|---------------|----|
|   | Search database | c                |            |             |     |               |         |        |         |               |    |
|   |                 |                  |            |             | -   | 🗆 10/10/05  🗎 |         |        |         |               | OK |
|   |                 |                  |            |             |     |               |         |        |         |               |    |
|   | Sample ID       | Family Name      | Given Name | Middle Name | Sex | DOB           | Address | Doctor | Keyword | Custom        |    |
|   | 123             | Brown            | James      | Jerome      | м 💻 |               |         | Barry  | Smoker  |               |    |
|   |                 |                  |            |             |     |               |         |        |         |               |    |
|   |                 |                  |            |             |     |               |         |        |         |               |    |
|   |                 |                  |            |             |     |               |         |        |         |               |    |
|   |                 |                  |            |             |     |               |         |        |         |               |    |
|   |                 |                  |            |             |     |               |         |        |         |               |    |
|   |                 |                  |            |             |     |               |         |        |         |               |    |
|   |                 |                  |            |             |     |               |         |        |         |               |    |
|   |                 |                  |            |             |     |               |         |        |         |               |    |
|   |                 |                  |            |             |     |               |         |        |         |               |    |
|   |                 |                  |            |             |     |               |         |        |         |               |    |
|   |                 |                  |            |             |     |               |         |        |         |               |    |
|   |                 |                  |            |             |     |               |         |        |         |               |    |
|   |                 |                  |            |             |     |               |         |        |         |               |    |
|   |                 |                  |            |             |     |               |         |        |         |               |    |
|   | Done            | View <u>L</u> og | Import     | Ехро        | t   |               | Choose  |        |         | Cl <u>e</u> s | e  |
|   |                 |                  |            |             |     |               |         |        |         |               |    |

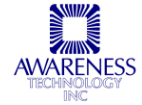

#### 5.2.2.2 Редактирование записи

1. Нажмите кнопку редактирования «Edit», чтобы изменить имеющуюся информацию о пациенте или добавить дополнительную.

| Sample Databa   | se          |            |             |     |                |         |        |         |        | X  |
|-----------------|-------------|------------|-------------|-----|----------------|---------|--------|---------|--------|----|
| Search database | B:          |            |             |     |                |         |        |         |        |    |
|                 |             |            |             |     | 🗖 10/10/05 🛛 🚍 |         |        |         |        | OK |
|                 |             |            |             |     |                |         |        |         |        |    |
| Sample ID       | Family Name | Given Name | Middle Name | Sex | DOB            | Address | Doctor | Keyword | Custom |    |
| 123             | Braun       | James      | Jerome      | м 🔳 |                |         | Barry  | Smoker  |        |    |
|                 |             |            |             |     |                |         |        |         |        |    |

2. Отредактируйте информацию и нажмите кнопку «Done», чтобы сохранить изменения.

| / |      |                  |        |        |        |                |
|---|------|------------------|--------|--------|--------|----------------|
|   |      |                  |        |        |        |                |
| 7 | Done | View <u>L</u> og | Import | Export | Choose | Cl <u>o</u> se |
| - |      |                  |        |        |        |                |

#### 5.2.2.3 Удаление записи

1. Выделите записи, которые требуется удалить, и нажмите на клавиатуре клавишу [Delete]. На экране откроется диалоговое окно с запросом подтвердить удаление. Нажмите «Yes», чтобы подтвердить удаление, или «No», чтобы отменить.

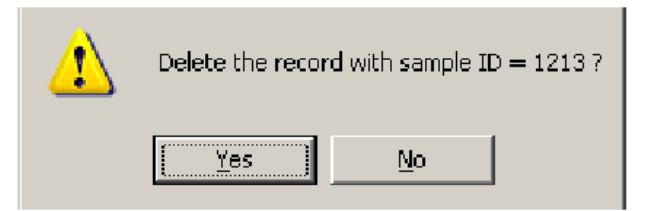

2. Нажмите кнопку «Close», чтобы закрыть окно базы данных.

#### 5.2.2.4 Просмотр журнала

Нажмите кнопку просмотра журнала «View Log», чтобы открыть файл *Patient.DB.log* в программе «Блокнот». В журнале будет отображена дата редактирования, время и внесенные изменения:

| ample ID 🛛 🛛 Farr 🌌 Patient D.B. log - Note                               | :pad                               | _ <b>_ _</b> <u>_</u> <u>_</u> <u>_</u> |
|---------------------------------------------------------------------------|------------------------------------|-----------------------------------------|
| <mark>3 Brau</mark> <u>E</u> ile <u>E</u> dit <u>S</u> earch <u>H</u> elp | )                                  |                                         |
| Given Name:                                                               | James =≻ James                     | ▲                                       |
| Middle Name:                                                              | Jerome => Jerome                   |                                         |
| Sex:                                                                      | M => M                             |                                         |
| DOB:                                                                      | =>                                 |                                         |
| Address:                                                                  | =>                                 |                                         |
| Doctor:                                                                   | Barry => Barry                     |                                         |
| Keuword:                                                                  | =≻ Smoker                          |                                         |
| Custom:                                                                   | =>                                 |                                         |
|                                                                           |                                    |                                         |
| //Modifu @ 18/18/                                                         | 85 2:22:13 PM                      |                                         |
| Sample ID:                                                                | 123 => 123                         |                                         |
| Familu Name:                                                              | Brown =≻ Braun                     |                                         |
| Given Name:                                                               | James => James                     |                                         |
| Middle Name:                                                              | .lerome => .lerome                 |                                         |
| Sex -                                                                     |                                    |                                         |
| DOB :                                                                     | =>                                 |                                         |
| Address -                                                                 | · =>                               |                                         |
| Doctor:                                                                   | Barry => Barry                     |                                         |
| Kouword -                                                                 | Daily -/ Daily<br>Smokov -> Smokov |                                         |
| Custom.                                                                   | SMOKET => SMOKEF                   |                                         |

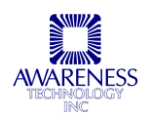

#### 5.2.2.5 Импортирование записи

Выделите запись, которую требуется импортировать. Нажмите кнопку «Import», чтобы импортировать выделенную запись их текстового файла блокнота.

|        | Sample Databa  | 388             |                   |                                                                         |                                                          |                |                     |                | ×  |
|--------|----------------|-----------------|-------------------|-------------------------------------------------------------------------|----------------------------------------------------------|----------------|---------------------|----------------|----|
|        | Search databas | ec:             |                   | Import Sample Records                                                   | ×                                                        | 1              |                     |                |    |
|        | 122            |                 |                   | Migrate data by importing a te<br>Excel, MS Access, MS SQL 9            | xt file exported from MS<br>Server, etc. The file format |                |                     |                | OK |
|        | Sample ID      | Family Name     | Given Nam<br>Jane | must be 'T ab as definiter', 'No<br>first row' and 'First field is an u | text qualifier', 'Field name on<br>niqe key'.            | Doctor         | Keyword<br>Diabetic | Custom         |    |
| $\leq$ | 100011100      | 9,4405111001110 |                   | ſ                                                                       | Open                                                     | 10034100511100 |                     | 14-000111-0001 | I. |
|        |                |                 |                   | is' relationship between fields                                         | ;                                                        |                |                     |                |    |
|        |                |                 |                   | Database Field                                                          | Text File Field                                          |                |                     |                |    |
|        |                |                 |                   | Sample ID                                                               |                                                          |                |                     |                |    |
|        |                |                 |                   | Family Name                                                             |                                                          |                |                     |                |    |
|        |                |                 |                   | Middle Name                                                             |                                                          |                |                     |                |    |
|        |                |                 |                   | Sex                                                                     |                                                          |                |                     |                |    |
|        |                |                 |                   | DOB                                                                     |                                                          |                |                     |                |    |
| 1      |                |                 |                   | Address                                                                 |                                                          |                |                     |                |    |
|        |                |                 |                   | Doctor                                                                  |                                                          |                |                     |                |    |
|        |                |                 |                   | Keyword                                                                 |                                                          |                |                     |                |    |
|        |                |                 |                   | Lustom                                                                  |                                                          |                |                     |                |    |
|        |                |                 |                   | Do not update record, if it                                             | s sample ID exists                                       |                |                     |                |    |
|        |                |                 |                   | Progress                                                                | Stert                                                    |                |                     |                |    |
|        |                |                 |                   |                                                                         | Close                                                    |                |                     |                |    |
|        | Edit           | View Log        | Impo              | n Export                                                                |                                                          | te             |                     | Cl <u>o</u> se |    |

#### 5.2.2.6 Экспортирование записи

1. Выделите запись, которую требуется экспортировать. Нажмите кнопку «Export», чтобы экспортировать выделенную запись в текстовый файл блокнота Sample Record.txt.

| Sam      | 💐 Sa         | mple         | e Record.t     | xt - Notepac   |       |            |      |        |               |                         |                  |                | X  |
|----------|--------------|--------------|----------------|----------------|-------|------------|------|--------|---------------|-------------------------|------------------|----------------|----|
| Sea      | <u>F</u> ile | <u>E</u> dit | <u>S</u> earch | <u>H</u> elp   |       |            |      |        |               |                         |                  |                |    |
| 12       | ₿amp<br>122  | le           | ID<br>Smith    | Family<br>Jane | Name  | Given<br>F | Name | Middle | Name          | Sex <u>-</u><br>Diabeti |                  |                | OK |
| Sa<br>12 |              |              |                |                |       |            |      |        |               |                         | eyword<br>abetic | Custom         |    |
|          |              |              |                |                |       |            |      |        |               |                         |                  |                |    |
| I.       |              |              |                |                |       |            |      |        |               |                         |                  |                |    |
|          |              |              |                |                |       |            |      |        |               |                         |                  |                |    |
|          |              |              |                |                |       |            |      |        |               |                         |                  |                |    |
|          |              |              |                |                |       |            |      |        |               |                         |                  |                |    |
| I.       |              |              |                |                |       |            |      |        |               |                         |                  |                |    |
|          | 4            |              | _              | _              | _     | _          |      |        |               |                         |                  |                |    |
|          |              |              |                |                |       |            |      |        |               |                         |                  |                |    |
|          | Edit         |              | View <u>L</u>  | .og <u> </u>   | mport | Export     |      |        | <u>C</u> hoos | e                       |                  | Cl <u>o</u> se |    |

- 2. Выберите Файл / Сохранить.
- 3. Закройте окно по завершении.

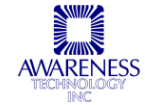

#### 5.2.2.7 Поиск записи

Введите критерий поиска в соответствующее поле в строке «Search Database» в базе данных и нажмите ОК. все записи, содержащие заданное слово, будут показаны в таблице.

| mple Datab   | ase              |            |             |     |          |         |        |          |        |    |
|--------------|------------------|------------|-------------|-----|----------|---------|--------|----------|--------|----|
| earch databa | se:              |            |             |     |          |         |        |          |        |    |
|              |                  |            | 1           |     | 10/10/05 |         |        | diabetic |        | DK |
|              |                  |            |             |     |          |         |        |          |        |    |
| Sample ID    | Family Name      | Given Name | Middle Name | Sex | DOB      | Address | Doctor | Keyword  | Custom |    |
| 122          | Smith            | Jane       |             | F   |          |         |        | Diabetic |        |    |
|              |                  |            |             |     |          |         |        |          |        |    |
|              | Search<br>result | h          |             |     |          |         |        |          |        |    |
|              | displa           | yed        |             |     |          |         |        |          |        |    |
|              |                  |            |             |     |          |         |        |          |        |    |
| Edit         | View Log         | Import     | Ехро        | ort |          | Choo    | se     |          | Close  |    |

#### 5.2.2.8 Выбор записи

Нажмите кнопку выбора «Choose», чтобы добавить выделенную запись в список пациентов вкладки проб.

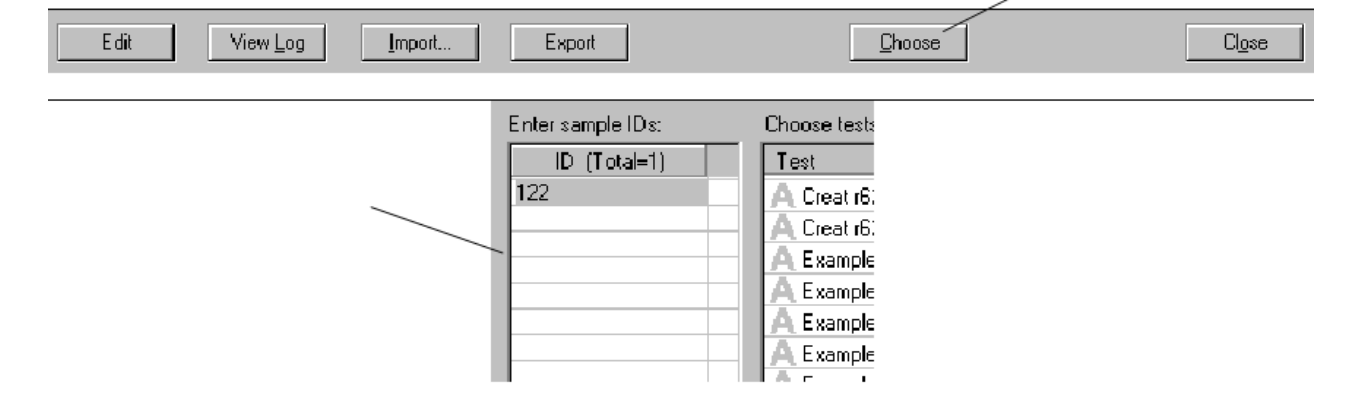

#### 5.2.3 КАЛИБРАТОРЫ

До начала каких-либо анализов проверьте готовность установки по следующему списку:

- Штатив подготовлен согласно раскладке на экране
- Крышки флаконов и пробирок сняты
- На пути движения пробоотборника нет никаких препятствий (слишком высоких флаконов или пробирок, закрепленных на пробирках или флаконах крышек)
- Во флаконе для заполнения достаточно деионизованной воды (DiH20)
- Контейнер отходов не заполнен

Перед началом анализа проб необходимо зарегистрировать и обработать калибраторы. Откройте вкладку калибровки и выберите функцию «Example Albumin» из выпадающего меню «Choose Assay».

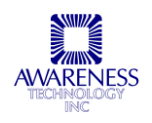

1. Откройте подменю «Lot # Registration»

| bt# Registration         Specify standard's concentration for curve caculation; specify range to monitor th         Substance:       Abnormal Control       [Active Lot#: 417702]         Please select a substance       Please select a substance         Lot#:       0.5N NaOH       [Active Lot#: 000]         Abnormal Control       [Active Lot#: 000]         Data:       (For ex: HDL-LDL Calibrator         HDL-LDL Calibrator       [Active Lot#: 000]         Creat r62 val       Level 1         Lipid Level 2       [Active Lot#: 000]         Creat r62 val       Medium Sample         Micro Protein Standard       [Active Lot#: 417701]         Example Alb       Small Sample         Example AST       [Active Lot#: 000]         Example BUN       [Active Lot#: 000]         Example Calcium AZ III       [Active Lot#: 000]                   | 2. Выберит<br>наименова<br>для<br>perистрац<br>из списка<br>0' or '90-110' as a range |
|----------------------------------------------------------------------------------------------------|---------------------------------------------------------------------------------------|
| Substance:       Abnormal Control       [Active Lot#: 417702]         Lot#:       Please select a substance       Please select a substance         Lot#:       O.SN NaOH       [Active Lot#: 000]         Abnormal Control       [Active Lot#: 417702]       er '100+-         Data:       (For ex)       HDL-LOL Calibrator       er '100+-         Assav       Lipid Level 2       Lipid Level 2       er '100+-         Creat r62 val       Lipid Level 2       Example Albu       Example Albu         Normal Control       [Active Lot#: 000]       Example Albu         Small Sample       [Active Lot#: 417701]       Example ALT         Example Albu       Small Sample       [Active Lot#: 000]       Example ALT         Example AST       Example BUN       Example Calcium AZ III       Example Calcium CPC                                           | peгистрац<br>из списка<br>«Substanc                                                   |
| Assau     Large Sample     [Active Lot#: 000]       Lipid Level 1     Lipid Level 1       Creat r62 val     Medium Sample     [Active Lot#: 000]       Example Albu     Morro Protein Standard     [Active Lot#: 000]       Example Albu     Normal Control     [Active Lot#: 417701]       Example Alk     Small Sample     [Active Lot#: 000]       Example Alk     Small Sample     [Active Lot#: 000]       Example ALT     Standard     [Active Lot#: 000]       Example ALT     Standard     [Active Lot#: 000]       Example ALT     Standard     [Active Lot#: 000]       Example ALT     Standard     [Active Lot#: 000]       Example ALT     Standard     [Active Lot#: 000]       Example ALT     Standard     [Active Lot#: 000]       Example ALT     Standard     [Active Lot#: 000]       Example ALT     [Active Lot#: 000]     [Active Lot#: 000] |                                                                                       |
| Example AST Example BUN Example Calcium AZ III Example Calcium CPC                                                                                                    | 4.3 + .4<br>3. Нажмите                                                                |
| Example Calcium CPC                                                                                                    | 188 +- 38 регистраци<br>«Register»                                                    |
| Example Chloride                                                                                                    | 100 . 5                                                                               |
| Example Creatinine Example Direct Bilirubin                                                                                                    | 270 + 27                                                                              |

Рис.5.2.3-1.Выбор наименования

| Enter Lot#    | ×                           |
|---------------|-----------------------------|
| Substance:    | Abnormal Control            |
| Lot#:         |                             |
| Expiration:   | 10/ 5/05                    |
| Note:         |                             |
| 🔽 Copy data f | rom current activated lot#. |
| OK            | Cancel                      |

Рис.5.2.3-2. Номер калибратора и описание

Введите номер и, если требуется, описание (не обязательно). Нажмите ОК, чтобы сохранить.

#### Диапазон концентрации

Укажите концентрацию стандарта для расчета кривой. Укажите диапазон, чтобы отслеживать качество (не обязательно). Выделите поле, которое необходимо изменить и введите новое значение.

Нажмите кнопку «Close», чтобы сохранить значения и закрыть окно.

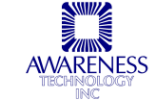

| ot# Registration<br>Specify standard's concentration for | curve caculation; specify range to         | o monitor the quality (optional):                      |
|----------------------------------------------------------|--------------------------------------------|--------------------------------------------------------|
| Substance: Chemistry Calibrator<br>Lot#: 309306 [11/1    | [Active Lot#: 309306]                      | Register calibrator-exp 3/C     Re-activate     Delete |
| Data: (Forexample, you can enter'5<br>Assay              | as a standard's concentration, e Abs Range | enter '100+-10' or '90-110' as a range)<br>Conc        |
| Creat r62 val                                            |                                            | 5                                                      |
| Creat r62 val_1                                          |                                            | 5                                                      |
| Example Albumin                                          |                                            | 4.0                                                    |
| Example BUN                                              |                                            | 47                                                     |
| Example Calcium AZ III                                   |                                            | 10.5                                                   |
| Example Calcium CPC                                      |                                            | 10.5                                                   |
| Example Chloride                                         |                                            | 91 + 0                                                 |
| Example Cholesterol                                      |                                            | 200                                                    |
| Example Creatinine                                       |                                            | 3.6                                                    |
| Example Direct Bilirubin                                 |                                            | 3.3                                                    |
| Example Glucose                                          |                                            | 207                                                    |
| Example Glucose (Hex)                                    |                                            | 205                                                    |
| Example Mannesium Xulidul                                |                                            | 32                                                     |
|                                                          |                                            | Close                                                  |

Рис.5.2.3-3. Задание уровня концентрации

#### Новая кривая и контроль

Во вкладке калибровки добавьте новую кривую и новый контроль в список заданий, выбрав «New Curve» и «New Control» в выпадающем меню. В примере на рис.5.2.3-3 был выбран вариант «ALL» (все) и добавлены все запрограммированные калибраторы и контроли. Есть возможность ввести более одной копии каждого из калибраторов более одного раза. В примере на рис.5.2.3-4 каждый проводится только один раз.

|               | Add calibration tes | :t 🔽                | ¥    |
|---------------|---------------------|---------------------|------|
| Show backup 🗖 | Work list:          |                     |      |
| Validity      | Assay               | Name                | Reps |
|               | Example Albumin     | Blank               | 1 🖌  |
|               | Example Albumin     | Chemistry Calibrato | 2 🖃  |
|               | Example Albumin     | Normal Control      | 2    |
|               | Example Albumin     | Abnormal Control    | 2    |
|               |                     |                     |      |
|               | Example AST         | Normal Control      | 2    |
|               | Example AST         | Abnormal Control    | 2    |
|               |                     |                     |      |
|               | Example Glucose     | Blank               | 1    |
|               | Example Glucose     | Chemistry Calibrato | 2    |
|               | Example Glucose     | Normal Control      | 2    |
|               | Example Glucose     | Abnormal Control    | 2    |
|               |                     |                     |      |
|               | Example LDH         | Normal Control      | 2    |
|               | Example LDH         | Abnormal Control    | 2    |

С помощью выпадающей панели выбора измените число копий.

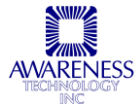

Chem Well 2900 (Т), РУКОВОДСТВО ПОЛЬЗОВАТЕЛЯ

Рис.5.2.3-4

Выберите «Curve» (кривая) из выпадающего меню. Нажмите кнопку «New Curve» (новая кривая) один раз для каждого бланка и калибратора, который собираетесь проводить. Выберите «Controls», чтобы добавить контроли.

Если требуется сохранить список заданий для дальнейшей проверки калибраторов, нажмите «Save» (сохранить), выберите папку для размещения, введите имя и нажмите ОК.

Нажмите «Request» (запрос), чтобы открыть вкладку компоновки.

Загрузите штатив проб и реагентов согласно инструкции и нажмите кнопку «All are Loaded» (все загружено). Проверьте расположение реагентов. Нажмите кнопку запуска «Start», если размещение верно, после чего будет открыта вкладка списка тестов, а **Chem Well 2900 (T)**начнет работу. На экране будет отображено состояние процесса и текущий этап.

| Highlight By Name/ID | Highlight By Assay  | • (C      | Current Step: None ] |               | Q              |
|----------------------|---------------------|-----------|----------------------|---------------|----------------|
| Name/ID              | Assay               | Time Left | Absorbance           | Concentration | Interpretation |
| <b>1</b> 22          | Creat r62 val       | Complete  | 0.0010_dAbs/60sec    | 0.1 mg/dL     | Low            |
| 122                  | Example Calcium CPC | Pending   |                      |               |                |
| 211                  | Creat r62 val       | Complete  | -0.0005 dAbs/60sec   | 0.0 mg/dL     | Low            |
| 211                  | Example Calcium CPC | Pending   |                      |               |                |
|                      |                     |           |                      |               |                |
|                      |                     |           |                      |               |                |

После окончания цикла открывается окно «Calibration Event» (результат калибровки), где указывается, были и приняты новые кривые и контроли. Если кривая не принята, процедуру необходимо повторить.

Пользователь может выбрать отображение окне результатов калибровки бланка, калибратора и контролей, действующих в течение 7 дней. После того, как срок их действия истек, необходимо вновь провести обработку калибраторов, при желании ее можно выполнять чаще. Чтобы изменить срок действия, необходимо изменить характеристики исследования с помощью редактора «Assay Editor».

| Name                      | Event / Status | Time                |
|---------------------------|----------------|---------------------|
| erformance Check::Control | Activated.     | 5/10/05 12:48:31 PM |
| erformance Check::Status  |                |                     |
| xample AST:: Control      | Activated.     | 5/10/05 4:16:40 PM  |
| xample AST::Status        | [Abnormal]     |                     |
| xample LDH::Control       | Activated.     | 5/10/05 4:18:20 PM  |
| Example LDH::Status       |                |                     |
| Example Albumin::Curve    | Activated.     | 5/10/05 4:18:23 PM  |
| Example Albumin:: Control | Activated.     | 5/10/05 4:18:23 PM  |
| Example Albumin::Status   | [Abnormal]     |                     |
| Example Glucose::Curve    | Activated.     | 5/10/05 4:20:45 PM  |
| Example Glucose::Control  | Activated.     | 5/10/05 4:20:45 PM  |
| Example Glucose::Status   |                |                     |
|                           |                |                     |
|                           |                |                     |
|                           |                |                     |
|                           |                |                     |
|                           |                |                     |

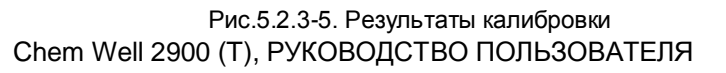

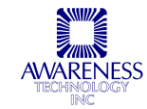

## 5.3 ОБРАБОТКА ПРОБ

На этом этапе можно переходить к обработке проб.

Откройте вкладку проб (см. раздел 4.3.3).

| 4600 Mgr                                     | Lot # Begistration OC Tracking Sam |                   | View     | Help       |                       |      |        |  |  |
|----------------------------------------------|------------------------------------|-------------------|----------|------------|-----------------------|------|--------|--|--|
| Management Routines                          | Du Keystration Quirationy ban      | pie Do Bettilligs | VICVV    | пер        |                       |      |        |  |  |
|                                              |                                    |                   |          |            |                       |      |        |  |  |
| Enter Sample IDs: Choose tests: Work List:   |                                    |                   |          |            |                       |      |        |  |  |
| ID                                           | Test                               |                   | ~        | ID         | Test                  | Reps | Urgent |  |  |
| B-1                                          | AExample Albumin                   | No Curve          |          | 🗖 B-1      | Example Alk Phos      | 1    |        |  |  |
| R-2                                          | AExample Albumin_400ul             | No Curve          |          | 🗖 B-1      | Performance Check     | 1    |        |  |  |
| R-3                                          | AExample Albumin_Short_400ul       | No Curve          |          |            |                       |      | -      |  |  |
| R-4<br>P.5                                   | AExample Alk Phos                  | No Control        |          | I B-2      | Calibration Assay     | 1    |        |  |  |
| B-6                                          | AExample ALT                       | No Control        |          | E B.3      | Example Auto-HDI      | 1    |        |  |  |
|                                              | AExample AST                       | No Control        |          | B-3        | Example BUN           | 1    |        |  |  |
|                                              | AExample Auto-HDL                  | No Curve          |          | 🗖 R-3      | Example Calcium AZ II | i i  | Ē      |  |  |
|                                              |                                    | No Curve          |          | 🗖 R-3      | Example Calcium CPC   | 1    |        |  |  |
|                                              | A Example Calcium AZ III           | No Curve          |          | 🗖 R-3      | Example Chloride      | 1    |        |  |  |
|                                              |                                    | No Curve          |          | □ R-3      | Example Chloride_     | 1    |        |  |  |
|                                              | A Example Calcium or C             | No Curvo          |          | I B-3      | Example Cholesterol   | 1    |        |  |  |
|                                              | A Example Cholesteral              | No Curve          |          | I R-3      | E xample Creatinine   | 1    |        |  |  |
|                                              | A Example Crolesterol              | No Curve          |          | B-4        | Example Uric Acid     | 1    |        |  |  |
|                                              |                                    | No Curve          |          |            | Example one view      |      |        |  |  |
|                                              | AExample Direct Bilirubin          | NoLurve           |          | 🗖 R-5      | Example Triglycerides | 1    |        |  |  |
|                                              |                                    | No Control        |          |            |                       |      |        |  |  |
| Select All (1                                | A Example Glucose                  | No Curve          |          | 🛛 🔽 R-6    | QC Glucose            | 1    |        |  |  |
| Add Numerical ID                             | AExample Glucose (Hex)             | No Curve          |          | 1          |                       |      |        |  |  |
| Add NumericanD .j.                           | A Example LDH                      | No Control        |          |            |                       |      |        |  |  |
| Add Sample ID                                | AExample Magnesium Xylidyl         | No Curve          |          |            |                       |      |        |  |  |
|                                              | AExample Micro Protein             | No Curve          | <b>Y</b> | Select All |                       |      |        |  |  |
| Remove                                       |                                    | >                 | J.       |            | -                     |      | -      |  |  |
| Add Test 2 Remove Export Calibrate Request 3 |                                    |                   |          |            |                       |      |        |  |  |
| Layout Samples                               | Calibration Test List Report       |                   |          |            |                       |      |        |  |  |

Рис.5.3.1-Вкладка проб

| 1 | Нажмите «Add Numerical ID» (добавить цифровой идентификатор). Введите первый идентификатор и общее число пациентов. В примере используется A01 в качестве первого идентификатора и 20 как общее число (см. раздел 4.3.3). Нажмите ОК, чтобы добавить идентификаторы. |
|---|----------------------------------------------------------------------------------------------------|
|   | См. рис.5.3-2: щелкните по каждой записи пациента, чтобы добавить для них тесты в список заданий. После нажатия кнопки «Request» открывается вкладка компоновки.                                                                                                    |
|   | ПРИМЕЧАНИЕ: нажмите кнопку добавления проб «Add Sample ID», чтобы перейти к идентификаторам из базы данных проб.                                                                                                    |
| 2 | Выберите запись пациента щелчком мыши. Выделить тест(ы) и щелкните кнопку добавления тестов «Add Test»                                                                                                    |
| 3 | Распечатайте, если требуется, список заданий. Нажмите кнопку «Request». Если штатив правильно загружен, нажмите кнопку «Start».                                                                                                    |

Когда тесты завершены, они должны быть приняты (Accept), удалены (Delete) или повторены (Rerun). Тесты необходимо принять, прежде, чем их можно будет просмотреть во вкладке отчетов. Откройте вкладку, чтобы получить отчеты по всем результатам (см. раздел 4.3.5).

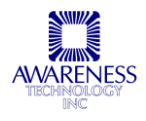

| Highlight By Name/ID | Highlight By Assay  | • (C      | urrent Step: None ] |               | Q              |
|----------------------|---------------------|-----------|---------------------|---------------|----------------|
| Name/ID              | Assay               | Time Left | Absorbance          | Concentration | Interpretation |
| ☐ 122                | Creat r62 val       | Complete  | 0.0010 dAbs/60sec   | 0.1 mg/dL     | Low            |
| <u> </u>             | Example Calcium CPC | Pending   |                     |               |                |
| 211                  | Creat r62 val       |           | -0.0005_dAbs/60sec_ | 0.0 mg/dL     | Low            |
|                      | Example Calcium CPC | Pending   |                     |               |                |
|                      |                     |           |                     |               |                |
|                      |                     |           |                     |               |                |
|                      |                     |           |                     |               |                |
|                      |                     |           |                     |               |                |
|                      |                     |           |                     |               |                |
|                      |                     |           |                     |               |                |
|                      |                     |           |                     |               |                |
|                      |                     |           |                     |               |                |
|                      |                     |           |                     |               |                |
|                      |                     |           |                     |               |                |
|                      |                     |           |                     |               |                |
|                      |                     |           |                     |               |                |
|                      |                     |           |                     |               |                |

Рис. 5.3-2. Вкладка списка тестов

# 5.4 ЗАВЕРШЕНИЕ ДНЯ

В подменю операций «Routines» выберите функцию «End of Day», чтобы полностью очистить систему обработки проб и заполнить ее деионизованной водой.

| 🔲 4600 Mg  | g.                |                         |                  |           |          |           |            |                   |
|------------|-------------------|-------------------------|------------------|-----------|----------|-----------|------------|-------------------|
| Management | Routines          | Lot# Registrat          | tion QC Tracking | Sample DB | Settings | Utilities | View       | Help              |
| 💐 🗳 🔳      | Start o<br>End of | f Day<br>Day            |                  |           |          |           |            |                   |
|            | Wash F<br>Prime S | Probe<br>Syringe        | Sample Rack      |           | -        |           | — D<br>1 2 | uvette Car<br>3 4 |
|            | Tempe<br>Tempe    | rature On<br>rature Off | $\bigcirc$       |           | 0        | 1         |            | י<br>חחו          |
|            | Read C            | uvettes                 | 60               | ) 🔘 (     |          |           |            |                   |
|            | Custon            | n Script                | ( )              | _         | ~        |           |            |                   |

В конце рабочего дня заполните флакон для заполнения деионизованной водой. Поместите флакон с 30% хлорным раствором (5,25% гипохлорит натрия) в первую позицию в штативе.

| Routine |                                   |
|---------|-----------------------------------|
|         | Routine - End of Day. Please wait |
|         | Repeat                            |

В результате операции система обработки проб дезинфицируется и заполняется деионизованной водой. Пользователь может выбрать после окончания процедуры выключить прибор.

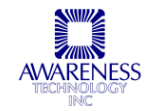

# 6. РЕДАКТОР ИССЛЕДОВАНИЙ

Работа программы редактирования исследования «Assay Editor» координируется с менеджером **Chem Well 2900 (T).** Несмотря на то, что биохимические исследования включены в программное обеспечение менеджера **Chem Well 2900 (T)** в большинстве клинических лабораторий, в некоторых случаях может потребоваться создание собственного исследование или редактирование запрограммированного. Именно для этого предназначен редактор «Assay Editor».

Запустите редактор «Assay Editor» нажатием значка или открыв ее из менеджера **Chem Well 2900 (T)**, выбрав «Launch Assay Editor» в подменю утилит «Utilities», после чего откроется окно входа в программу. И имя, и пароль пользователя по умолчанию «Admin».

2

| 🗖 4600 Mgr                                                          |                                              | Login     | X      |
|---------------------------------------------------------------------|----------------------------------------------|-----------|--------|
| Management Routines Lot#Registration QC Tracking Sample DB Settings | Utilities View Help                          |           |        |
| 24 🖆 🔳 🛃 🛄 😃                                                        | Alignment 🕨                                  |           | OK     |
|                                                                     | Self Test                                    | User ID:  | Cancel |
| Reagent/Sample Rack                                                 | Filter Voltages                              | Admin     |        |
|                                                                     | Launch Assay Editor<br>Launch Report Creator | Password: |        |
|                                                                     |                                              |           |        |
|                                                                     |                                              |           |        |
|                                                                     |                                              |           |        |
| 📴 Assay Editor for ChemWell-T                                       |                                              |           |        |
| Assay View Substances Panels Indices Security Settings Help         |                                              |           |        |
| 🛞 🛱 🔛 🖶 🖨 🍯 💫 🔊                                                     | × ?                                          |           |        |
| Welcome to Assay Editor.                                            |                                              |           |        |
| Disars use the toolbar BUITTONS ABOVE to open or create an Access   |                                              |           |        |
| Please use the holibar borrows Above to upen of cleate an Assay     | •                                            |           |        |
| Create a NEW CHEMISTRY assay.                                       |                                              |           |        |
| Open an existing CHEMISTRY assay.                                   |                                              |           |        |
|                                                                     |                                              |           |        |
|                                                                     |                                              |           |        |
|                                                                     |                                              |           |        |
|                                                                     |                                              |           |        |
|                                                                     |                                              |           |        |
|                                                                     |                                              |           |        |
| You may also use one of the first four menu items under Assay.      |                                              |           |        |

Рис.6-1. Приветственное окно редактора исследований «Assay Editor».

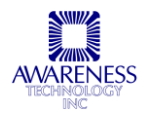

Редактор исследований включает восемь основных частей:

| Assay Editor for ChemWell-T                                 |                                                   |
|-------------------------------------------------------------|---------------------------------------------------|
| Assay View Substances Panels Indices Security Settings Help |                                                   |
| 🖄 chén 🔲 🖳 🎒 👶 🚴 泳 🔀 🔋 📘                                    |                                                   |
| Assay Name: New Assay Assay Mode                            | Standards 6                                       |
| Temperature: 37 T C                                         | Properties                                        |
| Assay Description                                           |                                                   |
|                                                             | Curve Valid Time Remove All                       |
| Assay step:<br>Add Step<br>Edit Step 3                      | Blank 7<br>Properties                             |
| T → Delete Step<br>Capy Step                                | Sample<br>Number of Replicates: 1                 |
| Units:<br>Conc V Normal Range C Positive/Negative           | Add       Properties       ↑       ↓       Remove |
| 5                                                           |                                                   |

#### Рис.6-2.Рабочее окно.

| Пункт | Раздел                                         |
|-------|------------------------------------------------|
| 1     | Главное меню и панель инструментов: раздел 6.1 |
| 2     | Создание исследований: раздел 6.2              |
| 3     | Этапы исследования: раздел 6.3                 |
| 4     | Настройки анализа: раздел 6.4                  |
| 5     | Специальные группы: раздел 6.5                 |
| 6     | Стандарты: раздел 6.6                          |
| 7     | Бланки: раздел 6.7                             |
| 8     | Контроли: раздел 6.8                           |

# 6.1 ГЛАВНОЕ МЕНЮ И ПАНЕЛЬ ИНСТРУМЕНТОВ

| PI , | 📴 Assay Editor for ChemWell-T |           |            |        |         |          |          |      |     |             |   |
|------|-------------------------------|-----------|------------|--------|---------|----------|----------|------|-----|-------------|---|
| Assa | ау                            | View      | Substances | Panels | Indices | Security | Settings | Help |     |             |   |
|      | <u>]</u> .                    | 省<br>Мано | 1          |        | , R     | 3        | 5        | Ctri | Sta | $\varkappa$ | ? |

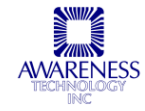

#### 6.1.1 ИССЛЕДОВАНИЕ

Раздел меню «Assay»

| 🕙 Assay Editor for ChemWell-T |        |          |     |        |               |  |  |  |  |
|-------------------------------|--------|----------|-----|--------|---------------|--|--|--|--|
| Assay                         | View   | Substand | es  | Panels | Indices       |  |  |  |  |
| New                           | Chemis | stry     | 1   |        | 8 🖬           |  |  |  |  |
| Oper                          | n Chem | istry    |     |        | AS            |  |  |  |  |
| Save                          | •      |          | -   |        |               |  |  |  |  |
| Save                          | as     |          | ay. |        |               |  |  |  |  |
| Print                         |        |          |     |        |               |  |  |  |  |
| Print                         | Previe | w        |     | Ver    | sion <b>1</b> |  |  |  |  |
| Exit                          |        |          |     |        | T T           |  |  |  |  |
|                               |        |          |     |        |               |  |  |  |  |
|                               | _      |          |     |        |               |  |  |  |  |

Рис.6.1.1-1. Выбор исследования

Новое (New Chemistry): стирает все записанные поля и создает новое биохимическое исследование Открыть (Open Chemistry): открывает существующее исследование

#### 6.1.2 ОБЗОР

Раздел меню «View»

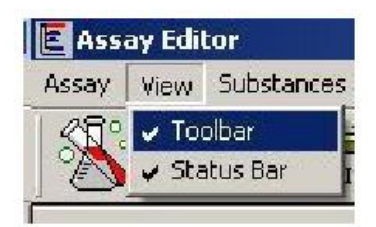

Рис.6.1.1-2. Подменю обзора

Панель инструментов (Toolbar): снимите пометку, чтобы скрыть

Панель состояния (Status Bar): скрыта по умолчанию

#### 6.1.3 РАСТВОРЫ

Раздел меню «Substances»

Выберите один из растворов в меню или измените список с помощью функций добавления нового (New), редактирования (Edit) или удаления (Delete).

| 🕅 Assay Editor for ChemWell-T |       |                              |                |           |         |         |  |  |
|-------------------------------|-------|------------------------------|----------------|-----------|---------|---------|--|--|
| Assay V                       | /iew  | Substance                    | s Pane         | ls Indice | es Secu | urity S |  |  |
|                               | (НЕМ  | Reagen<br>Control<br>Standar | ts<br>s<br>rds |           |         | b       |  |  |
| Assay Na                      | ime:  | New Assay                    |                |           |         |         |  |  |
| Туре:                         | Cher  | nistry                       | Ŷ              | ersion    | 1       | Aba     |  |  |
| Temperat                      | ture: | 37                           |                | •         | ] °C    |         |  |  |

Рис.6.1.3-1. Подменю растворов

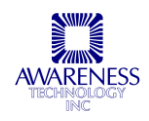

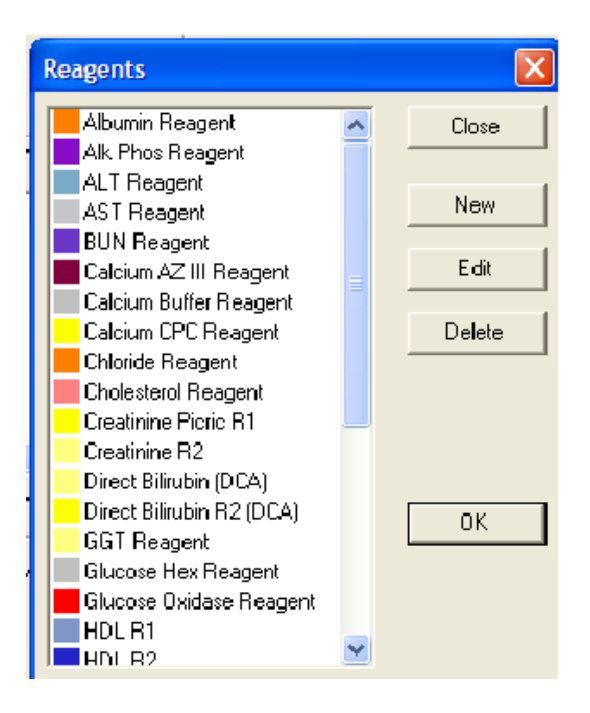

Рис.6.1.3-2. Окно управления реагентами

| Standards                                           |        |
|-----------------------------------------------------|--------|
| Chemistry Calibrator<br>HDL-LDL Calibrator          | Close  |
| Micro Protein Standard<br>Potassium std<br>Standard | New    |
| Standard                                            | Edit   |
|                                                     | Delete |
|                                                     | OK     |

Рис.6.1.3-4. Окно управления стандартами

#### 6.1.4 ПАНЕЛИ

#### Раздел меню «Panels»

Данное подменю позволяет задать и сохранить панели как группы исследований. Используйте функции добавления (Add) или удаления (Remove) для редактирования списка панелей. Одно исследование может входить в несколько групп.

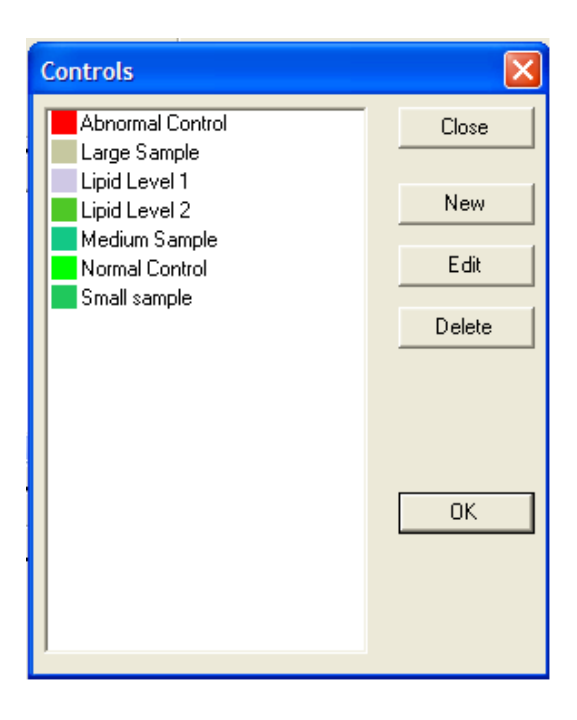

Рис.6.1.3-3. Окно управления контролями

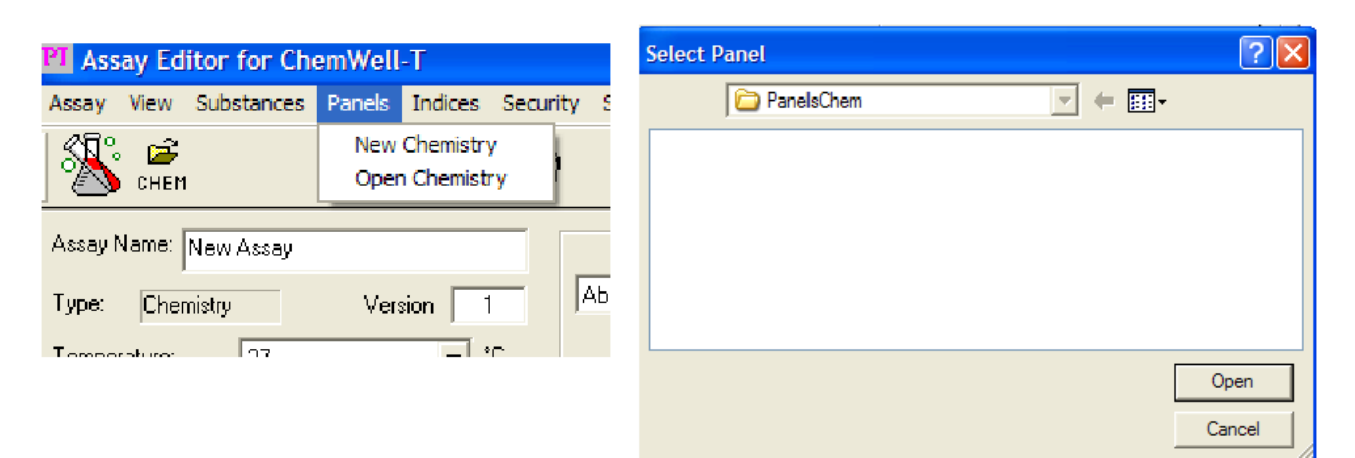

Рис.6.1.4-1. Окно панелей

Рис.6.1.4-2. Выбор существующей или вновь созданной панели

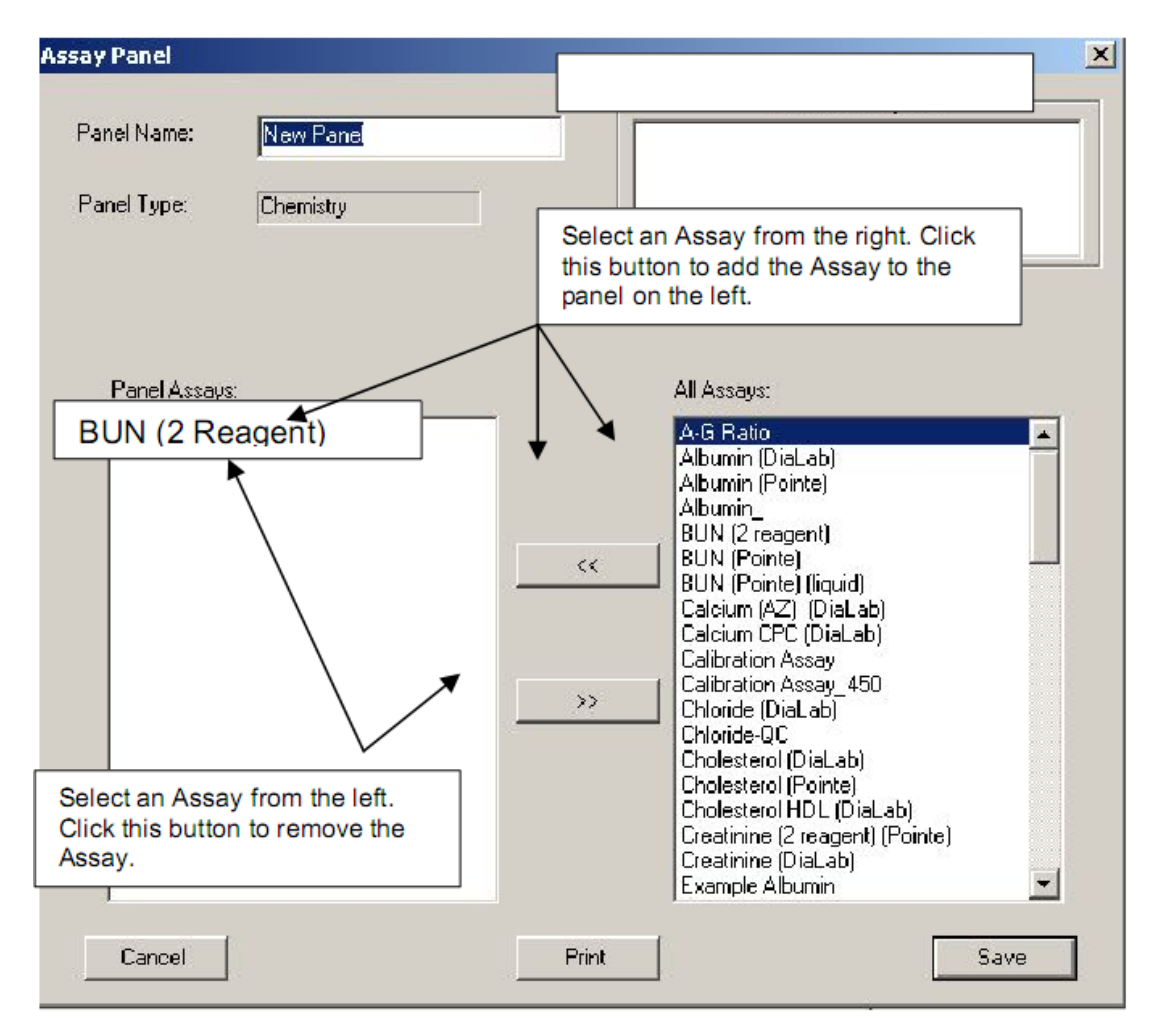

Рис.6.1.4-3. Создание новой панели исследований

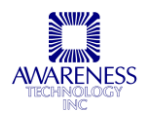

#### 6.1.5 ИНДЕКСЫ

Раздел меню «Indices»

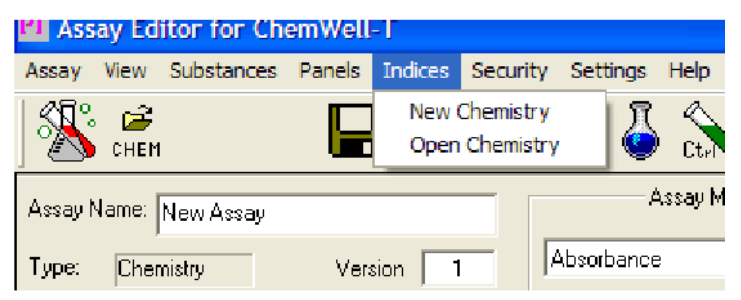

Рис.6.1.5-1. Индексы

В некоторых случаях результатом теста является не измерение, а вычисление по другим измерениям. Для создания уравнения расчета результата теста выберите функцию «New Chemistry».

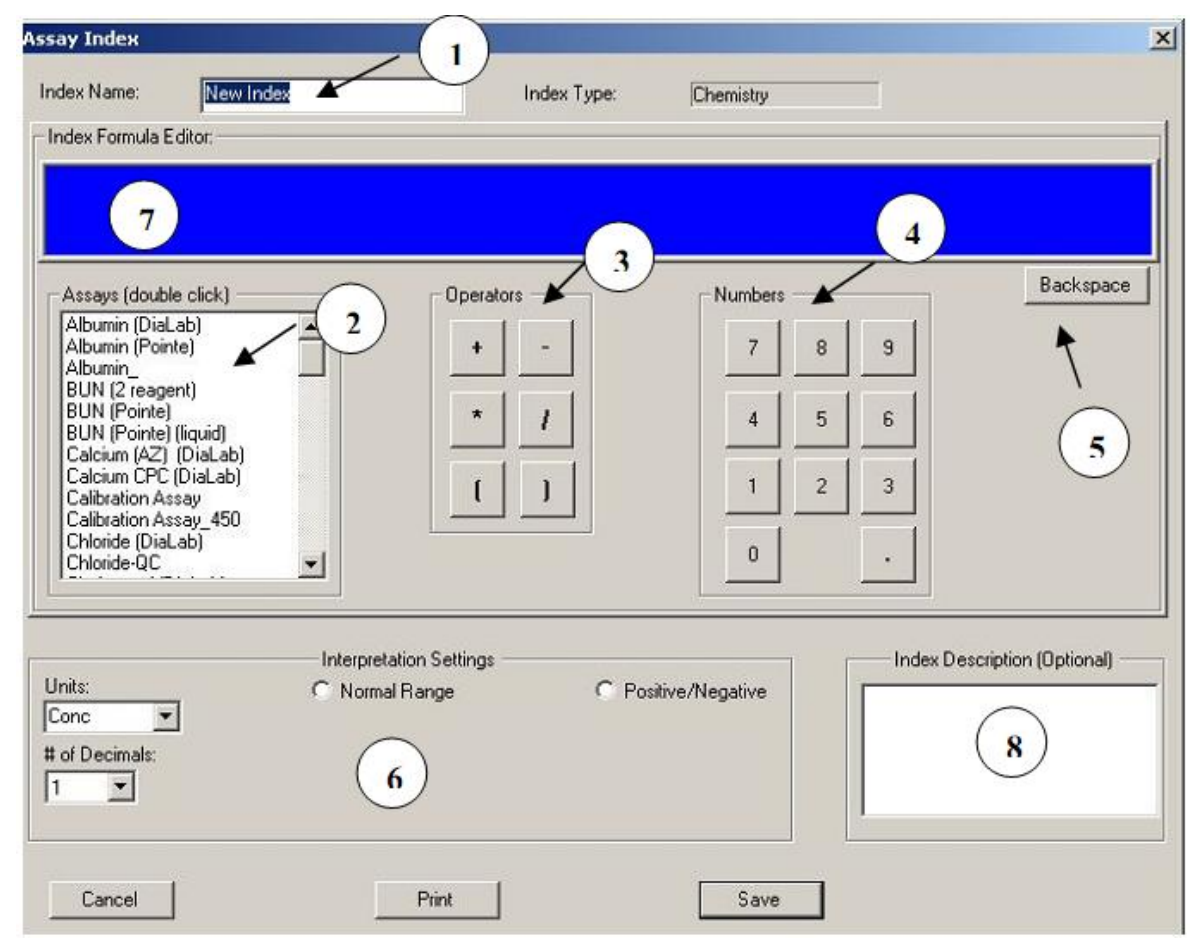

Рис.6.1.5-2. Создание нового индекса

| Функция                       | Описание                                                            | N⁰ |
|-------------------------------|---------------------------------------------------------------------|----|
| Название индекса / Index Name | Задайте название нового индекса                                     | 1  |
| Исследования / Assays         | Двойным щелчком доабвьте исследование в редактор формул индекса (7) | 2  |

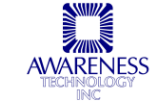

| Операторы / Operators                              | Щелкните по оператору, чтобы вставить его в уравнение                               | 3 |
|----------------------------------------------------|-------------------------------------------------------------------------------------|---|
| Цифры / Numbers                                    | Щелкните по полю, чтобы добавить числа в уравнение                                  | 4 |
| Клавиша возврата / Backspace                       | Щелкните, чтобы отменить последнее действие                                         | 5 |
| Настройки анализа /<br>Interpretation Settings     | См. подробную информацию в разделе 6.4.                                             | 6 |
| Редактор формулы индекса /<br>Index Formula Editor | Отображение построенного уравнения; прежде чем<br>сохранить, проверьте правильность | 7 |
| Описание индекса / Index<br>Description            | Если требуется, введите описание индекса (не обязательно)                           | 8 |

При создании отчета по пациенту индекс указывается, только если получен достоверный результат по каждому исследованию, требующемуся для расчета индекса.

#### 6.1.6 БЕЗОПАСНОСТЬ

Раздел меню «Security»

| 🕅 Assay Editor for ChemWell-T        |                             |
|--------------------------------------|-----------------------------|
| Assay View Substances Panels Indices | Security Settings Help      |
| 1 XI: 🗃 🖬 🖬                          | Enabled                     |
|                                      | Login as different user Sta |
|                                      | Logout                      |
| Assay Name: New Assay                | Create New User             |
|                                      | Remove User                 |
| Type: Chemistry Version              | Change Password             |
| Temperature: 27                      | Who Is Logged In            |
|                                      | View Log File               |

Рис.6.1.6-1. Подменю безопасности

Администратор может назначить другим пользователям статус оператора или менеджера. Уровень безопасности пользователя определяет круг его прав.

| Уровень безопасности                         | Администратор | Менеджер | Оператор |
|----------------------------------------------|---------------|----------|----------|
| Отключить безопасность / Disable<br>Security | +             | -        | -        |
| Включить безопасность / Enable Security      | +             | -        | -        |
| Создать менеджера / Create Manager           | +             | -        | -        |
| Создать оператора / Create Operator          | +             | +        | -        |
| Удалить менеджера / Remove Manager           | +             | -        | -        |
| Удалить оператора / Remove Operator          | +             | +        | -        |
| Открыть исследование / Open Assay            | +             | +        | +        |
| Сохранить исследование / Save Assay          | +             | +        | -        |
| Открыть панель / Open Panel                  | +             | +        | +        |
| Сохранить панель / Save Panel                | +             | +        | -        |

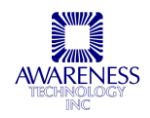

| Открыть индекс / Open Index            | + | + | + |
|----------------------------------------|---|---|---|
| Сохранить индекс / Save Index          | + | + | - |
| Создать раствор / Create Substance     | + | + | - |
| Редактировать раствор / Edit Substance | + | + | - |
| Удалить раствор / Delete Substance     | + | + | - |

Рис.6.1.6-2. Таблица уровней безопасности

| Функция                                                            | Описание                                                                                                    |
|--------------------------------------------------------------------|----------------------------------------------------------------------------------------------------|
| Включен / Enabled                                                  | Когда функция отмечена, используется защита паролем и правила<br>безопасности                                                                                                    |
| Вход от имени другого<br>пользователя / Login as<br>Different User | Открывается окно входа в программу, где можно ввести другое<br>имя пользователя и пароль                                                                                                    |
| Выход / Logout                                                     | Производится выход из программы и открывается окно входа в<br>систему для другого пользователя. Нажмите кнопку отмены<br>«Cancel», чтобы выйти из редактора                                           |
| Создание нового пользователя<br>/ Create New User                  | Создание нового пользователя, задание имени, пароля и уровня<br>безопасности. Менеджер может создать пользователя, но<br>присвоить им только статус оператора                                         |
| Удаление пользователя /<br>Remove User                             | Администратор может удалять любых пользователей. Менеджер может удалить только оператора.                                                                                                    |
| Смена пароля / Change<br>Password                                  | Функцией может воспользоваться пользователь любого уровня.<br>Введите свой старый пароль, а затем новый.                                                                                              |
| От имени кого выполнен вход /<br>Who is Logged In                  | Появляется окно доступа безопасности, где указывается, от имени<br>кого выполнен вход и уровень безопасности пользователя:<br>Security Access<br>Logged in: Admin. Security level:Administrator<br>OK |
| Просмотр журнала / View Log<br>File                                | Открывается текстовый файл с указанием имен пользователей и любых изменений профиля, а также даты, времени и пользователя, внесшего изменения                                                         |

### 6.1.7 НАСТРОЙКИ

| PI Ass | iay Ed      | itor for Ch | emWell | -T      |          |                    |          |   |
|--------|-------------|-------------|--------|---------|----------|--------------------|----------|---|
| Assay  | View        | Substances  | Panels | Indices | Security | Settings           | Help     |   |
|        | о 🥵<br>Снем | I           |        | A S     | İ        | Printou<br>Filters | ut Font  | • |
| Assayl | Name:       | New Assay   |        |         |          | Select             | Language |   |

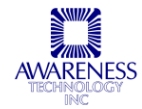

Раздел меню «Settings»

Шрифт на печати (Printout Font): выберите шрифт, который будет использоваться для текста при выводе на печать.

| uial                                                                                                    |   | OK     |
|----------------------------------------------------------------------------------------------------|---|--------|
| @Arial Unicode MS     Arial     Arial Alternative     Arial Alternative Symbol     Arial Black     Arial Narrow     Arial Unicode MS | - | Cancel |
| Sample AaRbV/75                                                                                                    |   |        |

Рис.6.1.7-2. Выбор шрифта

Фильтры (Filters): просмотр текущих установленных фильтров (список может варьироваться).

| Filter Settings |                                                                                                    |                                                |     |  |  |  |  |
|-----------------|----------------------------------------------------------------------------------------------------|------------------------------------------------|-----|--|--|--|--|
| The             | The chosen set of filters will be used for programming read steps in assays.<br>All filter wavelengths are in nanometers [nm]. |                                                |     |  |  |  |  |
|                 | Filters installed on (rec                                                                                                    | ently) connected analyzer                      |     |  |  |  |  |
| C Use these     | 405 492 630                                                                                                    |                                                | 000 |  |  |  |  |
| Spec            | ial filters (Use when programming                                                                                              | assays for an analyzer with different filters) | 0   |  |  |  |  |
|                 | Cancel                                                                                                    | ок                                             |     |  |  |  |  |

Рис.6.1.7-3. Установленные фильтры

#### 6.1.8 СПРАВКА

Раздел меню «Help»

| PI Ass | ay Ed | itor for Ch | emWell | -T      |          |          |          |                               |   |   |
|--------|-------|-------------|--------|---------|----------|----------|----------|-------------------------------|---|---|
| Assay  | View  | Substances  | Panels | Indices | Security | Settings | Help     |                               |   |   |
|        | снем  | I           |        | A S     | ê        | 9        | He<br>Ab | lp Topics<br>out Assav Editor | Ś | 8 |
|        | . I   |             |        |         | _        | ¢        | Assav M  | lode                          |   |   |

По умолчанию при вызове справки открывается таблица содержания «Contents». Если требуется произвести поиск по слову или фразе, щелкните по вкладке «Index».

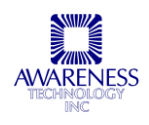

| 💕 Help                  |          |
|-------------------------|----------|
| Hide Back Print Options |          |
| Contents Index          | <u> </u> |
| Η 🗫 Assay Editor Help   |          |
|                         |          |

Рис.6.1.8-2. Окно справки с активированной вкладкой содержания.

### 6.1.9 ЗНАЧКИ

В редакторе исследований при наведении курсора на значок можно просмотреть описание его функции.

| ×           | Создать новое биохимическое исследование: очистить все поля и построить новое исследование. Аналогично функции «New Assay» в меню исследования «Assay» |
|-------------|----------------------------------------------------------------------------------------------------|
| (2)<br>Снем | Открыть биохимическое исследование: открывается диалоговое окно выбора<br>для работы существующего исследования. См. подробнее в разделе 6.1.1.        |
|             | Сохранить: сохранить текущее исследование под указанным в поле «Assay Definition» именем. См. подробнее в разделе 6.2.                                 |
| AS          | Сохранить как: сохранить исследование под другим именем или сохранить еще одну копию исследования                                                      |
| 4           | Распечатать: вывести текущее исследование на печать                                                                                                    |
| J.          | Управление реагентами: аналогично функции управления реагентами «Reagents» в меню «Substances». См. подробнее в разделе 6.1.3.                         |
| Ctur        | Управление контролями: аналогично функции управления контролями «Controls» в меню «Substances». См. подробнее в разделе 6.1.3.                         |
| Sta         | Управление стандартами: аналогично функции управления стандартами<br>«Standards» в меню «Substances». См. подробнее в разделе 6.1.3.                   |

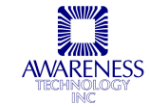

| -0 | Включить / отключить настройки безопасности: см. подробнее в разделе 6.1.6. |
|----|-----------------------------------------------------------------------------|
| q  | Справка: открыть окно справки. См. подробнее в разделе 6.1.8.               |

# 6.2 СОЗДАНИЕ НОВОГО БИОХИМИЧЕСКОГО ИССЛЕДОВАНИЯ

В данном разделе описана процедура создания нового исследования.

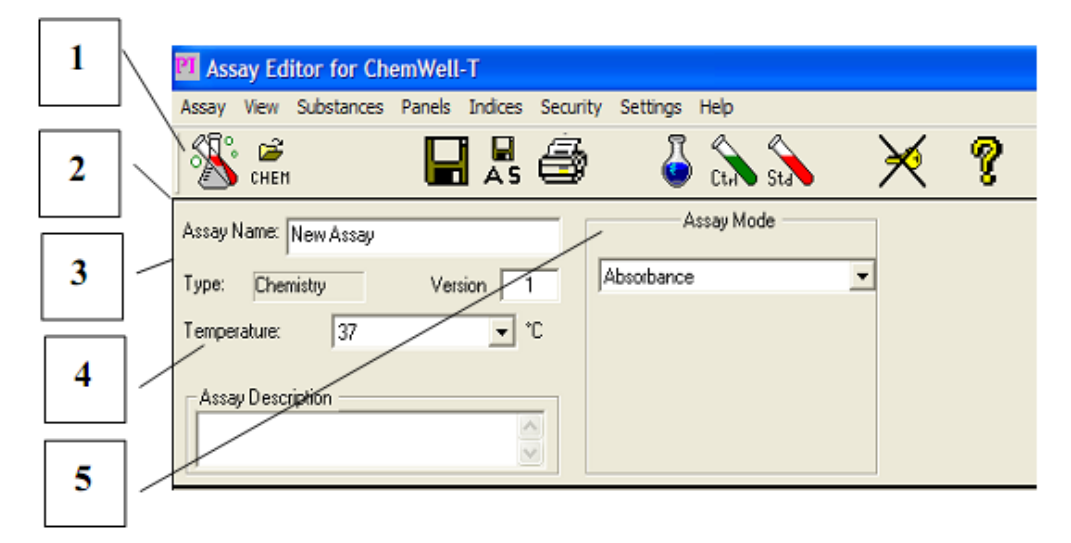

Рис.6.2-1. Создание нового исследования.

| Описание №                                                                                                    |                                                                                                    |  |
|----------------------------------------------------------------------------------------------------|----------------------------------------------------------------------------------------------------|--|
| Задайте название исследования                                                                                                    |                                                                                                    |  |
| Указание программирования биохимического исследования                                                                            |                                                                                                    |  |
| Задайте комнатную температуру или 37 градусов Цельсия                                                                            |                                                                                                    |  |
| Если требуется, введите описание исследования. Для новых и 4 редактируемых исследований наличие краткого описания рекомендуется. |                                                                                                    |  |
| Версия исследования; задается пользователем 5                                                                                    |                                                                                                    |  |
| Один из семи режимов биохимических исследований<br>Assay Name: New Assay<br>Type: Chemistry<br>Temperature: 37                   | 6                                                                                                    |  |
|                                                                                                    | Задайте название исследования<br>Указание программирования биохимического исследования<br>Задайте комнатную температуру или 37 градусов Цельсия<br>Если требуется, введите описание исследования. Для новых и<br>редактируемых исследований наличие краткого описания<br>рекомендуется.<br>Версия исследования; задается пользователем<br>Один из семи режимов биохимических исследований<br>Аssay Name: New Assay<br>Туре: Chemistry<br>Temperature: 37 • °C<br>Assay Description<br>Pion to Point<br>Linear Regression<br>Cubic Spline (Constrained)<br>X Absorbance<br>Factor<br>Standard<br>Point to Point<br>Linear Regression<br>Cubic Spline (Constrained)<br>X Absorbance<br>Puc.6.2-3. Определение исследования |  |

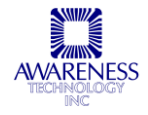

### 6.2.1 РЕЖИМЫ ИССЛЕДОВАНИЯ

| Режим                              | Описание                                                                                                    |  |  |  |  |
|------------------------------------|----------------------------------------------------------------------------------------------------|--|--|--|--|
| Абсорбция                          | Chem Well 2900 (T) считывает и распечатывает результат измерения абсорбции на<br>заданной пользователем длине волны в монохроматическом или бихроматическом<br>режиме. Возможно бланкирование. Большинство исследований включают другие<br>режимы помимо данного. В режиме измерения абсорбции не проводятся<br>вычисления; в отчете представлены только значения абсорбции.                                                                                                    |  |  |  |  |
| По фактору                         | В режиме измерения по фактору конечные значения абсорбции умножаются на<br>заданный пользователем коэффициент для расчета результата.<br>Assay Mode<br>Factor I.0<br>Adjust factor for Path length<br>Pwc.6.2-4. Определение исследования по фактору<br>Assay Mode<br>Factor I.0<br>Adjust factor for Path length<br>Adjust factor for Path length<br>Adjust factor for Path length<br>Adjust factor for Path length<br>Adjust factor for Path length<br>Adjust factor for Path length<br>Adjust factor for Path length<br>Adjust factor for Path length<br>Adjust factor for Path length<br>Adjust Factor 1.00000<br>Puc.6.2-5. Задание длины траектории<br>Отметьте опцию «Adjust Factor for path length» (отрегулировать коэффициент по<br>длине траектории), чтобы отрегулировать фактор, который всегда прописывается в<br>доументации на 1см длины траектории. Длина траектории у «Microwell» зависит от |  |  |  |  |
| По<br>стандарту                    | Chem Well 2900 (T) проводит анализ калибратора, а затем рассчитывает концентрацию по одноточечной стандартной кривой, проходящей через точку (0,0). Для определения этой точки необходим бланк. В данном режиме определяется коэффициент (= концентрация калибратора + абсорбция калибратора), который умножается на последующие значения абсорбции для определения концентрации.                                                                                                    |  |  |  |  |
| По<br>калибро-<br>вочной<br>кривой | Сhem Well 2900 (T) допускает несколько калибраторов и рассчитывает концентрации по калибровочной кривой. Для калибровки прибора используются калибраторы с известной концентрацией, таким образом, вычисляются концентрации неизвестных проб. Получаемая калибровочная кривая представляет собой набор прямых, соединяющих точки калибратора, которые могут вводиться в порядке возрастания или убывания абсорбции. Направление уклона между первым и вторым калибраторами определяет направление кривой. Если направление кривой меняется, она помечается как неверная, в таком случае результаты не распечатываются.                                                                                                    |  |  |  |  |

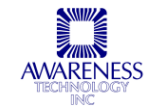

|           | Расчет неизвестных проб:                                                                                                    |
|-----------|----------------------------------------------------------------------------------------------------|
|           | <ul> <li>Считывается абсорбция неизвестной пробы, которая сравнивается с абсорбцией калибратора</li> </ul>                                                                                                    |
|           | <ul> <li>Если абсорбция неизвестной пробы выше, чем наибольшее значение абсорбции<br/>калибратора, проба вычисляется по линии, проходящей через две точки<br/>калибратора с наибольшим значением абсорбции. Если абсорбция пробы ниже,<br/>чем наименьшее значение абсорбции калибратора, проба вычисляется по линии,<br/>проходящей через две точки калибратора с наименьшим значением абсорбции.</li> </ul>                                                                                                    |
| Регрессия | Chem Well 2900 (T) допускает несколько калибраторов и рассчитывает концентрацию по наиболее подходящей кривой (линейная регрессия).                                                                                                    |
|           | Assay Mode<br>Line ar Regression<br>Axis:<br>Y = Abs, X = Conc<br>Y = Abs, X = Conc<br>Y = Ln(1000*Abs), X = Conc<br>Y = Ln(1000*Abs), X = Ln(Conc)<br>Y = Ln(1000*ABS), X = Ln(Conc)                                                                                                    |
|           | Рис.6.2-6.Регрессионнный режим                                                                                                    |
|           | Можно вводить данные для расчетов функций: линейная-линейная, ln (натуральный<br>логарифм) - линейная, линейная-ln или ln-ln. Также возможен расчет логит-<br>логарифм. Абсорбция или ln от (1000*абсорбция) всегда откладывается по оси Y.<br>Концентрация или ln от концентрации—всегда по оси X.                                                                                                    |
|           | См.формулы ниже, где ABS=абсорбция, CONC=концентрация                                                                                                    |
|           | 1. "Y= ABS, X=CONC": линейные функции абсорбции (Y) и концентрации (X)                                                                                                    |
|           | <ol> <li>"Y=Ln (1000*ABS), X=Conc": зависимость натурального логарифма абсорбции<br/>от концентрации. Значения абсорбции предварительно умножаются на 1000.</li> </ol>                                                                                                    |
|           | <ol> <li>"Y=ABS, X=Ln(Conc)": зависимость абсорбции от натурального логарифма<br/>концентрации</li> </ol>                                                                                                    |
|           | <ol> <li>"Y= Ln (1000*ABS), X=Ln(Conc)": зависимость натурального логарифма<br/>абсорбции от натурального логарифма концентрации</li> </ol>                                                                                                    |
|           | <ol> <li>Выберите "Y= Logit(Abs), X= Log(Conc)", чтобы рассчитать неизвестные по<br/>формуле: Логит ABS = Ln [(проба/0 cal) / 1-(проба/0 cal)]</li> </ol>                                                                                                    |
|           | <ol> <li>"Y=Log(1000*Abs), X=Conc": зависимость логарифма абсорбции по основанию<br/>10 от концентрации. Значения абсорбции предварительно умножаются на 1000.</li> </ol>                                                                                                    |
|           | <ol> <li>"Y=Abs, X=Log(Conc)": зависимость абсорбции от логарифма концентрации по<br/>основанию 10</li> </ol>                                                                                                    |
|           | <ol> <li>"Y=Log(1000*ABS), X=Log(Conc)": зависимость логарифма абсорбции по<br/>основанию 10 от логарифма концентрации по основанию 10</li> </ol>                                                                                                    |
|           | В режиме линейной регрессии получаемые концентрации не зависят от основания<br>(In or log), тогда как уклон и пересечение будут изменяться. При использовании<br>формулы с расчетом In или log концентрации не используйте 0,0, т.к. In0 и log0 не<br>определены. При использовании калибратора концентрации 0,0 в расчете регрессии<br>он будет пропущен. Помните, что в логарифмических расчетах не принимаются<br>значения, требующие логарифм по отрицательному основанию или 0; в таком<br>случае кривая (при анализе калибратора) или препарат будут отнесены к<br>недействительным аналогичным образом при использовании логарифма 1000*Abs, |

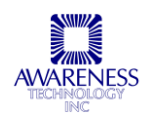

|                      | значения абсорбции должны быть положительными и не равны нулю.                                                                                                    |
|----------------------|----------------------------------------------------------------------------------------------------|
| Кубический<br>сплайн | Chem Well 2900 (T) допускает несколько калибраторов и рассчитывает<br>концентрацию по калибровочной кривой кубического сплайна (удовлетворяющей<br>граничным условиям). Для калибровки прибора используются калибраторы с<br>известной концентрацией, таким образом, вычисляются концентрации неизвестных<br>проб. Получаемая калибровочная кривая представляет собой гладкую кривую,<br>соединяющую точки калибратора, которые могут быть введены в порядке<br>возрастания или убывания абсорбции. Граничные условия накладываются, чтобы не<br>допустить отклонения функции. |
| Процент<br>абсорбции | Данный режим расчета по калибровочной кривой рассчитывает процент абсорбции<br>для каждой пробы и калибратора помимо значения концентрации. Калибратор с<br>наибольшей абсорбцией принимается за 100%, и все последующие пробы<br>рассчитываются как его процент. Значения указываются в отчете. Данный режим не<br>поддерживает ln, log и логит по оси абсорбции.                                                                                                    |

# 6.3 ЭТАПЫ ИССЛЕДОВАНИЯ

| Assay Steps:            | 1 |  |  |
|-------------------------|---|--|--|
| Add Step                |   |  |  |
| Edit Step               |   |  |  |
| $\uparrow$ $\downarrow$ |   |  |  |
| Delete Step             |   |  |  |
| Copy Step               |   |  |  |

Рис.6.3-1. Диалоговое окно этапов исследования

Исследование Chem Well 2900 (T) проходите следующие последовательные этапы:

- Добавить этап (см. раздел 6.3.1)
- Редактировать этап (см. раздел 6.3.2)
- Порядок различных этапов (см. раздел 6.3.3)
- Удалить этап (см. раздел 6.3.4)
- Копировать этап (см. раздел 6.3.5)

#### 6.3.1 ВЫБОР ЭТАПА

ПРИМЕЧАНИЕ: опытные пользователи могут воспользоваться настройкой дополнительных параметров "Additional Parameters", в противном случае будут использоваться параметры по умолчанию.

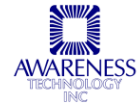
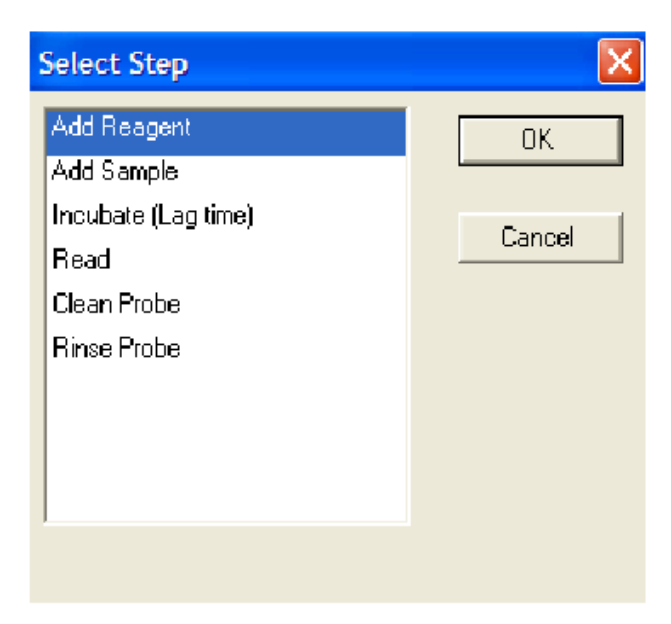

Рис.6.3.1-1 Диалоговое окно выбора этапа

### 6.3.1.1 Добавление пробы

| Add Sample Step Parameters 🛛 🔀 |          |    |
|--------------------------------|----------|----|
| Volume:                        | 2.0 µL   |    |
| Predilute Sam                  | ple      |    |
| Cancel                         | Advanced | OK |

Рис.6.3.1.1-1 Диалоговое окно добавления пробы

- 1. Введите объем пробы, которая будет добавлена в измерительную лунку
- 2. Если требуется предварительное разведение, укажите коэффициент разведения или введите объем пробы и объем используемого дилюента вручную. При указании коэффициента разведения требуется указать общие объем до разведения.
- 3. Нажмите ОК или кнопку дополнительных настроек «Advanced». К дополнительным параметрам относится скорость аспирации, воздушный зазор, скорость и высота дозирования.

ПРИМЕЧАНИЕ: указанный коэффициент разведения и общий объем должны образовать объем пробы не менее 2мкл.

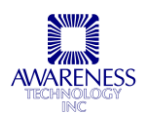

| Predilute Param                                             | eters                                             |               |                              |                |
|-------------------------------------------------------------|---------------------------------------------------|---------------|------------------------------|----------------|
|                                                             | N                                                 | lain settings |                              |                |
|                                                             | Dilution Ratio:                                   | 1 : 2         | Total Volume:                | 2.0            |
| Volume:                                                     | Sample<br>1.0 μL<br>Advanced                      | Name:         | Diluent                      | Change         |
| Set the volur                                               | nes manually                                      | Volume:       | 1.0 µL                       |                |
| <ul> <li>Dilute to plat</li> <li>Multiply result</li> </ul> | e (Instead of sample rack)<br>t by dilution ratio |               |                              | Advanced       |
| Aspir                                                       | ation settings                                    | _ What :      | should be diluted (in additi | on to samples) |
| 🗖 Aspirate Sep                                              | arately                                           | Г             | Dilute Standards             |                |
| Separation Air P                                            | ocket: 5                                          |               | Dilute Controls              |                |
|                                                             |                                                   |               | Use Difuent For Blank        |                |
| Dilution in sample rack                                     |                                                   |               |                              |                |
| Cance                                                       | 4                                                 |               |                              | ОК             |

Рис.6.3.1.1-2. Параметры предварительного разведения.

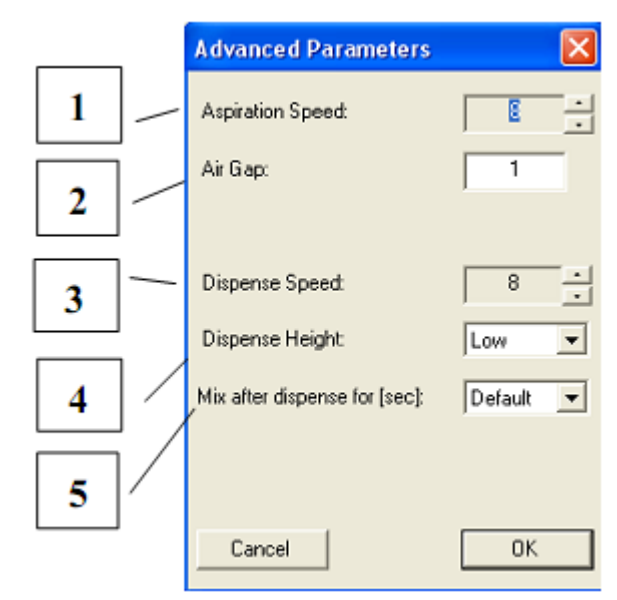

# Дополнительные параметры

Рис.6.3.1.1-3. Дополнительные параметры

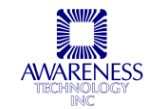

| Функция                                | Описание                                                                                                    | N⁰ |
|----------------------------------------|----------------------------------------------------------------------------------------------------|----|
| Скорость аспирации                     | Допустимая скорость аспирации — от 0 до 4, где 4 — максимальная скорость. Скорость по умолчанию составляет 2. При более низкой скорости увеличивается точность, но сокращается пропускная способность.   | 1  |
| Воздушный зазор                        | Объем воздуха в мкл, отделяющая аспирированный раствор в<br>системе от деионизованной воды (DiH20). Значения по<br>умолчанию выбираются автоматически в зависимости от<br>объема аспирации.              | 2  |
| Скорость дозирования                   | Допустимая скорость дозирования — от 0 до 4, где 4 — максимальная скорость. Скорость по умолчанию составляет 2. При более низкой скорости увеличивается точность, но сокращается пропускная способность. | 3  |
| Высота дозирования                     | Дозирование производится на двух уровнях: высоком и низком.<br>По умолчанию для пробы установлен низкий уровень, а для<br>реагента—высокий.                                                              | 4  |
| Смешивание после<br>дозирования (сек.) | Оставляет определенное время для смешивания после дозирования от 0 до 30 секунд.                                                                                                    | 5  |

## А. ОСНОВНЫЕ ПАРАМЕТРЫ (MAIN SETTINGS)

• Dilution Ratio (пропорция разведения)

Соотношение объема пробы и общего объема

• Total Volume (общий объем)

Общий объем предварительного разведения

• Sample Volume (объем пробы)

Объем образца, добавляемый к разбавителю

• Кнопка «Advanced»

Открывает диалог дополнительных параметров, где можно изменить скорость аспирации и воздушный зазор.

• Dilute to Plate (разведение на планшет)

Отметьте опцию, если требуется отправить смесь напрямую на измерительную лунку, а не в штатив проб

• Set the Volumes Manually (задать объем вручную)

Укажите объем пробы и разбавителя, используемые для предварительного разведения вручную

• Diluent Volume (объем дилюента)

Объем разбавителя, который будет добавлен к пробе

## Б. ПАРАМЕТРЫ АСПИРАЦИИ (ASPIRATION SETTINGS)

• Aspirate Separately (аспирировать отдельно)

Если функция не отмечена, дилюент и проба аспирируются одновременно, а затем вместе дозируются в пробирку на штативе проб.

- Separation Air Pocket (разделительный воздушный карман)
- What should be diluted in addition to Samples (что требует разведения помимо проб):

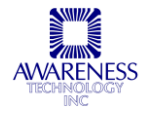

- о Dilute Standards (разведение стандартов)
- о Dilute Controls (разведение контролей)
- Use Diluent For Blank (использовать разбавитель при бланкировании)
- В. СМЕШИВАНИЕ В ШТАТИВЕ ПРОБ (DILUTION MIXING IN SAMPLE RACK)
  - Mix by Aspirate/Dispense (смешивание путем аспирирования/дозирования)
    - о Смешивание разведения до загрузки путем многократного аспирирования и дозирования
    - о Возможность задания числа повторений и процентного соотношения объема

### 6.3.1.2 Добавление реагента

| Select Step                                                                            |              | Select a Substance or define a                                                                                                    | new one. X   |
|----------------------------------------------------------------------------------------|--------------|----------------------------------------------------------------------------------------------------|--------------|
| Add Reagent<br>Add Sample<br>Incubate (Lag time)<br>Read<br>Clean Probe<br>Rinse Probe | OK<br>Cancel | IN H2SO4<br>IN H2<br>Albumin Reagent<br>ALT Reagent<br>ALT Reagent<br>AST Reagent<br>BUN R1<br>BUN R2<br>BUN Reagent<br>Calcium AZ III Reagent<br>Calcium Buffer Reagent<br>Calcium CPC Reagent<br>Chloride Reagent<br>Chloride Reagent<br>Chl | Close<br>New |

Рис.6.3.1.2-1. Выбрать или создать раствор (реагент)

Выберите в списке функцию добавления pearenta «Add Reagent». Выберите существующий раствор или pearent или создайте новый.

| Add Reagent Step Parameters    |     |
|--------------------------------|-----|
| Reagent: Water Change          | -1  |
| Volume: 200.0 µL               |     |
| Exclude Blanks When Dispensing | - 2 |
|                                |     |
|                                | - 3 |
| Cancel Advanced OK             | ·   |

Рис.6.3.1.2-2. Параметры добавления реагента

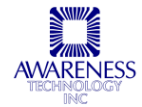

| Функция                                                                 | Описание                                                                                                    | N⁰ |
|-------------------------------------------------------------------------|----------------------------------------------------------------------------------------------------|----|
| Кнопка «Change»                                                         | Переход к смене реагента                                                                                           | 1  |
| Объем / Volume                                                          | Указание требуемого объема реагента для добавления                                                                 | 2  |
| Исключить бланки при<br>дозировании / Exclude<br>Blanks When Dispensing | Как правило пустые лунки содержат только реагент. Если вы<br>решили не помещать в них реагент, отметьте эту опцию. | 3  |

# Кнопка «Advanced». Дополнительные параметры

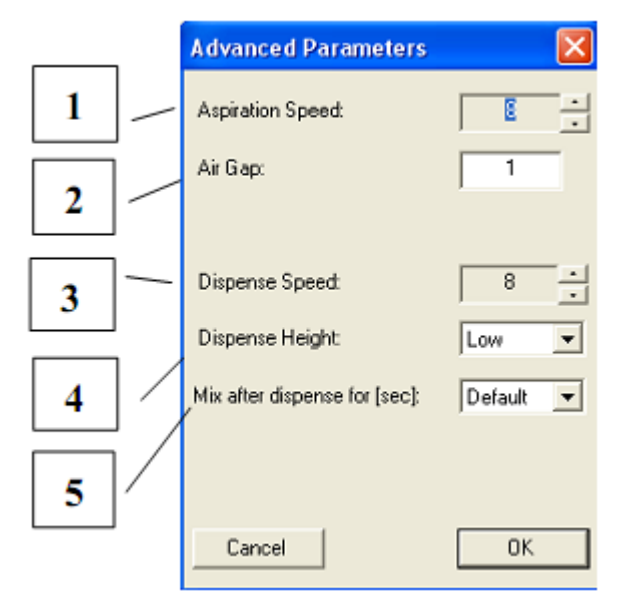

Рис.6.3.1.2-3. Дополнительные параметры добавления реагента

| Функция                                | Описание                                                                                                    | Nº |
|----------------------------------------|----------------------------------------------------------------------------------------------------|----|
| Скорость<br>аспирации                  | Допустимая скорость аспирации — от 0 до 4, где 4 — максимальная<br>скорость. Скорость по умолчанию составляет 2. При более низкой<br>скорости увеличивается точность, но сокращается пропускная<br>способность. | 1  |
| Воздушный зазор                        | Объем воздуха в мкл, отделяющая аспирированный раствор в системе<br>от деионизованной воды (DiH20). Значения по умолчанию выбираются<br>автоматически в зависимости от объема аспирации.                        | 2  |
| Скорость<br>дозирования                | Допустимая скорость дозирования — от 0 до 4, где 4 — максимальная скорость. Скорость по умолчанию составляет 2. При более низкой скорости увеличивается точность, но сокращается пропускная способность.        | 3  |
| Высота<br>дозирования                  | Дозирование производится на двух уровнях: высоком и низком. По<br>умолчанию для пробы установлен низкий, а для реагента —высокий.                                                                               | 4  |
| Смешивание после<br>дозирования (сек.) | Оставляет определенное время для смешивания после дозирования от 0 до 30 секунд.                                                                                                    | 5  |
| Особый объем /<br>Special Volumes      | Пользователь может определить объем контролей. Для того, чтобы добавить тип раствора, в исследовании должны быть растворы (стандарты, контроли, бланки), которым может быть назначен особый объем.              | 6  |

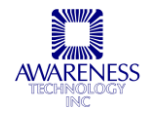

| Special Volumes      |        |
|----------------------|--------|
| Substance            | Volume |
|                      |        |
|                      |        |
|                      |        |
|                      |        |
|                      |        |
|                      |        |
| Delete Change Volume | Add    |
| Cancel               | ОК     |

Рис.6.3.1.2-4. Особый объем

### 6.3.1.3 Инкубация

Выберите функцию «Incubate (Lag Time)», чтобы открыть диалоговое окно задания параметров инкубации:

| Incubate Step Parameters |          |
|--------------------------|----------|
| Time To Incubate:        | 00:11:00 |
| Cancel                   | OK       |

Рис.6.3.1.2-4. Особый объем

Задайте время инкубации (задержки) в формате чч:мм:сс, где чч — часы, мм — минуты, а сс — секунды.

ПРИМЕЧАНИЕ: в кинетическом режиме время задержки не задается.

### 6.3.1.4 Измерение

ПРИМЕЧАНИЕ: при работе с дифференциальным бланком или пробой, этап измерения нужно добавить и до, и после инкубации.

Параметры:

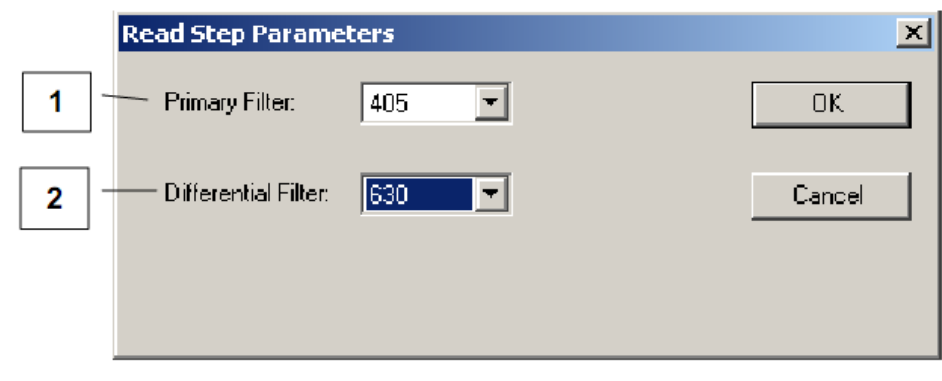

| Функция                                             | Описание                                                                                                    | N⁰ |
|-----------------------------------------------------|----------------------------------------------------------------------------------------------------|----|
| Основной фильтр /<br>Primary Filter                 | Выберите основной фильтр для измерений. Значение по умолчанию<br>не задано. Фильтр должен быть выбран для продолжения работы                                                                                                    | 1  |
| Дифференциальный<br>фильтр / Differential<br>Filter | Выберите дифференциальный фильтр, при наличии. Значение по<br>умолчанию не задано. Для продолжения работы необходимо выбрать<br>один из фильтров из списка (возможен выбор варианта «None» -<br>никакого фильтра). Дифференциальный фильтр не может быть тем<br>же, что и первичный. | 2  |

ПРИМЕЧАНИЕ: по возможности всегда следует использовать дифференциальный фильтр. В инструкциях к некоторым исследованиям не указывается рекомендация использования дифференциального фильтра, однако при проведении анализов на микропланшетах, как в **Chem Well 2900 (T)** применение дифференциального фильтра существенно повышает качество получаемых результатов.

При использовании дифференциального фильтра важно подобрать длину волны с минимальным значением абсорбции диапазона используемого реагента. Если в исследовании длина волны не указана, свяжитесь с поставщиком реагента, чтобы узнать оптимальное значение.

### Дифференциальный бланк

Некоторые исследования, в частности билирубин, требуют использования бланка пробы. Для других, таких как кальций, требуется бланк реагента на каждой лунке для исключения возможного загрязнения и колебаний между лунками. В таком случае можно запрограммировать проведение дифференциального бланка простым добавлением еще одного этапа измерения.

Чтобы запрограммировать бланк реагента на каждую лунку, сначала следует провести пипетирование реагента, а затем после непродолжительной инкубации провести измерение. После добавления пробы и еще одного этапа инкубации запрограммируйте второе измерение, после чего программа сообщит вычисленную абсорбцию каждой лунки.

Чтобы запрограммировать бланк пробы, сначала следует провести пипетирование пробы, затем реагента R1, а затем провести измерение. После этого запрограммируйте реагент R2, вторую инкубацию и измерение, после чего программа сообщит автоматически подсчитанный результат.

| Кинетический режим                      | Read Step Parameters                          | ×                                             |
|-----------------------------------------|-----------------------------------------------|-----------------------------------------------|
| Если вы создаете<br>исследование,       | Primary Filter:                               | • 0K                                          |
| требующее<br>кинетического              | Differential Filter:                          | Cancel                                        |
| измерения, отметьте<br>это окно выбора. | V Kinetic Read                                |                                               |
|                                         | Kinetic Times                                 | Kinetic Ranges                                |
|                                         | Read Time: 00:03:00 -                         | Initial Absorbance Range                      |
|                                         | Fixed Time Mode (2 reads)                     | dAbs/min Range                                |
|                                         | Interval (sec): 60 👗                          | to                                            |
|                                         | Number Of Reads: 4                            | Maximum S.D. of dAbs/Min                      |
|                                         | C Adjust Absorbance Ranges for<br>Path length | Fun Reflex test if out:       Dilution Ratio: |

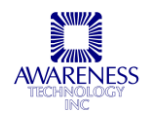

| Время кинетики           Время измерения (Read Time): время между первым и<br>вторым измерения (Decomposition Spemeru<br>(CM-ниже), в противном случае время рассчитывается<br>адаются вручную.         Read Time:         COCCOULT           Режим фиксированного времени двух измерений, которые<br>задаются вручную.         Fixed Time Mode (2 reads):         Fixed Time Mode (2 reads):           Режим фиксированного времени двух измерения.         Fixed Time Mode (2 reads):         Fixed Time Mode (2 reads):           Интервал в сек. (Interval (sec)):         временней мижерения (Hitel<br>(Number 0) Reads):         OCCCOULT           Интервал в сек. (Interval (sec)):         временней имперения<br>(Mumber 0) Reads):         OCCCOULT           ПРИМЕЧАНИЕ: поля "Interval" и "Number of Reads" не активны, если выбран режим<br>фиксированного времени.         Mumber 0) Reads:         Image (X reads):           Интервал<br>Диапазон начальной абсорбции (Initial Absorbance<br>Range): указанного диапазона, можно запустить<br>рефлекс-тест (см. ниже) с другим объемом пробы,<br>попедаленным козфициентом разведения.         Kinetic Ranges           Провести угонняющий рефлекс-тест (Run Reflex Test if<br>ооЩ: если разность абсорбции (Hanpumep.<br>личейность). Тогда проводити стол уточняющий тест.<br>Это специально созденный выходит за пределы<br>и актом правното тести применнется указанный<br>пользователем козфициентор разведения (<br>соотвествия са на тот козффициент разведения (<br>соотвествия са на тот коэффициент разведения с<br>точное значении.         Eucompositic Range           Коаффициент разведения (Dilution Ratio) используется<br>для расчета объема для рефлекс-тест (<br>Маккимальное стандартное отклонение<br>р                                                                                                    |                                                                                                    | Ι                                                      |
|----------------------------------------------------------------------------------------------------|----------------------------------------------------------------------------------------------------|--------------------------------------------------------|
| В <u>ремки измерения (Read Time)</u> : время между первым и<br>вторым измерения Фиксированного времени<br>(см.ниже). в противном случае время рассчитывается<br>автоматически по интервалу и числу измерений, которые<br>задаются вручную.<br><u>Режим фиксированного времени двух измерения (Fixed</u><br><u>Time Mode (2 reads)</u> : при выборе этой функции<br>измерения проведится дважды с определенным<br>промежутком времени (см.выше) между измерениями.<br><u>Интервал сек. (Interval (sec))</u> : временной интервал<br>между измерениями<br><u>Чиспо измерения (Number of Reads</u> ): определент,<br>сколько раз должно быть проведено измерение<br><b>ПРИМЕЧАНИЕ:</b> поля "Interval" и "Number of Reads" не активны, если выбран режим<br>фиксированного времени.<br><b>Митервал</b><br><u>Диапазон начальной абсорбции (Initial Absorbance</u><br><u>Валер): указанного диапазона, можно запустить</u><br>рефлекс-твест (см. ниже) с другим объемом пробы,<br>определенным козффициентор изведении утоть<br>за пределы указанного диапазона, можно запустить<br>рефлекс-тест (см. ниже) с другим объемом пробы,<br>определенным козффициенто разведении утоть<br>тороводимы (см. выше), можно проведеный тест,<br>проведти (см. выше), можно проведении утоть<br>тороводимый при несоота повторный анализ пробы,<br>определенным козффициентор аваедения.<br><u>Провести уточняющий рефлекс-тест (Run Reflex Test if</u><br>оощ: если разность абсорбции (tan (исторны и анализ пробы,<br>причем для данното сста применяедения.<br><u>Провести уточняющий рефлекс-тест (Run Reflex Test if</u><br>оощ: если даното тесто укозанный<br>пользоватным в исследовании (например,<br>линейность). Тогда проводится повторный анализ пробы,<br>пользователем козффициент разведения с укозанный<br>пользователем козффициент разведения.<br><u>Кактиет Разведения (Dilution Ratio</u> ) используется<br>для расчета объема для рефлекс-теста<br><u>Маккимальное стандартное откпонение</u><br><u>рааности значении Абсорбции</u> | Время кинетики                                                                                                    |                                                        |
| между измерениями<br><u>Чиспо измерений (Number of Reads</u> ): определяет,<br>сколько раз должно быть проведено измерение<br>ПРИМЕЧАНИЕ: поля "Interval" и "Number of Reads" не активны, если выбран режим<br>фиксированного времени.<br>Интервал<br><u>Диапазон начальной абсорбции (Initial Absorbance<br/>Range)</u> :укажите пределы диапазона для первого<br>измерения<br><u>Разность абсорбции (dAbs Range</u> ): требуемый диапазон<br>разности значений абсорбции. Если результат выходит<br>за пределы указанного диапазона, можно запустить<br>рефлекс-тест (см.ниже) с другим объемом пробы,<br>определенным козффициентом разведения.<br><u>Провести уточняющий рефлекс-тест (Run Reflex Test if</u><br>ощ): если разность абсорбщии выходит за пределы<br>диапазона (см.выше), можно провести уточняющий тест.<br>Это специально созданный автоматический тест,<br>проводимый при несоответствии каких-либо параметров<br>образца указанным в исследовании (например,<br>линейность). Тогда проводится повторный анализ пробы,<br>причем для данного теста применяется указанный<br>пользователем коэффициент (в соответствии с<br>использованным разведения. (Dilution Ratio) используется<br>для расчета объема для рефлекс-теста<br><u>Максимальное стандартное отклонение</u><br>разности значений абсорбции                                                                                                    | Время измерения (Read Time): время между первым и<br>вторым измерением. Время нужно задать для<br>проведения измерения фиксированного времени<br>(см.ниже). в противном случае время рассчитывается<br>автоматически по интервалу и числу измерений, которые<br>задаются вручную.<br><u>Режим фиксированного времени двух измерения (Fixed<br/>Time Mode (2 reads)):</u> при выборе этой функции<br>измерение проводится дважды с определенным<br>промежутком времени (см.выше) между измерениями.<br><u>Интервал в сек.(Interval (sec))</u> : временной интервал | Kinetic Times         Read Time:       00:03:00        |
| Примечании (tulinber of Reads), определяет,<br>сколько раз должно быть проведено измерение<br>ПРИМЕЧАНИЕ: поля "Interval" и "Number of Reads" не активны, если выбран режим<br>фиксированного времени.<br>Интервал<br>Диапазон начальной абсорбции (Initial Absorbance<br>Range);укажите пределы диапазона для первого<br>измерения<br>Разность абсорбции (dAbs Range): требуемый диапазон<br>разности значений абсорбции. Если результат выходит<br>за предель указанного диапазона, можно запустить<br>рефлекс-тест (см.ниже) с другим объемом пробы,<br>определенным коэффициентом разведения.<br>Провести уточняющий рефлекс-тест (Run Reflex Test if<br>out): если разность абсорбции выходит за пределы<br>диапазона (см.выше), можно провести уточняющий тест.<br>Это специально созданный автоматический тест,<br>проводимый при несоследовании (например,<br>пинейность). Тогда проводится повторный анализ пробы,<br>причем для данного теста применяется указанный<br>пользователем коэффициент (в соответствии с<br>использованным разведения, (Dilution Ratio) используется<br>для расчета объема для рефлекс-теста<br>Максимальное стандартное отклонение (Maximum S.D. of<br>dAbs/Min): максимальное стандартное отклонение<br>разности значений абсорбции                                                                                                    | между измерениями                                                                                                    |                                                        |
| ПРИМЕЧАНИЕ: поля "Interval" и "Number of Reads" не активны, если выбран режим<br>фиксированного времени.<br>Интервал<br><u>Диапазон начальной абсорбции (Initial Absorbance<br/>Range):укажите пределы диапазона для первого<br/>измерения<br/>Разность абсорбции (dAbs Range): требуемый диапазон<br/>разности значений абсорбции. Если результат выходит<br/>за пределы указанного диапазона, можно запустить<br/>рефлекс-тест (см.ниже) с другим объемом пробы,<br/>определенным коэффициентом разведения.<br/><u>Провести уточняющий рефлекс-тест (Run Reflex Test if<br/>out)</u>: если разность абсорбции выходит за пределы<br/>диапазона (см.выше), можно провести уточняющий тест.<br/>Это специально созданный автоматический тест,<br/>проводимый при несоответствии каких-либо параметров<br/>образид указанным в исследовании (например,<br/>линейность). Тогда проводится повторный анализ пробы,<br/>причем для данного теста применяется указанный<br/>пользователем коэффициент (в соответствии с<br/>использованным разведением), чтобы получить более<br/>точное значение.<br/><u>Коэффициент разведения (Dilution Ratio)</u> используется<br/>для расчета объема для рефлекс-теста<br/><u>Максимальное стандартное отклонение</u><br/>разности значений абсорбции</u>                                                                                                    | число измерении (Number of Reads). определяет,<br>сколько раз должно быть проведено измерение                                                                                                    |                                                        |
| Интервал<br><u>Диапазон начальной абсорбции (Initial Absorbance</u><br><u>Range):укажите пределы диапазона для первого</u><br>измерения<br><u>Разность абсорбции (dAbs Range)</u> : требуемый диапазон<br>разности значений абсорбции. Если результат выходит<br>за пределы указанного диапазона, можно запустить<br>рефлекс-тест (см. ниже) с другим объемом пробы,<br>определенным коэффициентом разведения.<br><u>Провести уточняющий рефлекс-тест (Run Reflex Test if</u><br><u>out)</u> : если разность абсорбции выходит за пределы<br>диапазона (см. выше), можно провести уточняющий тест.<br>Это специально созданный автоматический тест.<br>Это специально созданный автоматический тест.<br>проводимый при нессответствии каких-либо параметров<br>образца указанным в исследовании (например,<br>линейность). Тогда проводится повторный анализ пробы,<br>причем для данного теста применяется указанный<br>пользователем коэффициент (в соответствии с<br>использователем коэффициент (в соответствии с<br>коэффициент разведения. (Dilution Ratio) используется<br>для расчета объема для рефлекс-теста<br><u>Максимальное стандартное отклонение</u><br>разности значений абсорбции                                                                                                    | <b>ПРИМЕЧАНИЕ:</b> поля "Interval" и "Number of Reads" не акти<br>фиксированного времени.                                                                                                    | ивны, если выбран режим                                |
| <u>Диапазон начальной абсорбции (Initial Absorbance</u><br><u>Range):укажите пределы диапазона для первого</u><br>измерения<br><u>Разность абсорбции (dAbs Range)</u> : требуемый диапазон<br>разности значений абсорбции. Если результат выходит<br>за пределы указанного диапазона, можно запустить<br>рефлекс-тест (см.ниже) с другим объемом пробы,<br>определенным коэффициентом разведения.<br><u>Провести уточняющий рефлекс-тест (Run Reflex Test if</u><br>ои <u>т</u> ): если разность абсорбции выходит за пределы<br>диапазона (см.выше), можно провести уточняющий тест.<br>Это специально созданный автоматический тест.<br>Это специально созданный автоматический тест.<br>Это специально созданный автоматический тест.<br>Это специально созданный автоматический тест.<br>Это специально созданный автоматический тест.<br>Это специально созденный автоматический тест.<br>Это специально созденный автоматический тест.<br>Это специально созденный автоматический тест.<br>Это специально созденны (каких-либо параметров<br>образца указанным в исследовании (например,<br>причем для данного теста применяется указанный<br>пользователем коэффициент разведения. Результат<br>умножается на этот коэффициент (в соответствии с<br>использованным разведением), чтобы получить более<br>точное значение.<br><u>Коэффициент разведения (Dilution Ratio)</u> используется<br>для расчета объема для рефлекс-теста<br><u>Максимальное стандартное отклонение</u><br>разности значений абсорбции                                                                                                    | Интервал                                                                                                    | - Kinetic Ranges                                       |
| Разность абсорбции (dAbs Range): требуемый диапазон<br>разности значений абсорбции. Если результат выходит<br>за пределы указанного диапазона, можно запустить<br>рефлекс-тест (см.ниже) с другим объемом пробы,<br>определенным коэффициентом разведения.<br><u>Провести уточняющий рефлекс-тест (Run Reflex Test if<br/>out)</u> : если разность абсорбции выходит за пределы<br>диапазона (см.выше), можно провести уточняющий тест.<br>Это специально созданный автоматический тест.<br>проводимый при несоответствии каких-либо параметров<br>образца указанным в исследовании (например,<br>линейность). Тогда проводится повторный анализ пробы,<br>причем для данного теста применяется указанный<br>пользователем коэффициент (в соответствии с<br>использованным разведения), чтобы получить более<br>точное значение.<br><u>Коэффициент разведения (Dilution Ratio)</u> используется<br>для расчета объема для рефлекс-теста<br><u>Максимальное стандартное отклонение (Maximum S.D. of<br/>dAbs/Min)</u> : максимальное стандартное отклонение<br>разности значений абсорбции                                                                                                    | <u>Диапазон начальной абсорбции (Initial Absorbance</u><br><u>Range)</u> :укажите пределы диапазона для первого<br>измерения                                                                                                    | Initial Absorbance Range                               |
| образца указанным в исследовании (например,<br>линейность). Тогда проводится повторный анализ пробы,<br>причем для данного теста применяется указанный<br>пользователем коэффициент разведения. Результат<br>умножается на этот коэффициент (в соответствии с<br>использованным разведением), чтобы получить более<br>точное значение.<br><u>Коэффициент разведения (Dilution Ratio)</u> используется<br>для расчета объема для рефлекс-теста<br><u>Максимальное стандартное отклонение (Maximum S.D. of</u><br><u>dAbs/Min)</u> : максимальное стандартное отклонение<br>разности значений абсорбции                                                                                                    | Разность абсорбции (dAbs Range): требуемый диапазон<br>разности значений абсорбции. Если результат выходит<br>за пределы указанного диапазона, можно запустить<br>рефлекс-тест (см.ниже) с другим объемом пробы,<br>определенным коэффициентом разведения.<br><u>Провести уточняющий рефлекс-тест (Run Reflex Test if</u><br><u>out)</u> : если разность абсорбции выходит за пределы<br>диапазона (см.выше), можно провести уточняющий тест.<br>Это специально созданный автоматический тест,<br>проводимый при несоответствии каких-либо параметров             | dAbs/min Range<br>to<br>to<br>Maximum S.D. of dAbs/Min |
| Коэффициент разведения (Dilution Ratio) используется<br>для расчета объема для рефлекс-теста<br><u>Максимальное стандартное отклонение (Maximum S.D. of</u><br><u>dAbs/Min)</u> : максимальное стандартное отклонение<br>разности значений абсорбции                                                                                                    | образца указанным в исследовании (например,<br>линейность). Тогда проводится повторный анализ пробы,<br>причем для данного теста применяется указанный<br>пользователем коэффициент разведения. Результат<br>умножается на этот коэффициент (в соответствии с<br>использованным разведением), чтобы получить более<br>точное значение.                                                                                                    | Run Reflex test if out:<br>Dilution Ratio: 2           |
| <u>Максимальное стандартное отклонение (Maximum S.D. of</u><br><u>dAbs/Min)</u> : максимальное стандартное отклонение<br>разности значений абсорбции                                                                                                    | <u>Коэффициент разведения (Dilution Ratio)</u> используется<br>для расчета объема для рефлекс-теста                                                                                                    |                                                        |
|                                                                                                    | <u>Максимальное стандартное отклонение (Maximum S.D. of dAbs/Min)</u> : максимальное стандартное отклонение разности значений абсорбции                                                                                                    |                                                        |
| Регулировка диапазона по длине траектории (Adjust<br>Absorbance Ranges For Path Length): постаьтве отметку,<br>если значения выше были заданы для стандартной<br>длины траектории (1см). значения будут автоматически<br>пересчитаны для текущей длины.                                                                                                    | Регулировка диапазона по длине траектории (Adjust<br>Absorbance Ranges For Path Length): постаьтве отметку,<br>если значения выше были заданы для стандартной<br>длины траектории (1см). значения будут автоматически<br>пересчитаны для текущей длины.                                                                                                    | Adjust Absorbance Ranges for<br>Path length            |

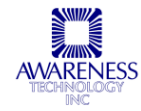

#### 6.3.1.5 Очистка пробоотборника

На этапе очистки пробоотборника из флакона на штативе аспирируется очистительный раствор и подается в контейнер отходов. Очистка предполагает наличие кислотного, хлорного или другого специального очистителя.

#### Параметры

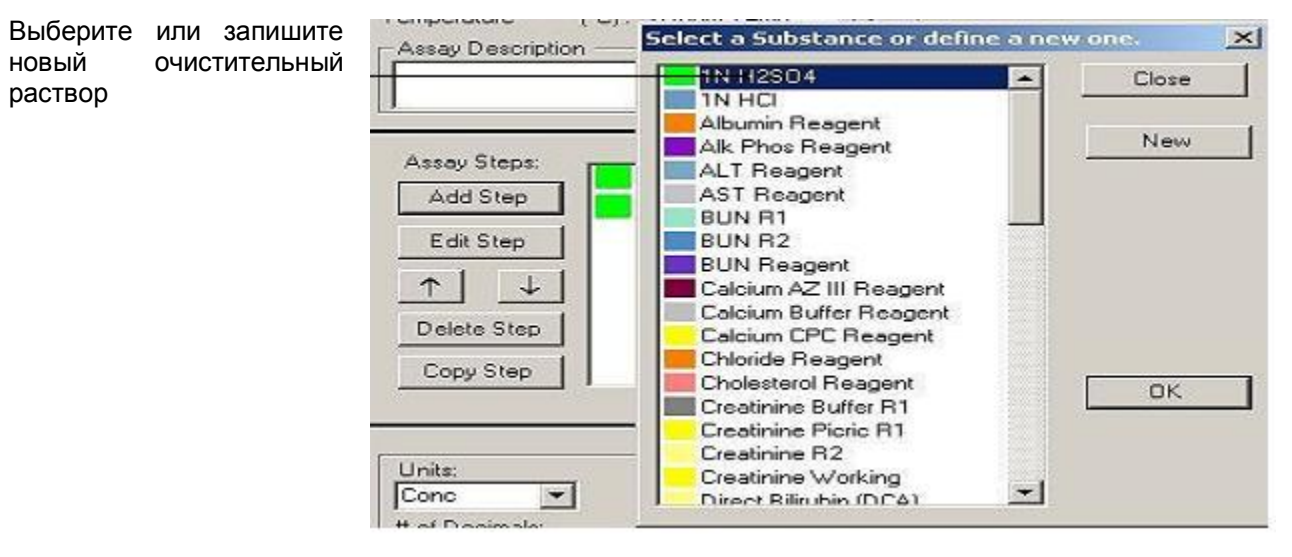

ПРИМЕЧАНИЕ: пробоотборник автоматически омывается водой после каждого дозирования, не требует действий пользователя.

Объем: укажите требуемый объем очистителя, который будет забран пробоотборником.

| Clean Probe Step Parameters 🛛 🛛 🔀 |          |        |  |
|-----------------------------------|----------|--------|--|
| Cleanser:                         | 1N HC    | Change |  |
| Volume:                           | 100 µL   |        |  |
|                                   |          |        |  |
| Cancel                            | Advanced | OK     |  |

## 6.3.1.6 Промывка пробоотборника

#### Параметры

Включение этапа промывки во все исследования:

| RI | nse Probe Step Paran | neters | <u>×</u> |
|----|----------------------|--------|----------|
|    | Volume:              | 1000   | μL       |
|    | Number of times:     | 1      |          |
|    | Cancel               | ОК     |          |

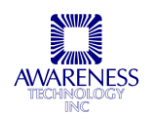

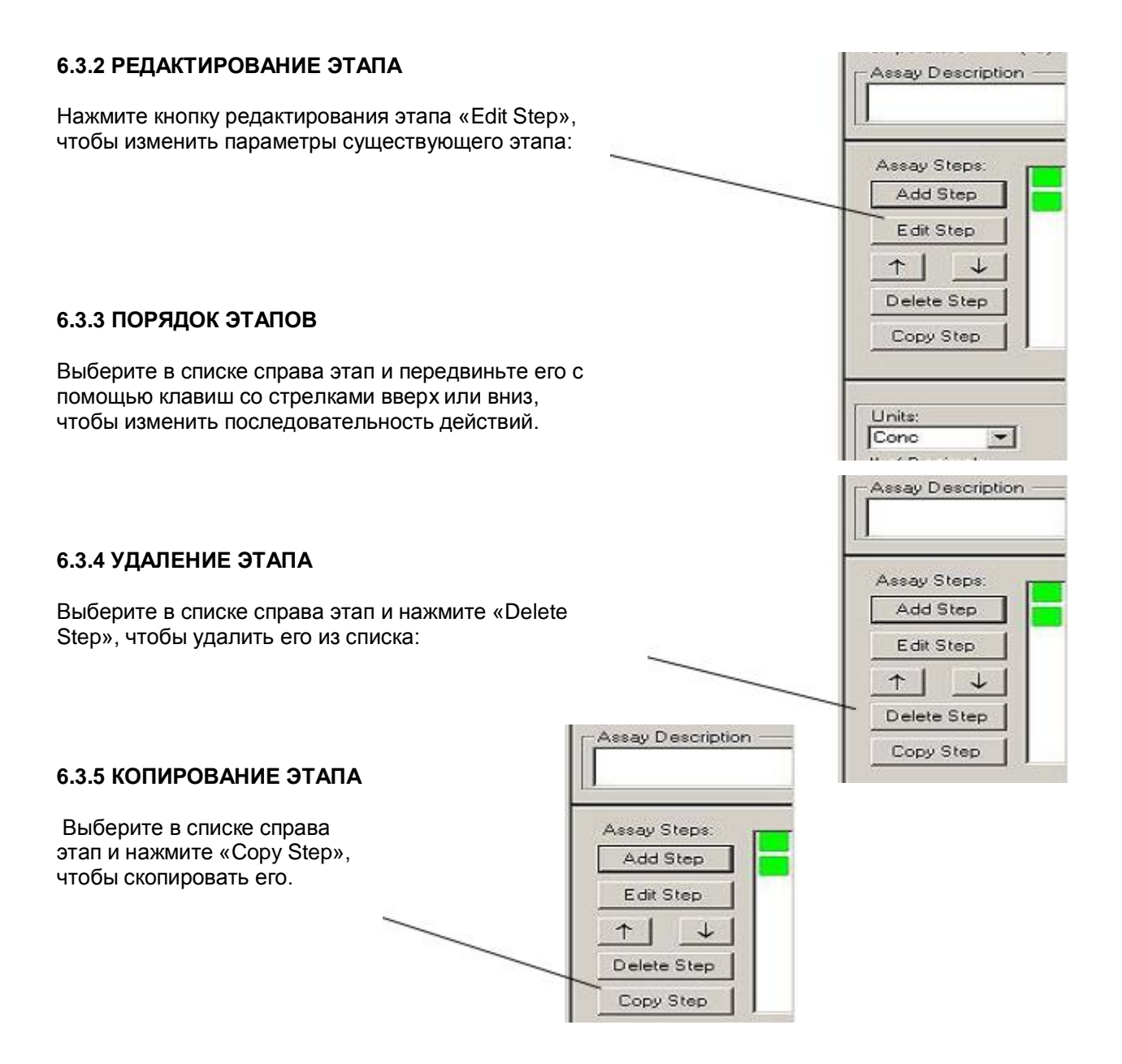

# 6.4 ПАРАМЕТРЫ АНАЛИЗА

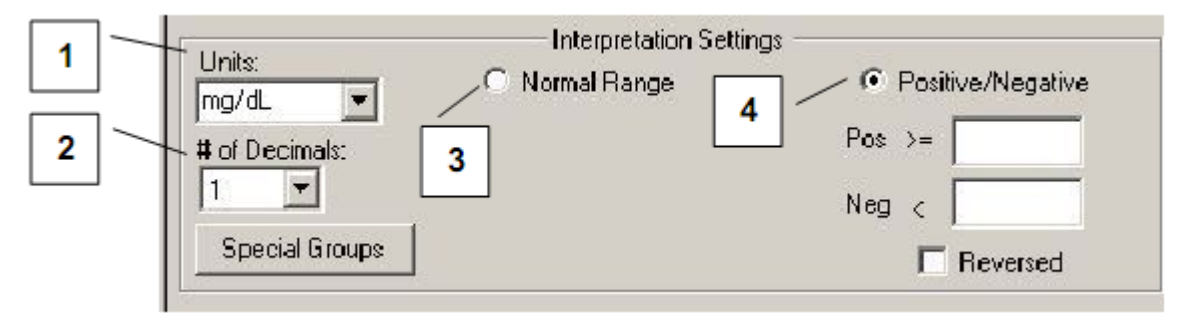

Рис.6.4-1. Параметры анализа

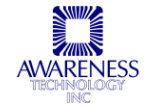

| Функция                                                         | Описание                                                                                                    | Nº |
|-----------------------------------------------------------------|----------------------------------------------------------------------------------------------------|----|
| Единицы<br>измерения /<br>Units                                 | Выберите единицы измерения для исследования в выпадающем списке:                                                                                                    | 1  |
| Десятичный<br>разряд / # of<br>Decimals                         | Выберите требуемый десятичный разряд результатов                                                                                                    | 2  |
| Нормальный<br>диапазон /<br>Normal Range                        | Выделите опцию «Normal Range», чтобы задать значения диапазона<br>нормы пробы. Если результат выходит за его пределы, он будет обозначен<br>как высокий (High) или низкий (Low).<br>Также можно задать диапазон линейности теста (достоверности). Если<br>результат выходит за пределы диапазона линейности, он будет обозначен<br>как результат выше диапазона линейности (Above linear range) или ниже<br>(Below linear range).<br>Если результат выходит за пределы диапазона линейности при выбранной<br>функции уточняющего рефлекс-теста (Run Reflex test if out), анализ будет<br>автоматически повторен с другим объемом пробы по указанному<br>коэффициенту разведения. См. раздел 6.3.1.4. | 3  |
| Положительные<br>и<br>отрицательные /<br>Positive /<br>Negative | Выделите опцию, чтобы задать положительные и отрицательные границы,<br>пробы, отвечающие заданным значениям, будут отмечены соответственно.<br>Пробы в диапазоне между указанными границами будут отмечены как<br>неоднозначные (Equivocal). Выделите окошко выбора «Reversed», чтобы<br>переключить параметры (см.ниже).                                                                                                    | 4  |

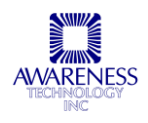

# 6.5 СПЕЦИАЛЬНЫЕ ГРУППЫ

| 21 Assay Editor for ChemWell-T                                                                                                    |                                                                                                    |
|----------------------------------------------------------------------------------------------------|----------------------------------------------------------------------------------------------------|
| Assay were substances rankes indices security security need                                                                                                    |                                                                                                    |
| Assay Name: New Assay (CLIA) Type: CLIA Version 1 Temperature: Room Temp.                                                                                                    | Standards Add Properties                                                                                                    |
| Assay Step:<br>Add Step<br>Edit Step<br>Debte Step                                                                                                    | Blank Blank Blank Blank Blank Blank Blank Blank Blank Contenia Contenia Con |
| Copy Step     1       Units:     Interpretation Settings       Conc     Interpretation Settings       Conc     Interpretation Settings       Image: Conc     Image: Conc       Image: Conc     Image: Conc       Image: Co | Controls<br>Add<br>Properties<br>T ↓<br>Remove                                                                                                    |

Рис.6.5-1. Специальные группы

Специальные группы могут быть выделены по признаку возраста, пола или ключевого слова. На рис.6.5-2 группа «Adult» (взрослые) включает пациентов по признаку возраста: старше 18 лет.

Чтобы начать работу с группами, выберите опцию «Normal Range» (№1 на рис.6.5-1). В левом углу появится кнопка специальных групп «Special Groups» (№2 на рис.6.5-1).

Нажмите кнопку, чтобы открыть окно настройки со списком имеющихся групп, который может редактироваться.

| Special Groups Interpretation                                                                 |       |              |              |
|-----------------------------------------------------------------------------------------------|-------|--------------|--------------|
| All Defined Groups                                                                            |       | Assay Groups |              |
| Adult<br>Child<br>Man<br>Smoker<br>Woman<br>Define Group<br>Edit Definition Delete Definition | Add>> | Group ID     | Delete Group |
|                                                                                               | Clos  | e            |              |

Нажмите кнопку редактирования «Edit Group», чтобы открыть соответствующее окно. «Group ID»

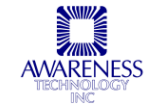

обозначает название группы. Для группы можно задать диапазон возраста и выбрать пол пациента. Ключевые слова, характеризующие группу, разделяются запятыми. Ключевые слова могут соотноситься с ключевыми словами базы данных проб или вводиться при назначении тестов определенному образцу (при цифровом идентификаторе), например, «беременна», «не курящий».

| pecial Group Edit                                                                             | 2                                                                                                    |
|-----------------------------------------------------------------------------------------------|----------------------------------------------------------------------------------------------------|
| Group ID: Adult                                                                               |                                                                                                    |
|                                                                                               | Age Range                                                                                                    |
| Minimum Age                                                                                   | (s) 0                                                                                                    |
| Not Relevant [Any]                                                                            | Gender<br>C Male C Female                                                                                                    |
| Please enter keywords, sepa<br>group. It may by matched wit<br>ID) when assigning tests for a | Keywords<br>rrated by a comma. Keyword is a word that characterizes the<br>th a keyword in patient database or entered (for numerical<br>a sample. (Example: pregnant, non smoker). |
| Cancel                                                                                        | OK.                                                                                                    |

Рис.6.5-2. Меню редактирования групп

Ключевые слова можно использовать для определения принадлежности к группе. Когда ключевое слово обнаруживается в соответствующем поле базы данных пациентов, данный пациент автоматически включается в указанную группу. Важно помнить, что текст, введенный как название группы, не включается в поиск по базе данных, для поиска необходимо ввести ключевое слово, определяющее характеристики группы. См. пример специальной группы беременных пациентов на рис.6.5-3.

См. раздел руководства по использованию ключевых слов в базе данных пациента. При работе с пробами с цифровыми идентификаторами можно вручную приписать пробам группы во время анализа.

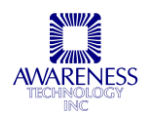

| roup ID: Pregnant                                                                             |                                                                                 |                                                                                                    |
|-----------------------------------------------------------------------------------------------|---------------------------------------------------------------------------------|----------------------------------------------------------------------------------------------------|
|                                                                                               | Age Range                                                                       |                                                                                                    |
| Minimum Age                                                                                   | Maxim                                                                           | num Age                                                                                            |
| Vot Relevant (Any)                                                                            | 17 N                                                                            | lot Relevant (Any)                                                                                 |
|                                                                                               |                                                                                 |                                                                                                    |
|                                                                                               | Gender                                                                          |                                                                                                    |
| C Not Relevant (Any)                                                                          | C Male                                                                          | Female                                                                                             |
|                                                                                               | Keywords                                                                        |                                                                                                    |
| Please enter keywords, sepa<br>group. It may by matched wit<br>ID) when assigning tests for a | arated by a comma. Keyw<br>h a keyword in patient d<br>a sample. (Example: preg | word is a word that characterizes the<br>latabase or entered (for numerical<br>gnant, non smoker). |
| pregnant                                                                                      |                                                                                 |                                                                                                    |
|                                                                                               |                                                                                 |                                                                                                    |

Рис.6.5-3. Специальная группа с ключевыми словами

# 6.6 СТАНДАРТЫ

Стандарты предназначены для создания кривой расчета концентрации по значениям абсорбции. Работа со стандартами возможна во всех режимах кроме режима измерения абсорбции и режима по фактору. В редактор исследований включен один заданный стандарт «Standard».

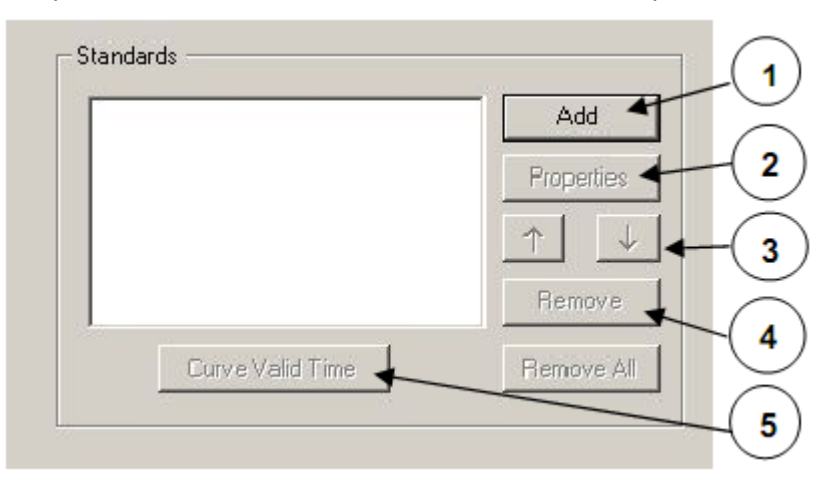

Рис.6.6-1. Добавление стандартов

ПРИМЕЧАНИЕ: если в выбранном режиме исследования не используется стандарт, кнопка добавления «Add» не активна. Она также становится неактивной, если в исследование уже добавлено максимально допустимое число стандартов.

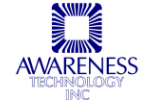

| Функция                                           | Описание №                                                                                                    |   |  |
|---------------------------------------------------|----------------------------------------------------------------------------------------------------|---|--|
| Добавить /                                        | Выберите существующий стандарт или создайте новый:                                                                                                    | 1 |  |
| Add                                               | Select a Standard or define a new one.                                                                                                    |   |  |
|                                                   | Рис.6.6-2. Выбор или создание стандарта Рис.6.6-3. Выбранный стандарт                                                                                                    |   |  |
| Свойства<br>стандарта /<br>Standard<br>Properties | Толово с сопредните осадение осадение осадение осадение и полудер.          Image: Chemistry Calibrator       Image: Chemistry Calibrator         Name       Chemistry Calibrator         Note: Comparison       Advanced         Note: Comparison       Reconcentration, register a lot         Number for this standard in Chemivell manager       Image: Chemistry Calibrator         Minimum number to use:       Image: Chemistry Calibrator         Minimum number to use:       Image: Chemistry Calibrator         Price: 6.6-4.       Ceorde         Cancel       Advanced         Price: 6.6-4.       Ceorde Transport         B duanorobom okke napamerpob crandgapta takke Moxikho Bul6path Hactpoliky dononnutrentehabix napamerpob s ocofbaix cnyvaax. ПРИМЕЧАНИЕ: чтобы задать konuquentpaque, зарегистрируйте crandgapt в менеджере ChemWell-T.         A: Khonika dononnutrentehabix napamerpob «Advanced» иcnontasyetros totako, ecnu tpe6yetcs задать параметры, отличные от ykasanthaix на этапе добавления npo6bi.         Image: Note: Use the dialog only if you need to set different parameters than those set in Add Sample Step:         Image: Note: Use the dialog only if you need to set different parameters than those set in Add Sample Step:         Image: Note: Use the dialog only if you need to set different parameters than those set in Add Sample step:         Image: Note: Use the dialog only if you need to set different parameters than those set in Add Sample step:         Image: Note: Use the dialog only if yo | 2 |  |

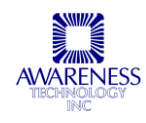

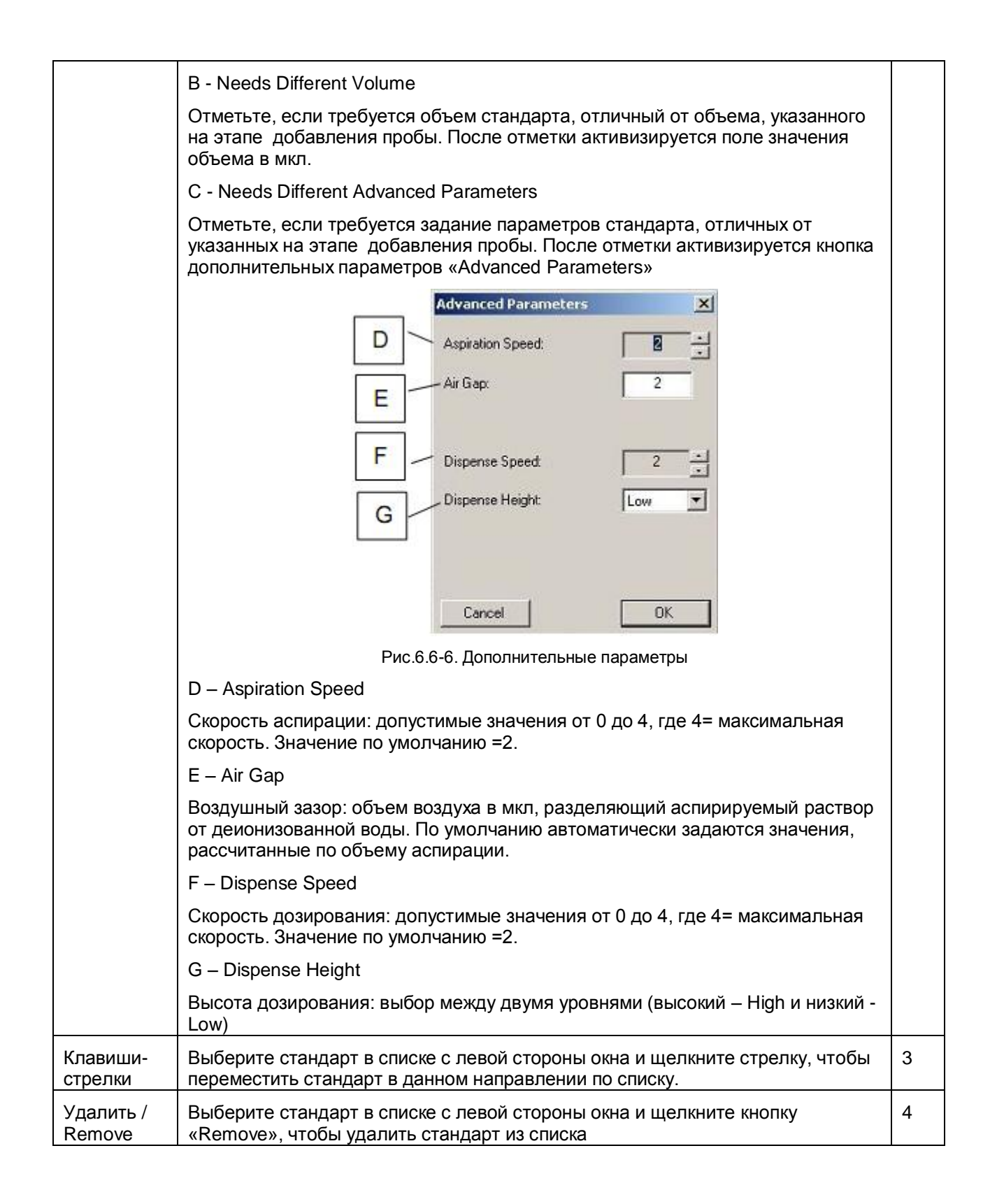

| Время<br>действия               | Задайте период времени (дни,<br>часы или то и другое), в                        | Curve Info                        | 5 |
|---------------------------------|---------------------------------------------------------------------------------|-----------------------------------|---|
| кривой /<br>Curve Valid<br>Time | течение которого действует кривая стандарта. Значение по умолчанию — семь дней. | Valid Time: Day(s) 0 Hours        |   |
|                                 |                                                                                 | Cancel                            |   |
|                                 |                                                                                 | Рис.6.6-7. Меню параметров кривой |   |

# 6.7 БЛАНК

Применение бланка обязательно только в стандартном режиме. Чтобы использовать бланк, отметьте окошко выбора «Blank Used»:

| Blank        |            |
|--------------|------------|
| 🔽 Blank Used | Properties |
|              |            |

Рис.6.7-1. Бланк

В диалоговом окне свойств бланка задается диапазон абсорбции «Absorbance Range», действие при выходе за пределы диапазона «Out of Range Action» и срок действия бланка «Valid Time»:

| Absorbance     | Range —    |                |       |
|----------------|------------|----------------|-------|
| From:          |            | To:            |       |
| Action to take | when resu  | It is out of r | ange: |
|                | Varn and C | ontinue 💌      |       |
| N N            | Varn and C | ontinue        |       |
| Valid Time:    | 7 Da       | w(s): 0        | Hours |
|                | 1          | r              | or    |

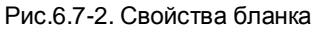

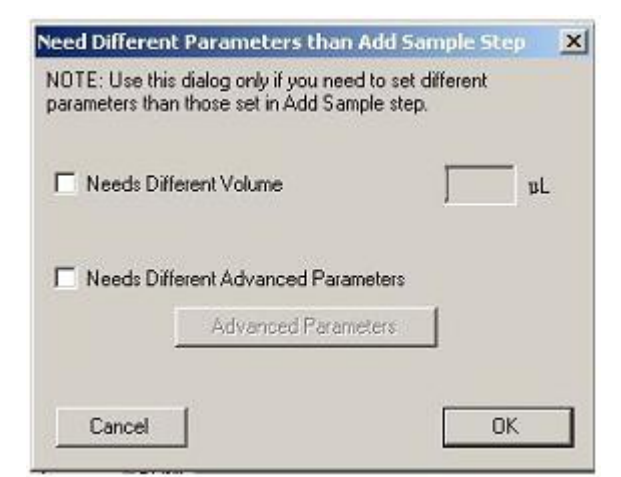

Рис.6.7-3. Дополнительные параметры, отличные от заданных на этапе добавления пробы

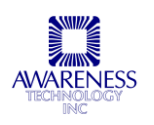

Absorbance range (диапазон абсорбции): ожидаемые значения абсорбции бланка

Action to take when result is out of range (действие при выходе за пределы диапазона):

- Warn and Continue: если значение абсорбции выходит за пределы диапазона, продолжить анализ, но включить в отчет предупреждение
- Invalidate Tests: посчитать результаты исследования недействительными

Valid Time: период действия бланка; значение по умолчанию — семь дней.

Advanced Button (кнопка дополнительных параметров) используется только, если требуется задать параметры, отличные от указанных на этапе добавления пробы (см.рис.6.7-3).

# 6.8 КОНТРОЛИ

Контроли используются для проверки тестов. В программе заданы два контроля: «Normal Control» и «Abnormal Control» и предусмотрена возможность добавления новых контролей.

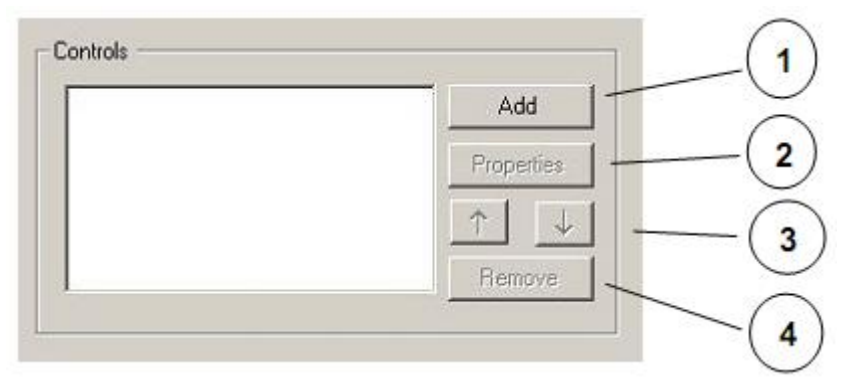

#### Рис.6.8-1. Меню контролей

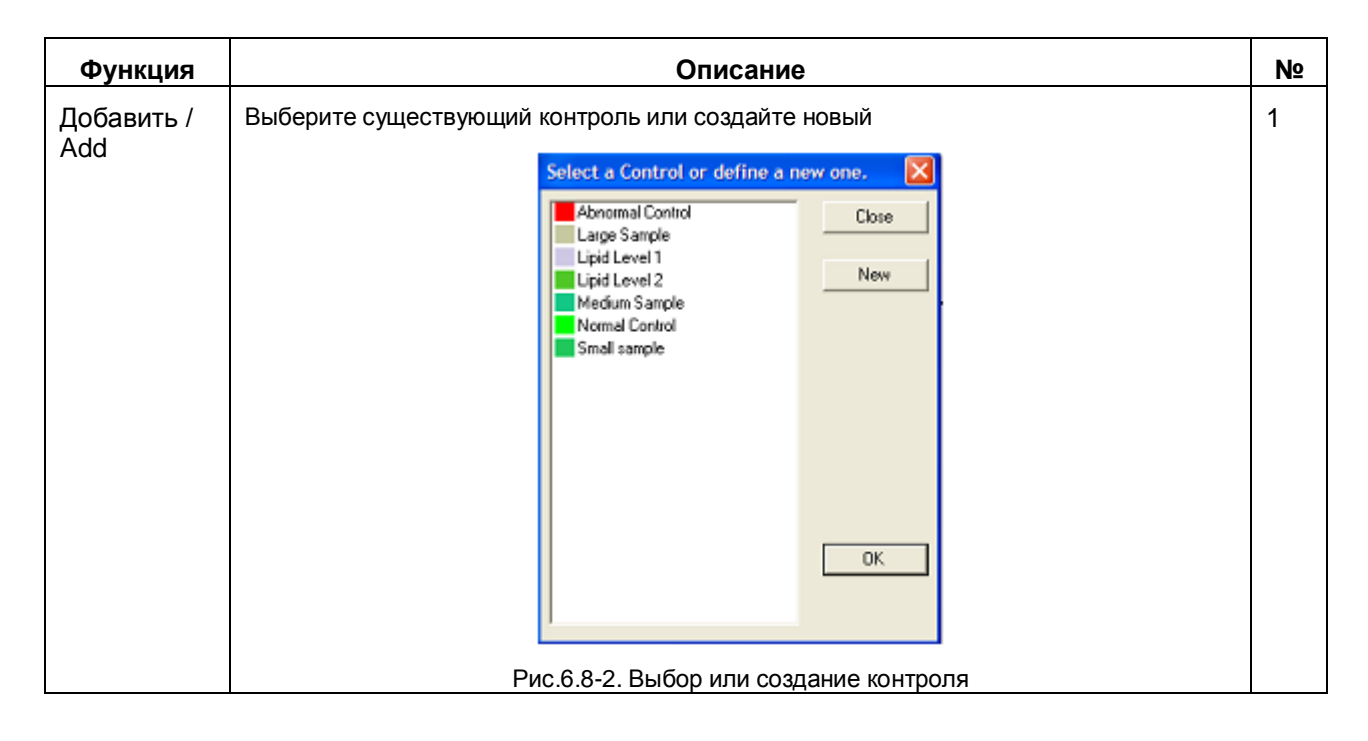

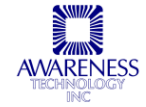

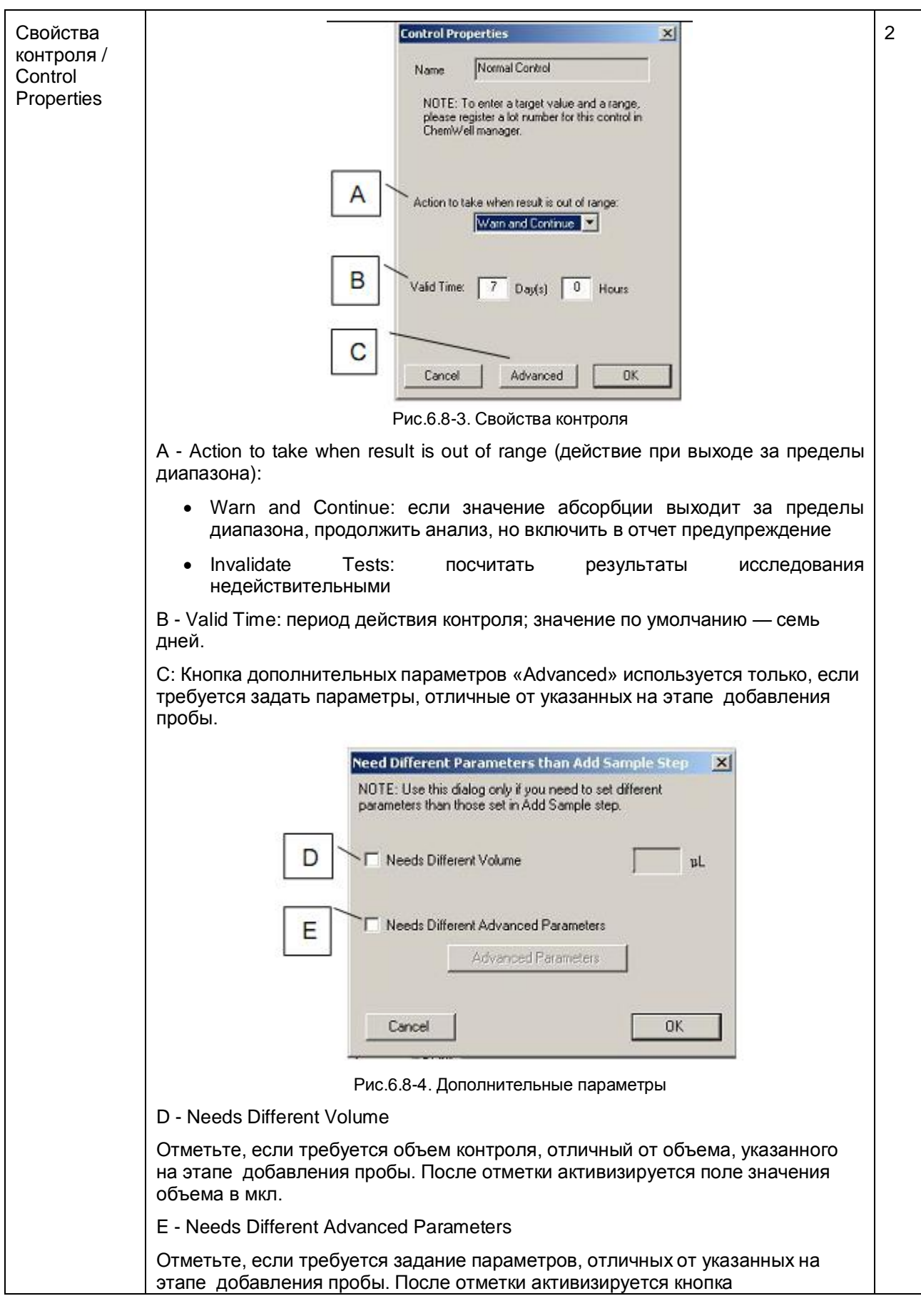

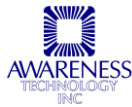

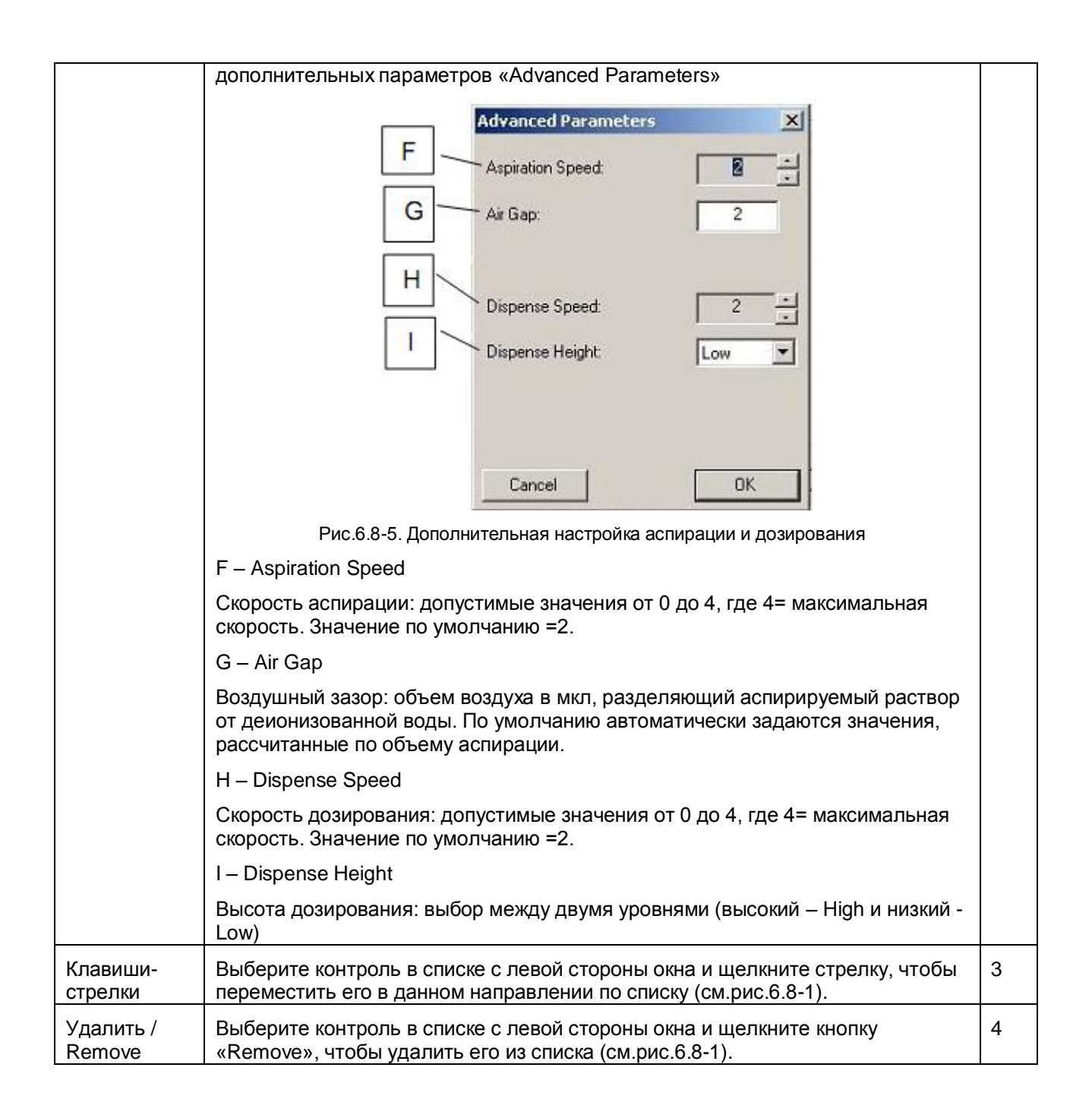

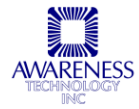

# 7. УСТРАНЕНИЕ НЕПОЛАДОК

# 7.1 ФЛАЖКИ И СООБЩЕНИЯ ОБ ОШИБКАХ

флажки — предупредительные сообщения, обращающие внимание пользователя на возможно проблемную ситуацию, которую требуется исправить. В такой ситуации прибор продолжает текущую работу.

Сообщения об ошибках указывают на ситуацию, в которой прибор не может продолжать работу. Проблему необходимо устранить для продолжения работы. Примером такой ситуации является сообщение о блокировке пробоотборника по оси Z.

## 7.1.1 ФЛАЖКИ

#### • Possible Insufficient Aspiration – Возможна недостаточная аспирация

Флажок может появиться при следующих условиях:

- о В штатив реагентов установлен флакон неверного размера
- Флаконы реагентов заполнены выше допустимого уровня

#### Volume Calculation - Расчет объема

**Chem Well 2900 (T)** автоматически определяет уровень жидкостей и рассчитывает приблизительный объем по диаметру пробирок и расстоянию между определенным уровнем жидкости и дном.

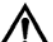

**ОСТОРОЖНО!** Использование флаконов, уже, чем лунки штатива, может привести к неверным расчетам объема.

#### • Probe Insertion Depth - Глубина погружения пробоотборника

При работе с реагентами важно выбрать пробирки с прямыми вертикальными стенками, плотно входящими в лунки штатива.

В случае образцов в силу малого объема форма пробирки не имеет значения. В случае же с реагентами, размер пробирок и их коническая форма может повлиять на результат.

Это объясняет, почему вначале датчик определяет уровень жидкости, а потом **Chem Well 2900 (Т)** рассчитывает необходимую глубину погружения пробоотборника, чтобы после аспирации наконечник оказался лишь немного ниже уровня жидкости.

Расчет глубины производится по диаметру лунки штатива исходя из предположения, что пробирка имеет прямые стенки. При использовании пробирок значительно меньшего размера уровень жидкости опускается быстрее, что может привести к аспирации воздуха меньшему объему реагента.

ОСТОРОЖНО! Ошибки пипетирования могут возникать вследствие использования пробирок меньшего диаметра относительно предназначенных для данного штатива, что может привести к пипетированию реагента неверного или нулевого объема в некоторые измерительные лунки.

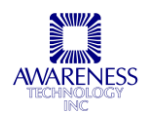

# 7.1.2 СООБЩЕНИЯ ОБ ОШИБКАХ

| Код ошибки                                                       | Перевод                                                        | Решение                                                                                                    |
|------------------------------------------------------------------|----------------------------------------------------------------|----------------------------------------------------------------------------------------------------|
| 001 Unknown Command                                              | Неизвестная команда                                            | Проверьте верность заданной команды                                                                                                    |
| 002 Parameter exceeds allowed range                              | Параметр превышает<br>диапазон допустимых<br>значений          |                                                                                                    |
| 003 Too few or wrong<br>parameters                               | Недостаточные или<br>неверные параметры                        |                                                                                                    |
| 004 Command has not been implemented                             | Команда не была<br>выполнена                                   |                                                                                                    |
| 005 Fluid not detected in range.<br>Not enough Sample or Reagent | Жидкость не обнаружена<br>Недостаточно образца<br>или реагента | Перед началом анализа удостоверьтесь, что<br>в каждой пробирке с сывороткой примерно<br>100 мкл свободного объема. Также важно<br>поместить в каждую пробирку реагента<br>немного больший объем, чем требуется.<br>Если объем реагента ограничен, следует<br>использовать и указать, что используются<br>малые позиции штатива. |
| 006 Probe Z axis is<br>jammed                                    | Пробоотборник<br>заблокирован по оси Z                         | При появлении сообщения необходимо обнаружить и устранить механическое                                                                                                    |
| 007 Probe X axis is                                              | Пробоотборник                                                  | препятствие, проверить верную настройку прибора                                                                                                    |
| Jammeo                                                           | заолокирован по оси х                                          | Удостоверьтесь, что пробоотборник<br>правильно установлен                                                                                                    |
| 008 Rack is jammed                                               | Штатив заблокирован                                            | Возможной причиной является<br>использование пробирок слишком большой<br>высоты или малого диаметра.                                                                                                    |
|                                                                  |                                                                | Убедитесь, что сняты крышки пробирок,<br>используется верная кассета штатива и<br>заданы правильные параметры наладки.                                                                                                    |
|                                                                  |                                                                | Если после устранения препятствия<br>нормальная работа не возобновлена,<br>выберите функцию возврата в исходное<br>положение «Initialize» из меню менеджера,<br>вкладка «Management».                                                                                                    |
|                                                                  |                                                                | Если проблема не устранена, составьте<br>отчет для сервисной службы. Выключите и<br>перезапустите прибор. Если проблема не<br>устранена, отправьте отчет.                                                                                                    |
|                                                                  |                                                                | ПРИМЕЧАНИЕ: отчет необходимо составить<br>до перезапуска программы, чтобы не<br>потерять важную информацию.                                                                                                    |
| 010 Diluter not<br>acknowledging                                 | Дилютор не распознан                                           | Проверьте кабель подсоединения на задней панели дилютора.                                                                                                    |
| 011 CSI/O Inactive                                               | Соединение ввода /<br>вывода не установлено                    | Нет связи с сопроцессором                                                                                                    |
| 013 Timeout waiting for<br>coprocessor message                   | Превышено время<br>ожидания сообщения<br>сопроцессора          | Убедитесь, что последовательный кабель,<br>поставляемый с прибором (и адаптер, при<br>необходимости) надежно подключен к                                                                                                    |

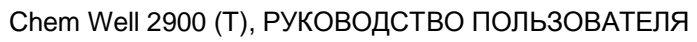

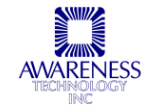

|                                                                      |                                                                             | компьютеру и прибору.                                                                                                    |
|----------------------------------------------------------------------|-----------------------------------------------------------------------------|----------------------------------------------------------------------------------------------------|
|                                                                      |                                                                             | Проверьте подключение питания к прибору.                                                                                                    |
| 014 Diluter not<br>responding                                        | Дилютор не отвечает                                                         | См.код 010                                                                                                    |
| 015 Timeout waiting for<br>completion of last<br>coprocessor command | Превышено время<br>ожидания завершения<br>последней команды<br>сопроцессора | См.код 013                                                                                                    |
| 016 Check reagent/<br>sample level!                                  | Проверьте уровень<br>реагента / пробы                                       | Проверьте уровень в пробирках                                                                                                    |
| 018 Probe sensor<br>malfunction                                      | Сбой датчика<br>пробоотборника                                              | Неполадки схемы датчика уровня                                                                                                    |
| 019 Parameter checksum<br>error                                      | Ошибка контрольной<br>суммы параметры                                       | См.код 013                                                                                                    |
| 020 Probe jammed while<br>trying to detect the liquid<br>surface     | Пробоотборник<br>заблокирован во время<br>определения уровня                | Проверьте размер пробирок (не используйте<br>слишком маленькие или конусообразные<br>пробирки)                                                                                                    |
|                                                                      | жидкости                                                                    | Проверьте, что с пробирок сняты крышки                                                                                                    |
|                                                                      |                                                                             | Попробуйте добавить больше реагента.<br>Проверьте настройки глубины погружения<br>пробоотборника                                                                                                    |
| 021 Syringe stroke error                                             | Ошибка хода шприцевого<br>дозатора                                          | Проверьте, что не превышено максимальное<br>число в программе исследования                                                                                                    |
| 515 Filter Wheel Error<br>Wheel is not rotating                      | Колесо с фильтрами не<br>вращается                                          | Проверьте свободное движение привода колеса фильтров                                                                                                    |
| 518 Possible aspiration failure                                      | Возможный сбой<br>аспирации                                                 | Проверьте подключение и проходимость всех трубок                                                                                                    |
| 520 Y slot not detected                                              | Слот Ү не обнаружен                                                         | Неверное размещение слота Y.<br>Механические препятствия на траектории<br>планшета по Y.                                                                                                    |
|                                                                      |                                                                             | Неполадки работы датчика Ү.                                                                                                    |
| 521 X slot not detected                                              | Слот X не обнаружен                                                         | Неверное размещение слота X.<br>Механические препятствия на траектории<br>планшета по X.                                                                                                    |
|                                                                      |                                                                             | Неполадки работы датчика Х                                                                                                    |
| 522 Lamp X failure                                                   | Сбой лампы №                                                                | Проверьте все четыре лампы, замените<br>перегоревшие, предварительно<br>проконсультировавшись у компании,<br>оказывающей техническую поддержку.                                                             |
|                                                                      |                                                                             | Если все лампы горят, проверьте отсутствие<br>протечек. Пролитые жидкости или<br>поврежденный оптический фильтр также<br>могут являться причиной сообщения в силу<br>недостаточной интенсивности освещения. |
|                                                                      |                                                                             | Устраните пролитые жидкости и химические<br>остатки, несколько раз протерев мягкой<br>тканью, смоченной чистой водой.                                                                                       |

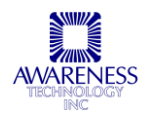

# 8. КОНТАКТНАЯ ИНФОРМАЦИЯ

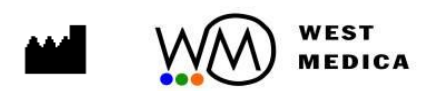

Г

WEST MEDICA PHgmbH Hegelgasse 19, A-1010, Vienna, Austria tel.: +43 (1) 804 81 84, fax: +43 (1) 804 81 85 vienna@westmedica.com www.westmedica.com WEST MEDICA 100 King St.W.,Suite 5700, Toronto, Ontario, M5X 1C7 tel.: +1 (416) 915 42 45, fax: +1 (647) 344 63 27 toronto@westmedica.com www.westmedica.com WEST MEDICA ул. Шереметьевская, 85, стр.2 Москва, Россия, 129075 tel.: +7 (495) 940 61 33, fax: +7 (495) 619 98 84 moscow@westmedica.com www.westmedica.ru

Официальный дистрибьютор:

٦

L

При обращении в сервисный центр будьте готовы сообщить модель, серийный номер прибора и максимально детальное описание проблемы.

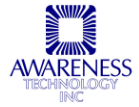